**Enterprise Session Border Controllers** 

Multi-Service Business Gateways

VoIP Media Gateways

# Configuration Note Connecting Microsoft® Lync™ and Verizon SIP-Trunk using AudioCodes<sup>®</sup> Mediant<sup>™</sup> E-SBC Series

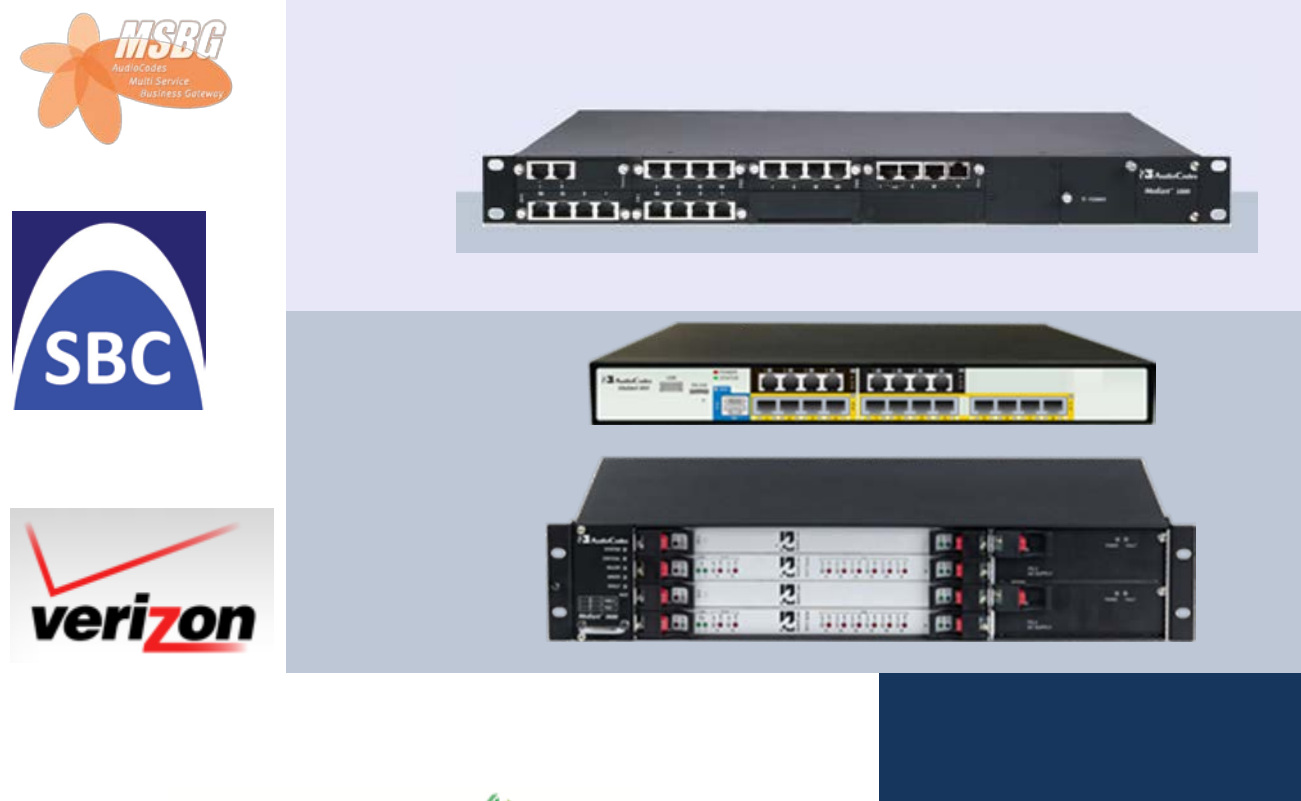

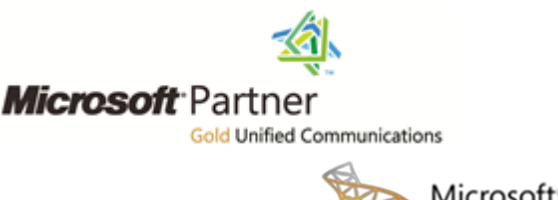

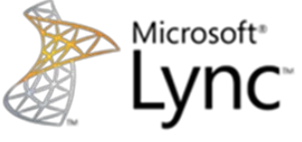

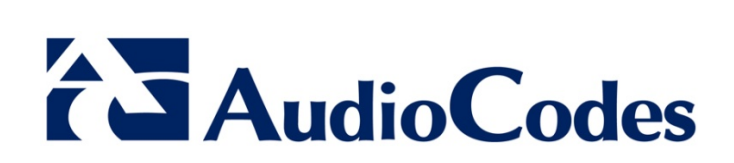

# Version 6.4

August 2012 Document #: LTRT-31904

### Table of Contents

| 1 | Introduction             |                                                                    |    |
|---|--------------------------|--------------------------------------------------------------------|----|
|   | 1.1                      | Intended Audience                                                  | 11 |
|   | 1.2                      | About AudioCodes Networking Devices                                | 11 |
| 2 | 2 Components Information |                                                                    | 13 |
|   | 2.1                      | AudioCodes E-SBC Version                                           | 13 |
|   | 2.2                      | AudioCodes Gateway Version                                         | 13 |
|   | 2.3                      | Verizon SIP Trunking Version                                       | 14 |
|   | 2.4                      | Microsoft Lync Server 2010 Version                                 | 14 |
|   | 2.5                      | Mediation Server Version                                           | 14 |
|   | 2.6                      | Microsoft Lync Client Version                                      | 14 |
|   | 2.7                      | Lync Server 2010 Specification                                     | 15 |
|   | 2.8                      | Topology                                                           | 16 |
|   |                          | 2.8.1 Port Topology                                                | 18 |
| 3 | Confi                    | iguring Lync Server 2010                                           | 19 |
|   | 3.1                      | Configuring the E-SBC device as an 'IP/PSTN Gateway'               | 19 |
|   | 3.2                      | Associating the 'IP/PSTN Gateway' with the Mediation Server        | 23 |
|   | 3.3                      | Configuring the 'Route' on the Lync Server 2010                    | 28 |
|   | 3.4                      | Configuring the 'Dial Plan' on the Lync Server 2010                | 37 |
|   | 3.5                      | Enabling Voice Mail in the Exchange Server                         | 42 |
|   | 3.6                      | Enabling User for Lync Voice                                       | 47 |
| 4 | Confi                    | iguring AudioCodes E-SBC device                                    | 51 |
|   | 4.1                      | Step 1: Configuring IP Addresses                                   | 53 |
|   |                          | 4.1.1 LAN and WAN Interface Separation                             | 53 |
|   |                          | 4.1.1.1 Configuring the LAN IP Addresses                           | 54 |
|   |                          | 4.1.2 Configuring a Single LAN Interface                           | 57 |
|   | 4.2                      | Step 2: Enabling the SIP SBC and IP2IP Application                 | 59 |
|   | 4.3                      | Step 3: Configuring the Number of Media Channels                   | 60 |
|   | 4.4                      | Step 4: Configuring the Proxy Sets                                 | 61 |
|   | 4.5                      | Step 5: Configuring the IP Groups                                  | 63 |
|   | <b>4.6</b>               | Step 6: Configuring the Voice Coders                               | 66 |
|   | 4.7                      | Step 7: Defining Silence Suppression and Comfort Noise             | 68 |
|   | <b>4.8</b>               | Step 8: Configuring IP Profile Settings                            | 69 |
|   | 4.9                      | Step 9: Configuring Message Manipulation for Call Forwarding       | 73 |
|   |                          | 4.9.1 Assigning Inbound Message Manipulation Set to Entire Gateway | 75 |
|   |                          | 4.9.2 Assigning Outbound Message Manipulation Set to an IP Group   | 76 |
|   | 4.10                     | Step 10: Configuring Unscreened ANI using P-Asserted Identity      |    |
|   | 4.11                     | Step 11: Configuring Unscreened ANI using Diversion Header         | /ð |
|   | 4.12                     | Step 12: Configuring IP-to-IP Kouting Setup                        |    |
|   |                          | 4.10.1 Configure Inhound ID Douting                                | 70 |

|   |      | 4.12.2 Configuring Outbound IP Routing                     | 81        |
|---|------|------------------------------------------------------------|-----------|
|   | 4.13 | Step 13: Configuring Number Manipulation                   | 83        |
|   |      | 4.13.1 Configuring Destination Phone Number Manipulation   | 84        |
|   |      | 4.13.2 Configuring Source Phone Number Manipulation        | 85        |
|   |      | 4.13.3 Configuring Redirect Number Manipulation            | 86        |
|   | 4.14 | Step 14: Configuring SIP General Parameters                | 87        |
|   | 4.15 | Step 15: Configuring SIP Supplementary Services            | 89        |
|   | 4.16 | Step 16: Defining Reasons for Alternative Routing          | 90        |
|   | 4.17 | Step 17: Supporting Regional Call Progress Tone            | 92        |
| 5 | Trou | bleshooting                                                | 95        |
|   | 5.1  | Debugging Procedures                                       | 95        |
|   |      | 5.1.1 Case Reporting Procedures                            | 95        |
|   |      | 5.1.2 Syslog                                               | 96        |
|   |      | 5.1.3 Wireshark Network Sniffer                            | 98        |
|   | 5.2  | Verifying Firmware                                         | 102       |
| Α | Appe | endix: Configuring Analog Devices (ATA's) for FAX Support  | 103       |
|   | A.1  | Step 1: Configure the Endpoint Phone Number Table          | 103       |
|   | A.2  | Step 2: Configure Tel to IP Routing Table                  | 104       |
|   | A.3  | Step 3: Configure Coders Table                             | 105       |
|   | A.4  | Step 4: Configure SIP UDP Transport Type and Fax Signaling | Method106 |

## List of Figures

| Figure 2-1: Topology                                                              | 17 |
|-----------------------------------------------------------------------------------|----|
| Figure 3-1: Starting the Lync Server Topology Builder                             | 19 |
| Figure 3-2: Topology Builder Options                                              | 20 |
| Figure 3-3: Save Topology                                                         | 20 |
| Figure 3-4: Downloaded Topology                                                   | 21 |
| Figure 3-5: New IP/PSTN Gateway                                                   | 21 |
| Figure 3-6: Define New IP/PSTN Gateway                                            | 22 |
| Figure 3-7: IP/PSTN Gateway                                                       | 22 |
| Figure 3-8: Associating Mediation Server with IP/PSTN Gateway                     | 23 |
| Figure 3-9: Before Associating IP/PSTN Gateway to a Mediation Server Associations | 24 |
| Figure 3-10: After Associating IP/PSTN Gateway to Mediation Server                | 24 |
| Figure 3-11: Media Server PSTN Gateway Association Properties                     | 25 |
| Figure 3-12: Publishing Topology                                                  | 25 |
| Figure 3-13:Publish Topology Confirmation                                         | 26 |
| Figure 3-14: Publish Topology Confirmation screen                                 | 26 |
| Figure 3-15: Publish Topology Successfully Completed                              | 27 |
| Figure 3-16: Lync Server Control Panel                                            | 28 |
| Figure 3-17: Lync Server Credentials                                              | 29 |
| Figure 3-18: CSCP Home page                                                       | 29 |
| Figure 3-19: Voice Routing Option                                                 | 30 |
| Figure 3-20: Route Option                                                         | 30 |
| Figure 3-21: Adding New Voice Route                                               | 31 |
| Figure 3-22: List of Deployed Gateways                                            | 32 |
| Figure 3-23: Selecting the E-SBC device PSTN Gateway                              | 33 |
| Figure 3-24: Associating PSTN Usage to E-SBC Device                               | 34 |
| Figure 3-25: Confirmation of New Voice Route                                      | 34 |
| Figure 3-26: Committing Voice Routes                                              | 35 |
| Figure 3-27: Uncommitted Voice Configuration Settings                             | 35 |
| Figure 3-28: Voice Routing Configuration Confirmation                             | 35 |
| Figure 3-29: Voice Routing Screen Displaying Committed Routes                     | 36 |
| Figure 3-30: Voice Routing Option                                                 | 37 |
| Figure 3-31: Dial Plan Option                                                     | 37 |
| Figure 3-32: New Normalization Rules Option                                       | 38 |
| Figure 3-33: New Normalization Rules Option                                       | 38 |
| Figure 3-34: Normalization Rules                                                  | 39 |
| Figure 3-35: Example: Normalization Rules                                         | 40 |
| Figure 3-36: Exchange Management Console                                          | 42 |
| Figure 3-37: Mailbox – Entire Forest                                              | 42 |
| Figure 3-38: Enable Unified Messaging                                             | 43 |
| Figure 3-39: Select UM Mailbox Policy                                             | 43 |
| Figure 3-40: Enable Unified Messaging Wizard – Extension Configuration            | 44 |
| Figure 3-41: Enable Unified Messaging Wizard – Configuration Summary              | 45 |
| Figure 3-42: Enable Unified Messaging Wizard – Completion                         | 46 |
| Figure 3-43: CSCP Home page                                                       | 47 |
| Figure 3-44: Users Option                                                         | 47 |

| Figure 3-45: New Lync Server User                                                     | 48               |
|---------------------------------------------------------------------------------------|------------------|
| Figure 3-46: Lync Search Engine                                                       | 48               |
| Figure 3-47: Search Un-enable Voice Users                                             | 49               |
| Figure 3-48: User Properties                                                          | 50               |
| Figure 4-1: Web Interface Showing Basic/Full Navigation Tree Display                  | 52               |
| Figure 4-2: Physical Interface Separation                                             | 53               |
| Figure 4-3: Multiple Interface Table Page                                             | 54               |
| Figure 4-4: Connections Page                                                          | 55               |
| Figure 4-5: Defining LAN Data-Routing IP Address                                      | 55               |
| Figure 4-6: Configuring the WAN IP Address                                            | 56               |
| Figure 4-7: Selecting WAN Interface for VoIP Traffic in Multiple Interface Table Page | 56               |
| Figure 4-8: Single LAN Interface                                                      | 57               |
| Figure 4-9: Removing Data-Routing Connection Interface                                | 57               |
| Figure 4-10: Multiple Interface Table                                                 | 58               |
| Figure 4-11: Application Enabling                                                     | 59               |
| Figure 4-12: IP Media Channels Settings                                               | 60               |
| Figure 4-13: Proxy Set ID 1 for Lync Mediation server                                 | <mark>6</mark> 1 |
| Figure 4-14: Proxy Set ID 2 for Verizon Business SIP Trunk                            | 62               |
| Figure 4-15: Proxy Set ID 3 for Fax Supporting Media Gateway                          | 62               |
| Figure 4-16: IP Group 2 Table                                                         | 63               |
| Figure 4-17: IP Group 1 Table Page                                                    | 64               |
| Figure 4-18: IP Group 3 Table Page                                                    | 64               |
| Figure 4-19: Coders Table – Lync Mediation Server                                     | 66               |
| Figure 4-20: Coder Group Table 1 – Verizon SIP Trunk                                  | 67               |
| Figure 4-21: RTP/RTCP Settings Page                                                   | 68               |
| Figure 4-22: IP Profile Page-Verizon SIP Trunk Server                                 | 69               |
| Figure 4-23:DiffServ Service Classes                                                  | 70               |
| Figure 4-24: IP Profile Page-FAX Supporting ATA                                       | 71               |
| Figure 4-25: Message Manipulations Table                                              | 73               |
| Figure 4-26: IP Group Table 2 (Verizon SIP Trunk)                                     | 76               |
| Figure 4-27: Output Window                                                            | 77               |
| Figure 4-28: Inbound IP Routing Table Page                                            | 79               |
| Figure 4-29: Outbound IP Routing Table Page                                           | 81               |
| Figure 4-30: Destination Phone Number Manipulation Table for Tel -> IP Calls Page     | 84               |
| Figure 4-31: Source Phone Number Manipulation Table for Tel -> IP Calls Page          | 85               |
| Figure 4-32: Redirect Number Tel -> IP Page                                           | 86               |
| Figure 4-33: SIP General Parameters Page                                              | 87               |
| Figure 4-34: INI file Output Window                                                   | 88               |
| Figure 4-35: SIP Supplementary Services Page                                          | 89               |
| Figure 4-36: Reasons for Alternative Routing Page                                     | 90               |
| Figure 4-37: Proxy & Registration Page                                                | 91               |
| Figure 4-38:'Load Auxiliary Files Page                                                | 92               |
| Figure 5-1: AudioCodes' Proprietary Syslog Server                                     | 96               |
| Figure 5-2: Enabling Syslog                                                           | 96               |
| Figure 5-3: Selecting Interface Currently used by the PC                              | 98               |
| Figure 5-4: Configuring Wireshark Display Options                                     | 99               |
| Figure 5-5: Captures Packets                                                          | 100              |

| Figure 5-6: Viewing VoIP Call Flows           | 100 |
|-----------------------------------------------|-----|
| Figure 5-7: Playing G.711 RTP Streams         | 101 |
| Figure 5-8: Analyzing the RTP Data            | 101 |
| Figure 5-9: Viewing active firmware version   | 102 |
| Figure 5-10: Endpoint Phone Number Table Page | 103 |
| Figure 5-11: Tel to IP Routing Page           | 104 |
| Figure 5-12: Coders Table Page                | 105 |
| Figure 5-13: SIP General Parameters Page      | 106 |

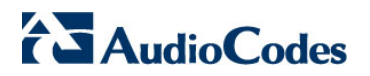

**Reader's Notes** 

### Notice

This document describes the procedure for integrating the Verizon Internet Telephony Service Provider (ITSP) SIP Trunk with Microsoft® Lync Server using AudioCodes' Mediant E-SBC series, which includes the Mediant 800 E-SBC, Mediant 1000 E-SBC and Mediant 3000 E-SBC, as was performed during the certification/compliance process.

Information contained in this document is believed to be accurate and reliable at the time of printing. However, due to ongoing product improvements and revisions, AudioCodes cannot guarantee the accuracy of printed material after the Date Published nor can it accept responsibility for errors or omissions. Updates to this document and other documents can be viewed at http://www.audiocodes.com/downloads.

#### © Copyright 2012 AudioCodes Ltd. All rights reserved.

This document is subject to change without notice.

Date Published: August-16-2012

### **Trademarks**

AudioCodes, AC, AudioCoded, Ardito, CTI2, CTI<sup>2</sup>, CTI Squared, HD VoIP, HD VoIP Sounds Better, InTouch, IPmedia, Mediant, MediaPack, NetCoder, Netrake, Nuera, Open Solutions Network, OSN, Stretto, TrunkPack, VMAS, VoicePacketizer, VoIPerfect, VoIPerfectHD, What's Inside Matters, Your Gateway To VoIP and 3GX are trademarks or registered trademarks of AudioCodes Limited. All other products or trademarks are property of their respective owners.

#### WEEE EU Directive

Pursuant to the WEEE EU Directive, electronic and electrical waste must not be disposed of with unsorted waste. Please contact your local recycling authority for disposal of this product.

### **Customer Support**

Customer technical support and service are generally provided by AudioCodes' Distributors, Partners, and Resellers from whom the product was purchased. For technical support for products purchased directly from AudioCodes, or for customers subscribed to AudioCodes Customer Technical Support (ACTS), contact <u>support@audiocodes.com</u> or contact us Toll Free at 1(800)735-4588 or direct at +1(732)652-1085. To view further information concerning support, feel free to visit our website at <u>http://www.audiocodes.com/support</u>.

#### **Abbreviations and Terminology**

Each abbreviation, unless widely used, is spelled out in full when first used.

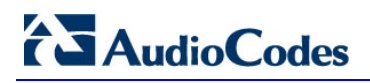

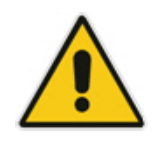

**Note:** Throughout this guide, the term *E-SBC device* refers to the E-SBC family (Mediant 800 Media Gateway and E-SBC, Mediant 800 MSBG, Mediant 1000 MSBG, Mediant 1000B Media Gateway and E-SBC, Mediant 3000 Media Gateway and E-SBC).

# 1 Introduction

This Configuration Note shows how to set up AudioCodes' networking device to operate with Verizon SIP Trunking Service and the Microsoft Lync Communication platform.

### 1.1 Intended Audience

The Note is intended as a supporting reference for certification/compliance testing and may be utilized as a configuration example by installation engineers or AudioCodes and Verizon partners installing and configuring Verizon SIP Trunking service and the Microsoft Lync Communication platform for VoIP calls using AudioCodes networking devices for superior voice quality services.

### **1.2 About AudioCodes Networking Devices**

AudioCodes' family of Enterprise Session Border Controllers (E-SBC) enables reliable connectivity and security between enterprises and Service Providers' VoIP networks.

The E-SBC family (Mediant 800 E-SBC, Mediant 1000 E-SBC and Mediant 3000 E-SBC) provides perimeter defense as a way of protecting companies from malicious VoIP attacks; mediation for allowing the connection of any PBX and/or IP-PBX to any Service Provider; and Service Assurance for service quality and manageability.

AudioCodes E-SBC is available as an integrated solution running on top of the fieldproven Mediant Media Gateway and Multi-Service Business Gateway platforms or as a software-only solution for deployment on 3<sup>rd</sup> party hardware.

The native implementation of E-SBC functions on the AudioCodes Mediant Media Gateways and Multi-Service Business Gateways provides a host of additional capabilities that are not possible with standalone SBC appliances, such as VoIP mediation, PSTN Access, data routing, WAN access, data security, survivability, and third party value-added services applications. This enables enterprises to utilize the advantages of converged networks and eliminate the need for standalone appliances.

Mediant 800 E-SBC is based on field-proven VoIP and network services with a native host processor, allowing the creation of purpose-built multiservice appliances, providing smooth connectivity to cloud services, with integrated quality of service, SLA monitoring, security and manageability. The native implementation of SBC provides a host of additional capabilities that are not possible with standalone SBC appliances, such as VoIP mediation, PSTN access survivability, and third party value-added services applications. This enables enterprises to utilize the advantages of converged networks and eliminate the need for standalone appliances.

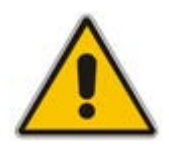

**Note:** The scope of this document does not cover security aspects for connecting to the Microsoft Lync environment. Security measures should be implemented in accordance with your organization's security policies. For basic security guidelines, see the document *Recommended Security Guidelines Technical Note*.

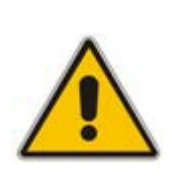

**Note:** The scope of this document does not serve as a replacement or alternative to the AudioCodes *Release Notes*, *User's Manual*, *Installation Guide* or *Product Reference Manual* with regards to specific aspects for connecting to the Microsoft Lync environment. Specific implementation requirements should be implemented in accordance with your organization's topology requirements and utilization requirements. For further capability understanding, see the AudioCodes *Release Notes*, *User's Manual*, *Hardware Installation Guide* and *Product Reference Manual*.

# 2 **Components Information**

### 2.1 AudioCodes E-SBC Version

#### Table 2-1: AudioCodes E-SBC Version

| Gateway Vendor   | AudioCodes                                                                                                    |
|------------------|----------------------------------------------------------------------------------------------------|
| Model            | The E-SBC family (Mediant 800 Media Gateway and E-SBC,<br>Mediant 800 MSBG, Mediant 1000 MSBG, Mediant 1000B<br>Media Gateway and E-SBC, Mediant 3000 Media Gateway and<br>E-SBC).                                                                                                    |
| Software Version | SIP_6.40A.034.005                                                                                                    |
| Interface Type   | SIP/IP                                                                                                    |
| VoIP Protocol    | SIP                                                                                                    |
| Additional Notes | With Digital Trunk Module or MPM module for DSP resources<br><b>MSFT</b> – Enable working with Microsoft Lync<br><b>IPSEC, MediaEncryption, StrongEncryption and</b><br><b>EncryptControlProtocol</b> – Enable working with TLS transport<br>type<br><b>SBC = 120</b> – Enable the IP-to-IP feature up to 60 sessions |

## 2.2 AudioCodes Gateway Version

#### Table 2-2: AudioCodes Gateway Version

| Gateway Vendor   | AudioCodes                |
|------------------|---------------------------|
| Model            | AudioCodes MP-11x series. |
| Software Version | SIP_6.20A.060.001         |
| Interface Type   | SIP/IP                    |
| VoIP Protocol    | SIP                       |
| Additional Notes | Analog device FAX gateway |

## 2.3 Verizon SIP Trunking Version

#### Table 2-3: Verizon Version

| Gateway Vendor   | Verizon |
|------------------|---------|
| Models           |         |
| Software Version |         |
| VoIP Protocol    | SIP     |
| Additional Notes | None    |

### 2.4 Microsoft Lync Server 2010 Version

#### Table 2-4: Microsoft Lync Version

| Gateway Vendor   | Microsoft                      |
|------------------|--------------------------------|
| Models           | Microsoft Lync Server 2010     |
| Software Version | RTM: Release 2010 4.0.7577.184 |
| VoIP Protocol    | SIP                            |
| Additional Notes | None                           |

### 2.5 Mediation Server Version

#### Table 2-4: Microsoft Lync Version

| Gateway Vendor   | Microsoft                      |
|------------------|--------------------------------|
| Models           | Mediation Server               |
| Software Version | RTM: Release 2010 4.0.7577.183 |
| VoIP Protocol    | SIP                            |
| Additional Notes | None                           |

### 2.6 Microsoft Lync Client Version

#### Table 2-5: Microsoft Lync Version

| Gateway Vendor   | Microsoft                       |
|------------------|---------------------------------|
| Models           | Microsoft Lync Client           |
| Software Version | RTM: Release 2010 4.0.7577.4051 |
| VoIP Protocol    | SIP                             |
| Additional Notes | None                            |

## 2.7 Lync Server 2010 Specification

For the purposes of this testing, the following server specification was used to host the Microsoft Lync environment in a fully functioning Lync Server 2010 deployment, including Active Directory and DNS.

The Domain Controller (DC) and the Lync standard edition where installed on the OSN3 server hosted on the Mediant 1000B MSBG chassis.

#### **OSN3 Specifications**

| Parameter           | Specification                                                                                   |
|---------------------|-------------------------------------------------------------------------------------------------|
| CPU                 | Intel® Core <sup>™</sup> 2 Duo 1.5 GHz processors L7400 with Intel 3100<br>Chipset (64-bit)     |
| RAM Memory          | 2 G DDR2 with ECC                                                                               |
| Hard Drives         | Up to 2 hard drives (HDMX modules) 160GB                                                        |
| Bus/Chipset         | 64 Bit                                                                                          |
| L2 Cache            | 2 M                                                                                             |
| Interfaces          | <ul> <li>Gigabit Ethernet</li> <li>USB 2.0 via Connection Module</li> <li>RS-232 COM</li> </ul> |
| Operating<br>System | Windows Server 2008 standard                                                                    |

## 2.8 Topology

The procedures described in this document describe the following example scenario:

- An enterprise has a deployed Lync server 2010 in its private network for enhanced communication within the company.
- The enterprise decides to offer its employees Enterprise voice and to connect the company to the PSTN network using the Verizon SIP Trunking service.
- AudioCodes Session Border Controller (SBC) is used to manage the connection between the Enterprise LAN and the Verizon SIP trunk.

The "session" refers to the real-time voice session using IP SIP signaling protocol. The "border" refers to the IP to IP network border between the Microsoft Lync network in the Enterprise LAN and the Verizon SIP trunk in the public network.

Figure 2-1 below illustrates the interoperability topology between the Lync Server 2010 LAN and the Verizon SIP Trunking site.

The setup requirements are characterized as follows:

- While the Lync Server 2010 environment is located on the Enterprise's Local Area Network (LAN), the Verizon SIP Trunks are located on the WAN.
- The internal data routing capabilities of the Mediant 1000 MSBG device are used. Consequently, a separate WAN interface is configured in the LAN.
- Lync Server 2010 works with the TLS transport type, while the Verizon SIP trunk works on the SIP over UDP transport type.
- Transcoding support: Lync Server 2010 supports G.711A-law and G.711U-law coders, while the Verizon SIP Trunk also supports the G.729 coder type.
- ATA FAX Support via Analog Media Gateway.
- The AudioCodes E-SBC device can support B2BUA transcoding or nontranscoding interactions. The E-SBC device can also be configured to transparently forward fax calls without intervention (e.g. transcoding).

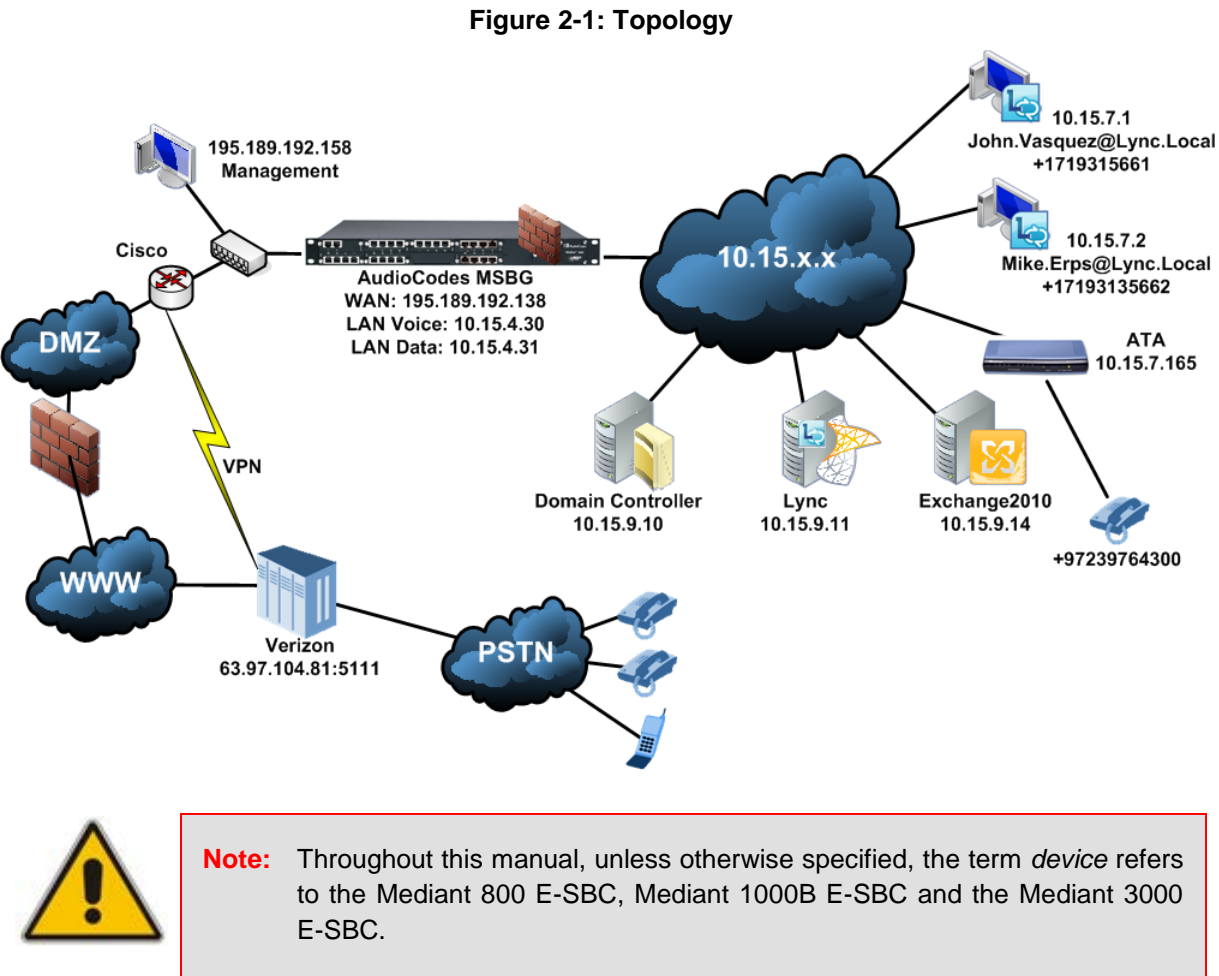

Support for early media handling:

### 2.8.1 Port Topology

This section summarizes the SIP source and destination port settings in this configuration scenario in support of call processing.

| Proxy Set      | Transport Protocol | Destination (Sending) Port |
|----------------|--------------------|----------------------------|
| Microsoft Lync | TCP or             | 5068                       |
|                | TLS                | 5067                       |
| Verizon        | UDP                | 5111                       |
| Fax Gateway    | UDP                | 5060                       |

The Destination Port for Microsoft Lync, Verizon and Fax Gateways are configured in the Proxy Sets table. See Section 4.4 on page 61.

| Transport Protocol | Source (Listening) Port |
|--------------------|-------------------------|
| UDP                | 5060                    |
| ТСР                | 5068                    |
| TLS                | 5067                    |

The Source Ports for the Microsoft Lync and Verizon proxy sets are configured in the SIP General Settings screen for the E-SBC device. See Section 4.14 on page 87.

The Source Port for the Fax Gateway is configured in the SIP General Settings for the ATA device. See Section A.4 on page 106.

# 3 Configuring Lync Server 2010

This section describes how to configure the Lync Server 2010 to operate with the E-SBC device. This section describes the following procedures:

- 1. Configuring the device as an 'IP/PSTN Gateway'. See Section 3.1 on page 19.
- 2. Associating the 'IP/PSTN Gateway' with the Mediation Server. See Section 3.2 on page 23.
- **3.** Configuring a 'Route' to utilize the SIP trunk connected to the E-SBC device. See Section 3.3 on page 28.

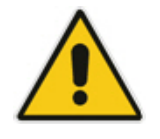

**Note:** Dial Plans, Voice Policies, and PSTN usages are also necessary for enterprise voice deployment; however, they are beyond the scope of this document.

### 3.1 Configuring the E-SBC device as an 'IP/PSTN Gateway'

This section describes how to configure the E-SBC device as an IP/PSTN Gateway.

- To configure the Mediant 1000 MSBG as a IP/PSTN Gateway and associating it with the Mediation Server:
- On the server where the Topology Builder is located, start the Lync Server 2010 Topology Builder (Click Start, select All Programs, and select Lync Server Topology Builder).

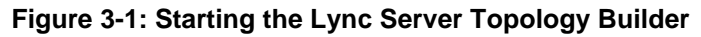

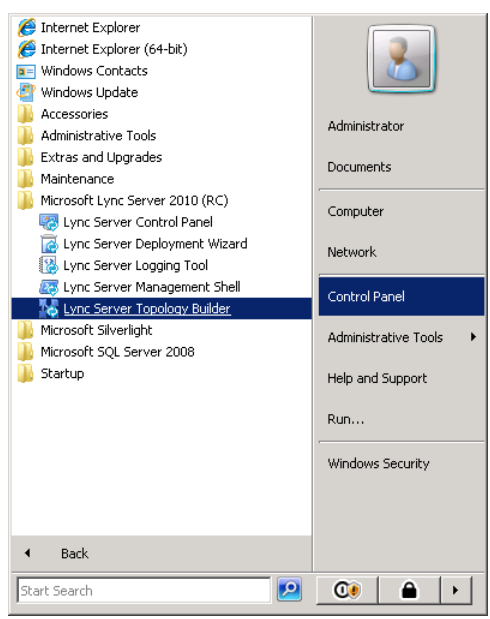

The following screen is displayed:

#### Figure 3-2: Topology Builder Options

| 🔜 Topology Builder                                                                                                    | × |
|----------------------------------------------------------------------------------------------------|---|
| Welcome to Topology Builder. Select the source of the Lync Server 2010 (RC) topology document.                                                                                                    |   |
| Download Topology from existing deployment<br>Retrieve a copy of the current topology from the Central Management Store<br>database and save it as a local file. Use this option if you are editing an existing<br>deployment. | ) |
| Open Topology from a local file<br>Open an existing Topology Builder file. Use this option if you have work in<br>progress or if you have exported a topology from Planning Tool.                                              |   |
| New Topology<br>Create a blank topology and save it to a local file. Use this option for defining<br>new deployments from scratch.                                                                                             |   |
| OK Cancel                                                                                                    |   |

2. Click the **Download Topology from the existing deployment** button and click **OK**; you are prompted to save the Topology which you have downloaded.

Figure 3-3: Save Topology

| 🌄 Save Topology As                |                             |                                                                                                    |       | ×                           |
|-----------------------------------|-----------------------------|----------------------------------------------------------------------------------------------------|-------|-----------------------------|
| Administr                         | ator 👻 Documents            | 👻 🔂 Se                                                                                                    | earch | 2                           |
| 🖭 Organize 👻 📗 Views              | 👻 📑 New Folder              |                                                                                                    |       | 0                           |
| Favorite Links                    | Name A                      | Date modified         ▼         1           10/7/2010 5:53 PM         1           10/12/2010 10:5         1 | Гуре  | e v Tac<br>101 KB<br>101 KB |
| Computer<br>Documents<br>Pictures |                             |                                                                                                    |       |                             |
| Music<br>Recently Changed         |                             |                                                                                                    |       |                             |
| Searches                          |                             |                                                                                                    |       |                             |
| Folders ^                         | •                           |                                                                                                    |       | Þ                           |
| File <u>n</u> ame: Inter          | op2.tbxml                   |                                                                                                    |       | •                           |
| Save as <u>t</u> ype: Topol       | ogy Builder files (*.tbxml) |                                                                                                    |       | •                           |
| Hide Folders                      |                             |                                                                                                    | Save  | Cancel //                   |

3. Enter new File Name and **Save** (this action enables you to rollback from any

changes you make during the installation); the Topology Builder screen with the topology downloaded is displayed.

| Figure 3- | 4: Down | loaded | Topology |
|-----------|---------|--------|----------|
|-----------|---------|--------|----------|

| Lync Server 2010, Topology Builder                                                                                                    |                                                                                                  |                                                                                                    |
|----------------------------------------------------------------------------------------------------|--------------------------------------------------------------------------------------------------|----------------------------------------------------------------------------------------------------|
| <u>File Action View H</u> elp                                                                                                    |                                                                                                  |                                                                                                    |
| 🗢 🔿   🖬   🚺 🖬                                                                                                    |                                                                                                  |                                                                                                    |
|                                                                                                    | SIP domain<br>Default SIP domain:<br>Additional supported SIP<br>domains:<br>Simple URLs         | FE-Lync.Lync.local<br>Not configured                                                                                                    |
| <ul> <li>→ Montoring Servers</li> <li>→ Archiving Servers</li> <li>→ Edge pools</li> <li>→ Edge pools</li> <li>→ Trusted application servers</li> <li>→ Branch sites</li> </ul> | Phone access URLs:<br>Meeting URLs:<br>Administrative access<br>URL:<br>Central Management Serve | Active Simple URL<br>Active Simple URL SIP domain<br>Active Simple URL SIP domain<br>Active Https://meet.FE-Lync.Lync.local<br>https://admin.Lync.local |
|                                                                                                    | Central Management<br>Server:                                                                    | FE-Lync.Lync.local (Interop)                                                                                                    |

4. Expand the Site, right-click the IP/PSTN Gateway and choose New IP/PSTN Gateway.

Figure 3-5: New IP/PSTN Gateway

| 🔀 Lync Server 2010 (RC), Topology Builder                                                                                                    |                            | _ 🗆 🗵               |
|----------------------------------------------------------------------------------------------------|----------------------------|---------------------|
| File Action View Help                                                                                                    |                            |                     |
| 🗢 🔿 🔁 🖬 🛛 🖬                                                                                                    |                            |                     |
| Lync Server 2010 (RC) The properties for this item an                                                                                                    | e unavailable for editing. | Actions             |
| E 🔝 Interop                                                                                                    |                            | PSTN gateways       |
| Scandard Edition Front End pervers      Enterprise Edition Front End pools                                                                                                    |                            | New IP/PSTN Gateway |
| 🗉 🧰 Director pools                                                                                                    |                            | Topology            |
| A/V Conferencing pools      Sol, stores                                                                                                    |                            | View b              |
|                                                                                                    |                            |                     |
| Mediation pools                                                                                                    |                            | Help                |
| PSTN gatev     New IP/PSTN Gateway      Monitoring                                                                                                    |                            |                     |
| Archiving Se Topology                                                                                                    |                            |                     |
| Edge pools                                                                                                    |                            |                     |
| Instead app     Instead app     Instead a |                            |                     |
| - Hop                                                                                                    |                            |                     |
|                                                                                                    |                            |                     |
|                                                                                                    |                            |                     |
|                                                                                                    |                            |                     |
|                                                                                                    |                            |                     |
|                                                                                                    |                            |                     |
|                                                                                                    |                            |                     |
|                                                                                                    |                            |                     |
|                                                                                                    |                            |                     |
|                                                                                                    |                            |                     |
|                                                                                                    |                            |                     |
|                                                                                                    |                            |                     |
|                                                                                                    |                            |                     |
|                                                                                                    |                            |                     |
|                                                                                                    |                            |                     |
|                                                                                                    |                            |                     |
|                                                                                                    |                            |                     |
|                                                                                                    |                            |                     |
|                                                                                                    |                            | 1                   |
|                                                                                                    |                            |                     |
| 🈂 Start 🔰 🏀 🔜 🔢 🧏 Lync Server 2010 (RC                                                                                                    |                            | 🦉 婉 🗟 🥼             |

Figure 3-6: Define New IP/PSTN Gateway

| Define New IP/PSTN Gateway            | >         | < |
|---------------------------------------|-----------|---|
| Gateway FODN or IP Address *          |           |   |
| Verizon.Lync.local                    |           |   |
| Listening port for IP/PSTN gateway: * |           |   |
| 5067                                  |           |   |
| Sip Transport Protocol:<br>O ICP      |           |   |
|                                       |           |   |
| Help                                  | OK Cancel |   |

 Enter the FQDN of the E-SBC device (i.e. "Verizon.lync.local") and click OK. Note that the listening port for the Gateway is '5067' and the transport type is 'TLS'.

The E-SBC device is now added as 'IP/PSTN Gateway'.

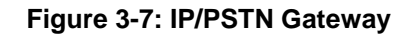

| Kultur Server 2010, Topology Builder                                                                                                    |                                |                    |  |
|----------------------------------------------------------------------------------------------------|--------------------------------|--------------------|--|
| File Action View Help                                                                                                    |                                |                    |  |
| (+ ->   2 💼   🛛 🖬                                                                                                    |                                |                    |  |
| Lync Server 2010                                                                                                    | PSTN Gateway                   |                    |  |
| Interop     Interop     Standard Edition Front End Servers     Image: Standard Edition Front End pools     Image: Standard Edition Front End pools     Image: Standard Edition Front End pools                                                                                                    | Gateway FQDN or IP<br>Address: | Verizon.Lync.local |  |
| A/V Conferencing pools                                                                                                    | Listening port:                | 5067               |  |
| 🕀 🚞 SQL stores                                                                                                    | SIP Transport Protocol:        | TLS                |  |
|                                                                                                    | Alternate media IP<br>address: | Not configured     |  |
| <ul> <li>PSTN gateways</li> <li>ACGW.lync.local</li> <li>ALE-GW.lync.local</li> <li>ACEG.Lync.local</li> <li>Telenet.Lync.local</li> <li>Verizon.Lync.local</li> <li>Archiving Servers</li> <li>Archiving Servers</li> <li>Edge pools</li> <li>Trusted application servers</li> <li>Branch sites</li> </ul> | Mediation Server               | Not associated     |  |

### 3.2 Associating the 'IP/PSTN Gateway' with the Mediation Server

This section describes how to associate the 'IP/PSTN Gateway' with the Mediation Server.

### > To associate the IP/PSTN Gateway with the Mediation Server:

1. Right-click the Mediation server to use with the E-SBC device (i.e. 'FE-Lync.Lync.local') and choose **Edit Properties**.

#### Figure 3-8: Associating Mediation Server with IP/PSTN Gateway

| Lync Server 2010, Topology Builder                                                                                                    |                                                              |                                        |                                                                                              | _ 🗆 ×                                               |
|----------------------------------------------------------------------------------------------------|--------------------------------------------------------------|----------------------------------------|----------------------------------------------------------------------------------------------|-----------------------------------------------------|
| Ele Action View Help                                                                                                    |                                                              |                                        |                                                                                              |                                                     |
| Lync Server 2010                                                                                                    | Mediation Server PSTN                                        | gateway                                |                                                                                              |                                                     |
| Standard Edition Front End Servers     Enterprise Edition Front End pools     Director pools     AV Conferencing pools                                                                                                    | TLS listening port:<br>TCP listening port:<br>PSTN Gateways: | 5067<br>5068                           | Category                                                                                     | 1 00                                                |
| SQL stores     SQL stores     S |                                                              | ACEC<br>ALE-<br>ACEC<br>Teler<br>Veriz | Gateway<br>W.lync.local<br>GW.lync.local<br>S.Lync.local<br>net.Lync.local<br>non.Lync.local | Interop<br>Interop<br>Interop<br>Interop<br>Interop |

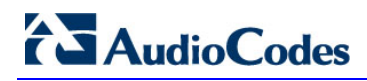

The following screen is displayed:

#### Figure 3-9: Before Associating IP/PSTN Gateway to a Mediation Server Associations

| a gatemay | Mediation Server PSTN gateway          |                              |                                            | 3         |
|-----------|----------------------------------------|------------------------------|--------------------------------------------|-----------|
|           | Listening ports: * TLS: 5067           | TCP: 5068                    |                                            |           |
|           | Enable TCP port                        |                              |                                            |           |
|           | The TCP port of this Mediation Server  | must be enabled because a    | TCP gateway depends on it.                 |           |
|           | The following gateways are not accord  | stad with any Madiation Ca   | nuar Click Add to accordate them with this | Madiation |
|           | Server.                                | atou with any riculation Ser | res. Calck Add to associate them with this | - Housdon |
|           | Gateway                                | Site                         |                                            |           |
|           | Verizon.Lync.local                     | Interop                      | Add                                        |           |
|           |                                        |                              |                                            |           |
|           | The following gateways are associated  | with this mediation server.  | Click New to define a new gateway and      | add it to |
|           | the list. Click Remove to remove a ga  | teway from the list.         |                                            |           |
|           |                                        |                              |                                            |           |
|           | Gateway                                | Site                         | 1 الدر                                     |           |
|           | Gateway<br>GW-131.Lync.local           | Site<br>Interop              | New                                        |           |
|           | GW-131.Lync.local<br>GW-161.Lync.local | Site<br>Interop<br>Interop   | New                                        |           |

2. In the top-left corner, choose **PSTN gateway** and in the Mediation Server PSTN gateway pane, mark the gateway-SBC device (i.e. 'Verizon.lync.local') and click **Add** to associate it with this Mediation Server.

Note that there are two sub-panes, one including a list of gateways not associated with the Mediation server and one including a list of gateways associated with the Mediation server.

Figure 3-10: After Associating IP/PSTN Gateway to Mediation Server

| STN gateway | Mediation Server PSTN gateway                                                                                                    | -         |
|-------------|----------------------------------------------------------------------------------------------------|-----------|
|             | Listening ports: * TLS: 5067 TCP: 5068                                                                                                    |           |
|             | Enable TCP port                                                                                                    |           |
|             | The TCP port of this Mediation Server must be enabled because a TCP gateway depends on it.                                                                                                    |           |
|             |                                                                                                    | 11000     |
|             | The following gateways are not associated with any Mediation Server. Click Add to associate them with this M<br>Server.                                                                                                    | lediation |
|             | Gateway Cite                                                                                                    |           |
|             | Glickoy                                                                                                    |           |
|             |                                                                                                    |           |
|             | Add                                                                                                    |           |
|             | Add                                                                                                    |           |
|             | Add The following gateways are associated with this mediation server. Click New to define a new gateway and ad                                                                                                    | d it to   |
|             | Add The following gateways are associated with this mediation server. Click New to define a new gateway and ad the list. Click Remove to remove a gateway from the list.                                                                                                    | d it to   |
|             | Add The following gateways are associated with this mediation server. Click New to define a new gateway and ad the list. Click Remove to remove a gateway from the list. Gateway Site                                                                                        | d it to   |
|             | Add         The following gateways are associated with this mediation server. Click New to define a new gateway and ad the list.         Gateway       Site         Gateway       Site         GW-161.Lync.local       Interop         New                                   | d it to   |
|             | Add The following gateways are associated with this mediation server. Click New to define a new gateway and ad the list. Click Remove to remove a gateway from the list. Gateway Site Gateway Site Gateway Site Gevi161.Lync.local Interop Verizon.Lync.local Interop Remove | d it to   |

3. Click OK.

| Lync Server 2010, Topology Builder                                                                                                    |                                            |                                            |                                                                           |                                                     |
|----------------------------------------------------------------------------------------------------|--------------------------------------------|--------------------------------------------|---------------------------------------------------------------------------|-----------------------------------------------------|
| File Action View Help                                                                                                    |                                            |                                            |                                                                           |                                                     |
| 🕨 🏟 🖄 🔟 🔛 🛄                                                                                                    |                                            |                                            |                                                                           |                                                     |
| 🌡 Lync Server 2010<br>⊡ 🗐 Interop                                                                                                    | Mediation Server PSTN                      | gateway                                    |                                                                           | 4                                                   |
| P      Standard Edition Front End Servers     Description Front End pools     Description Front End pools     Description Pools     Description Pools | TLS listening port:<br>TCP listening port: | 5067<br>5068                               |                                                                           |                                                     |
| 🟵 🧰 SQL stores                                                                                                    | PSTN Gateways:                             | Default                                    | Gateway                                                                   | Site                                                |
| AcGution pools     Mediation pools     PSTN gateways     ACGW.lync.local     B    AcGW.lync.local     B    AccGW.lync.local     B    AccGW.lync.local |                                            | ACGW<br>ALE-G<br>ACEG.<br>Telenx<br>Verizo | Jync.local<br>W.Jync.local<br>Lync.local<br>et.Lync.local<br>n.Lync.local | Interop<br>Interop<br>Interop<br>Interop<br>Interop |

Figure 3-11: Media Server PSTN Gateway Association Properties

4. In the Lync Server main menu, choose Action > Publish Topology.

| Eiguro | 2-12. | Dubliching | Topology |
|--------|-------|------------|----------|
| rigure | J-12. | Fublishing | ropology |

| 🏹 Lync Server 2010, Topology Builder                                                                                                    |                                                                                   |
|----------------------------------------------------------------------------------------------------|-----------------------------------------------------------------------------------|
| Eile Action View Help                                                                                                    |                                                                                   |
| 🗢 🔿 🖄 💼 🛛 🖬                                                                                                    |                                                                                   |
| Image: Second state     Image: Second state       Image: Second state     New Central Site       Image: Second state     Edit Properties                                                                                                    | Site                                                                              |
| <ul> <li>New Topology</li> <li>Open Topology</li> <li>Download Topology</li> <li>Save a copy of Topology As</li> <li>Save a copy of Topology As</li> <li>Install Database</li> <li>Merge 2007 or 2007 R2 Topology</li> <li>Remove Deployment</li> </ul> | Name: Interop<br>Description:<br>City:<br>State/Province:<br>Country/Region Code: |
|                                                                                                    | Call Admission Control Setting                                                    |
|                                                                                                    | Call Admission Control: FE-Lync.Lync.local                                        |
|                                                                                                    | Site federation route assignment                                                  |
|                                                                                                    | Federation: Disabled                                                              |

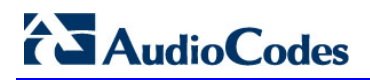

Help

The Publish Topology screen is displayed.

#### Figure 3-13: Publish Topology Confirmation

| Publish Topology                                                                                                    | × |
|----------------------------------------------------------------------------------------------------|---|
| Publish the topology                                                                                                    |   |
| <ul> <li>In order for Lync Server 2010 to correctly route messages in your deployment, you must publish your topology. Before you publish the topology, ensure that the following tasks have been completed:</li> <li>A validation check on the root node did not return any errors.</li> <li>A file share has been created for all file stores that you have configured in this topology.</li> <li>All simple URLs have been defined.</li> <li>For Enterprise Edition Front End pools and for Monitoring Servers and Archiving Servers: All SQL stores are installed and accessible remotely; firewall exceptions for remote access to SQL Server are configured.</li> <li>For a single Standard Edition server: The task "Prepare first Standard Edition server" was run.</li> <li>You are currently logged on as a SQL administrator, for example, as a member of the SQL sysadmin role.</li> <li>If you are removing a Front End pool, all users, common area phones, analog devices, application contact objects, and conference directories have been removed from the pool.</li> </ul> |   |
| When you are ready to proceed, click Next.                                                                                                    |   |

5. Click **Next**; the Topology Builder attempts to publish your topology.

Back

Next

Cancel

Figure 3-14: Publish Topology Confirmation screen

| Publish Topology                                                   | × |
|--------------------------------------------------------------------|---|
| Publishing in progress                                             |   |
| Please wait while Topology Builder tries to publish your topology. |   |
| Publishing topology                                                |   |

 Publishing topology ...

 Downloading topology ...

 Succeeded

 Downloading global simple URL settings.

Wait until the publish topology process has ended successfully.

#### Figure 3-15: Publish Topology Successfully Completed

| Publish Topology                          | X |
|-------------------------------------------|---|
| Publishing wizard complete                |   |
| Your topology was successfully published. |   |

|    | Step                                    | Status  |  |  |           |
|----|-----------------------------------------|---------|--|--|-----------|
| <  | Publishing topology                     | Success |  |  | View Logs |
| √_ | Downloading topology                    | Success |  |  |           |
| <  | Downloading global simple URL settings. | Success |  |  |           |
| ×. | Enabling topology                       | Success |  |  |           |
|    |                                         |         |  |  |           |
|    |                                         |         |  |  |           |

6. Click Finish.

# AudioCodes

# 3.3 Configuring the 'Route' on the Lync Server 2010

This section describes how to configure a 'Route' on the Lync server and associate it with the E-SBC device PSTN gateway.

### To configure the 'route' on the Lync server:

1. Open the Communication Server Control Panel (CSCP), click **Start**, select **All Programs**, and select **Lync Server Control Panel**.

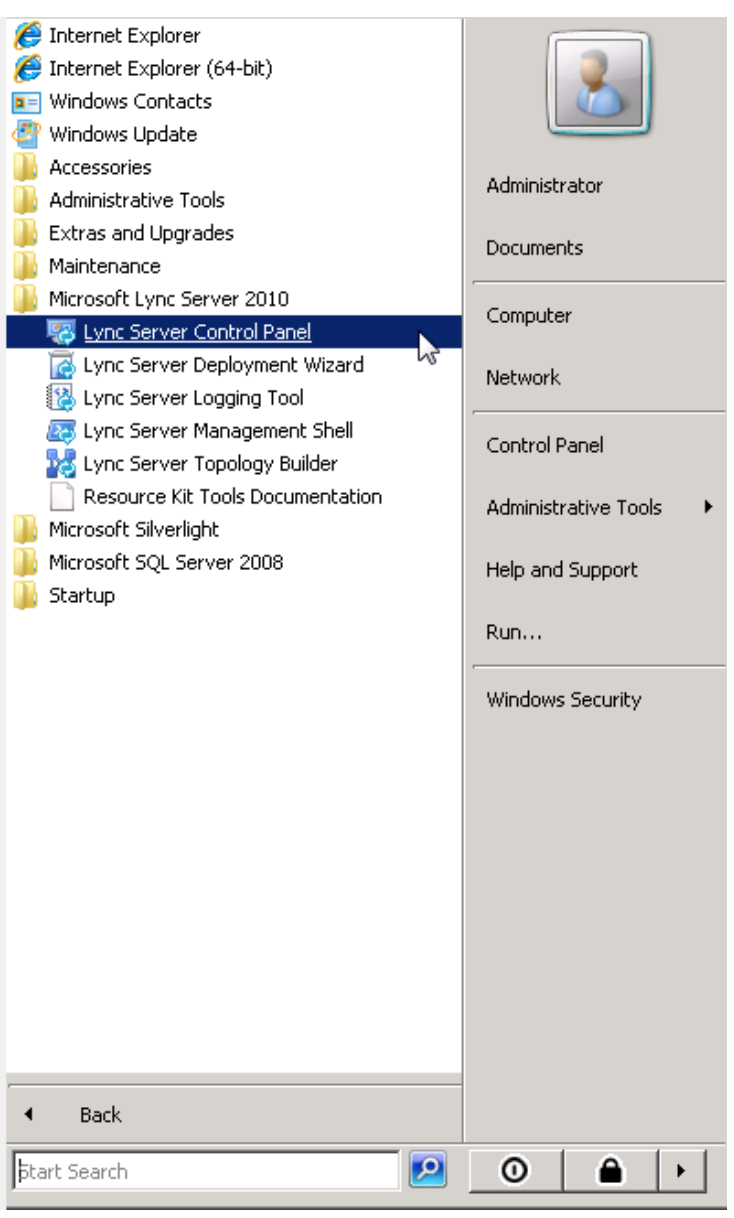

#### Figure 3-16: Lync Server Control Panel

2. You are prompted for credentials; enter your domain username and password.

Figure 3-17: Lync Server Credentials

| Connect to FE-Ly | ync.Lync.local      | ? ×    |
|------------------|---------------------|--------|
|                  |                     | A PA   |
| Connecting to FE | -Lync.Lync.local.   |        |
| User name:       | 🕵 Lync\Administrato | r 💌 💷  |
| Password:        | •••••               |        |
|                  | Remember my pass    | word   |
|                  |                     |        |
|                  | ОК                  | Cancel |

The CSCP Home page is displayed.

Figure 3-18: CSCP Home page

| 🌄 Mi | crosoft Lync Server 2010 (  | Control Panel                  |                                                                         |
|------|-----------------------------|--------------------------------|-------------------------------------------------------------------------|
|      | Lync Server 201             | 0                              | Administrator   Sign ou<br>4.0.7577)                                    |
| 徛    | Home                        |                                |                                                                         |
| 33   | Users                       |                                |                                                                         |
| N    | Topology                    | User Information               | Resources                                                               |
| Ģ    | IM and Presence             | Welcome, Administrator         | Getting Started                                                         |
| Ç    | Voice Routing               | View your roles                | Using Control Panel                                                     |
| C    | Voice Features              | Top Actions                    | Microsoft Lync Server 2010                                              |
| 23   | Response Groups             |                                | Getting Help<br>Downloadable Documentation                              |
| Ð    | Conferencing                | Edit or move users             | Online Documentation on TechNet Library<br>Lync Server Management Shell |
| 6    | Clients                     | View topology status           | Lync Server Management Shell Script Library                             |
| 詻    | External User<br>Access     | View Monitoring Server reports | Community                                                               |
|      | Monitoring<br>and Archiving |                                | Blogs                                                                   |
| 1    | Security                    |                                |                                                                         |
| ġ    | Network<br>Configuration    |                                |                                                                         |

3. In the Navigation pane, select the **Voice Routing** option.

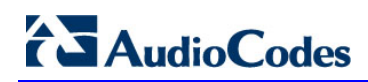

| Z. | Lync Server 2010 |           |                 |              |                           |           |                   |              |         |
|----|------------------|-----------|-----------------|--------------|---------------------------|-----------|-------------------|--------------|---------|
|    | Home             | Dial Plan | Voice Policy    | Route        | PSTN Usage                | Trunk Con | figuration Test V | oice Routing |         |
| 33 | Users            | Create v  | oice routing te | st case info | ormation                  |           |                   |              |         |
| ×  | Topology         |           |                 |              |                           |           |                   |              |         |
| Ð  | IM and Presence  |           |                 |              |                           |           | Q                 |              |         |
| Ç  | Voice Routing    | + New     | 🔻 🧪 Edit 🔻      | Action       | Commit                    |           |                   |              |         |
| S  | Voice Features   | Nam       | e               |              | <ul> <li>Scope</li> </ul> | State     | Normalization ru  | lles Desc    | ription |
| 23 | Response Groups  | <b>C</b>  | ilobal          |              | Global                    | Committed | 2                 |              |         |

#### Figure 3-19: Voice Routing Option

4. In the Voice Routing menu at the top of the page, select the **Route** option.

Figure 3-20: Route Option

| Ø. | Lync Server 2010 |            |                |             |             |                     |                    |
|----|------------------|------------|----------------|-------------|-------------|---------------------|--------------------|
|    | Home             | Dial Plan  | Voice Policy   | Route       | PSTN Usage  | Trunk Configuration | Test Voice Routing |
| 33 | Users            | Create voi | ce routing tes | t case info | ormation    |                     |                    |
| ×  | Topology         |            |                |             |             |                     |                    |
| P  | IM and Presence  |            |                |             |             |                     | <b>م</b>           |
| ୯  | Voice Routing    | 🕈 New 🍃    | 🦯 Edit 🔻 🔺     | Move u      | p 🔸 Move do | wn Action 🔻 Com     | mit 🔻              |
| C  | Voice Features   | Name       |                |             | State       | PSTN usage          | Pattern to match   |
| 23 | Response Groups  | Global     |                |             | Committed   | Internal, Local     | ^\+1               |

- 5. In the content area toolbar, click
- 6. In the Build a Pattern to Match pane, fill in a Name for this route (i.e. Verizon Route) and a Pattern to Match for the phone numbers you wish this route to handle. In this example, the pattern to match is '\*', which means "to match all numbers".
- 7. Click Add.

| Figure 3-21: | Adding | New | Voice | Route |
|--------------|--------|-----|-------|-------|
|--------------|--------|-----|-------|-------|

| OK X Cancel                                                                                                    |            |
|----------------------------------------------------------------------------------------------------|------------|
| Name:*                                                                                                    |            |
| Verizion                                                                                                    |            |
| Description:                                                                                                    |            |
|                                                                                                    |            |
| Build a Pattern to Match                                                                                           |            |
| Add the starting digits that you want this route to handle, or create<br>the expression manually by clicking Edit. |            |
| Starting digits for numbers that you want to allow:                                                                |            |
|                                                                                                    | Add        |
| *                                                                                                    | Exceptions |
|                                                                                                    | Remove     |
|                                                                                                    |            |
|                                                                                                    |            |
| Match this pattern:*                                                                                               |            |
| ^\*                                                                                                    | ]          |
| Edit Reset ?                                                                                                    |            |
| Suppress caller ID                                                                                                 |            |
| Alternate caller ID:                                                                                               |            |

8. Associate the route with the E-SBC device IP/PSTN gateway you created above; scroll down to the Associated Gateways pane and click **Add**; a list of all the deployed gateways is displayed.

| Select Gateway                        | 0 ×         |
|---------------------------------------|-------------|
|                                       | ٩           |
| Service                               | Site        |
| PstnGateway:ACGW-SBA-32.Lync.local    | SBA-32      |
| PstnGateway:ALE-GW.lync.local         | Interop     |
| PstnGateway:GW-SBA-New-M2K.lync.local | SBA-New-M2K |
| PstnGateway:GW-SBA-M8K.lync.local     | SBA-M8K     |
| PstnGateway:Ido-01-GW.lync.local      | Ido-01      |
| PstnGateway:ACEG.Lync.local           | Interop     |
| PstnGateway:test1112.lync.local       | SBA-10      |
| PstnGateway:Telenet.Lync.local        | Interop     |
| PstnGateway:GWtest32.lync.local       | SBAtest32   |
| PstnGateway:M800TEST01-GW.lync.local  | M800TEST01  |
| PstnGateway:Verizon.Lync.local        | Interop 🗸   |
|                                       | OK Cancel   |

Figure 3-22: List of Deployed Gateways

9. Select the E-SBC device PSTN Gateway you created above and click **OK**.

| scriptio               | 1:           |                  |                          |              |           |
|------------------------|--------------|------------------|--------------------------|--------------|-----------|
|                        |              |                  |                          |              |           |
| Build a                | Pattern      | to Match —       |                          |              |           |
| dd the                 | starting dig | gits that you wa | nt this route<br>a Edit. | to handle, o | or create |
| tarting                | digits for n | umbers that yo   | u want to allo           | ow:          |           |
|                        | 2            |                  |                          |              | Add       |
| *                      |              |                  |                          |              | Exception |
|                        |              |                  |                          |              | Remove    |
|                        |              |                  |                          |              |           |
|                        |              |                  |                          |              |           |
|                        |              |                  |                          |              |           |
|                        | his pattern  | •                |                          |              |           |
| Match t                |              |                  |                          |              |           |
| Match t                |              |                  |                          |              |           |
| Match t<br>^\*<br>Edit | Re           | set 🕐            |                          |              |           |

Figure 3-23: Selecting the E-SBC device PSTN Gateway

**10.** Associate a PSTN Usage to this route. In the **Associated PSTN Usages** toolbar, click **Select** and add the associated PSTN Usage.

| Alternate caller ID:                                                  |                           |               |
|-----------------------------------------------------------------------|---------------------------|---------------|
| PstnGateway:Verizon.Lync.local                                        |                           | Add<br>Remove |
| Associated PSTN Usages                                                |                           |               |
| Associated PSTN Usages                                                |                           |               |
| Associated PSTN Usages Select Remove  PSTN usage record               | Associated voice policies |               |
| Associated PSTN Usages Select Remove  PSTN usage record Verizon Users | Associated voice policies |               |

Figure 3-24: Associating PSTN Usage to E-SBC Device

Click the OK button in the toolbar at the top of the New Voice Route pane.
 Figure 3-25: Confirmation of New Voice Route

| Dial Plan | Voice Policy     | Route        | PSTN Usage  | Trunk Configurat   | ion Test Voice Routi | ng |
|-----------|------------------|--------------|-------------|--------------------|----------------------|----|
| Create v  | oice routing tes | st case info | ormation    |                    |                      |    |
|           |                  |              |             |                    | ٩                    |    |
| 🗣 New     | 🧪 Edit 🔻 🔮       | The Move u   | p 🔸 Move do | own Action 🔻       | Commit 🔻             |    |
| Nam       | e                |              | State       | PSTN usa           | ge Pattern to mat    | ch |
| Verizi    | on               |              | 🦆 Uncomr    | nitted Verizon U   | sers ^\*             |    |
| Globa     | al               |              | 🦆 Uncomr    | nitted Internal, L | ocal ^\+1            |    |

**12.** In the Content area Toolbar, click on the arrow adjacent to the **Commit** button; a drop-down menu is displayed; select the **Commit All** option.

#### Figure 3-26: Committing Voice Routes

| Dial Plan | Voice Policy   | Route         | PSTN Usage Tr | unk Configurat  | ion Test V   | oice Routing   |       |
|-----------|----------------|---------------|---------------|-----------------|--------------|----------------|-------|
| Create v  | oice routing t | est case info | ormation      |                 |              |                |       |
|           |                |               |               |                 |              |                |       |
|           |                |               |               |                 | 2            |                |       |
| A New     | 🧪 Edit 🔻       | 1 Move up     | p 🔸 Move down | Action <b>•</b> | Commit 🔻     |                |       |
| Nam       | e              |               | State         | PSTN usa        | Review unc   | ommitted chang | ges 📃 |
| Verizi    | on             |               | 🦆 Uncommitte  | d Verizon U     | Commit all   | N              |       |
| Globa     | I              |               | 🦆 Uncommitte  | d Internal, L   | Cancel selec | cted changes   |       |

**13.** In the Uncommitted Voice Configuration Settings window, click **Commit**.

Figure 3-27: Uncommitted Voice Configuration Settings

| Unco | mmitted Voice Configuratio | n Settings | 5                            |                       | ) × |
|------|----------------------------|------------|------------------------------|-----------------------|-----|
|      |                            |            |                              |                       |     |
| R    | outes                      |            |                              | *                     |     |
|      |                            |            |                              |                       |     |
|      | Identity                   | Action     | New value (pattern to match) | Old value (pattern    |     |
|      | Verizion                   | Modified   | \/*                          | ^((\+1) (\+2) (\+3) ( |     |
|      | Global                     | Modified   | ^\+1                         | ^\+1                  |     |

14. A message is displayed, confirming a successful voice routing configuration; in the **Microsoft Lync Server 2010 Control Panel** prompt; click **Close**.

Figure 3-28: Voice Routing Configuration Confirmation

| Microsoft Lync Server 2010 Control Panel             | 0     | × |
|------------------------------------------------------|-------|---|
| Successfully published voice routing configuration   |       |   |
| U succession, published voice routing configuration. |       |   |
|                                                      |       |   |
|                                                      |       |   |
|                                                      |       |   |
|                                                      |       |   |
|                                                      |       |   |
|                                                      | Close |   |

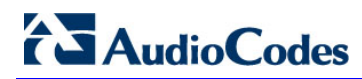

The new committed Route is now displayed in the Voice Routing screen.

#### Figure 3-29: Voice Routing Screen Displaying Committed Routes

| Dial Plan              | Voice Policy                                 | Route        | PSTN Usage              | Trunk Configuration                            | Test Voice Routing                    |  |
|------------------------|----------------------------------------------|--------------|-------------------------|------------------------------------------------|---------------------------------------|--|
| Create v               | oice routing te                              | st case info | ormation                |                                                |                                       |  |
|                        |                                              |              |                         |                                                |                                       |  |
|                        | •                                            | •            |                         |                                                | <u>م</u>                              |  |
| New                    | 🧪 Edit 🔻                                     | The move up  | p 🔸 Move do             | own Action <b>V</b> Com                        | P<br>mit ▼                            |  |
| New     Nam            | 🧪 Edit 🔻 🤺                                   | 🏠 Move u     | P Move do               | wn Action ▼ Com<br>PSTN usage                  | P<br>mit ▼<br>Pattern to match        |  |
| New     Nam     Verizi | <mark>∕<sup>*</sup>Edit ▼</mark><br>e<br>ion | 🏠 Move u     | Move do State Committed | wn Action V Com<br>PSTN usage<br>Verizon Users | P<br>mit ▼<br>Pattern to match<br>^\* |  |
# 3.4 Configuring the 'Dial Plan' on the Lync Server 2010

This section describes how to configure a 'Dial Plan' on the Lync server and associate it with 'Normalization' Rules.

To configure the 'Dial Plan on the Lync Server 2010:

1. In the Navigation pane, select the **Voice Routing** option.

#### Figure 3-30: Voice Routing Option

| Ø. | Lync Server 201 | 0         |                  |              |            |           |            |                |             |
|----|-----------------|-----------|------------------|--------------|------------|-----------|------------|----------------|-------------|
|    | Home            | Dial Plan | Voice Policy     | Route        | PSTN Usage | Trunk Con | figuration | Test Voice Rou | ıting       |
| 33 | Users           | Create    | voice routing te | st case info | ormation   |           |            |                |             |
| ×  | Topology        |           |                  |              |            |           |            |                |             |
| P  | IM and Presence |           |                  |              |            |           |            | <b>م</b>       |             |
| હ  | Voice Routing   | 🗣 New     | 🔻 🥖 Edit 🔻       | Action       | Commit     | •         |            |                |             |
| C  | Voice Features  | Na        | ne               |              | Scope      | State     | Normaliza  | tion rules     | Description |
| 23 | Response Groups | 6         | Global           |              | Global     | Committed | 2          |                |             |

2. In the Voice Routing menu at the top of the page, select the **Dial Plan** option.

Figure 3-31: Dial Plan Option

| 2        | Lync Server 2010                                 |                         |                       |                     |                    |
|----------|--------------------------------------------------|-------------------------|-----------------------|---------------------|--------------------|
| <u>ن</u> | Home                                             | Dial Plan Voice Policy  | Route PSTN Usage      | Trunk Configuration | Test Voice Routing |
| 33       | Users                                            | Create voice routing te | est case information  |                     |                    |
| ×        | Topology                                         |                         |                       |                     |                    |
| Ģ        | IM and Presence                                  |                         |                       |                     | <u>م</u>           |
| હ        | Voice Routing                                    | 🗣 New 🧪 Edit 🔻          | The move up 🕹 Move do | own Action 🔻 Com    | mit 🔻              |
| C        | Voice Features                                   | Name                    | State                 | PSTN usage          | Pattern to match   |
| 23       | Response Groups                                  | Global                  | Committed             | Internal, Local     | ^\+1               |
|          | 3. In the cor<br>♣ New <sup>1</sup><br>Site dial | ntent area toolbar,     | click 🕈 New . and     | d select the Dia    | Il Plan type.      |
|          | Pool dial                                        | plan                    |                       |                     |                    |
|          | User dial                                        | plan                    |                       |                     |                    |
|          | In this ex                                       | ample, we create a      | a 'User Dial Plan'.   |                     |                    |

4. In the New Dial Plan pane, fill in a Name for this Dial Plan (i.e. Verizon Users) and create new 'Associated Normalization Rules' to match for the dialing phone numbers you wish this Dial Plan to handle.

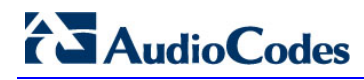

#### 5. Click Add.

6. For creating 'New Normalization Rules' in the content area toolbar, click the

+ New option.

#### Figure 3-32: New Normalization Rules Option

| Associated Normalization Rules |                  |                  |                     |  |  |
|--------------------------------|------------------|------------------|---------------------|--|--|
| 🕂 New 🖹 Copy 📋 Paste 🛸 Sele    | ct 🧪 Show detail | sRemove 👚 🗸      | ŀ                   |  |  |
| Normalization rule             | State            | Pattern to match | Translation pattern |  |  |

7. In the New Normalization Rules pane, fill in a name for these Normalization rules (i.e. Verizon Users) and the Normalization rules for the phone numbers you wish this device to handle.

#### Figure 3-33: New Normalization Rules Option

Edit Dial Plan > New Normalization Rule

| ок         | 🗙 Cancel      |               |                         |             |
|------------|---------------|---------------|-------------------------|-------------|
| Name:*     |               |               |                         |             |
|            |               |               |                         |             |
| Descriptio | n:            |               |                         |             |
|            |               |               |                         |             |
| – Build    | a Normaliz    | ation Rule    |                         |             |
| Fill in th | e fields that | you want to ι | ise, or create the rule | manually by |
| clicking   | Edit.         |               |                         |             |
| Starting   | digits:       |               |                         |             |
|            |               |               |                         |             |
| Length:    |               |               |                         |             |
| Exactly    |               | •             | 11                      |             |
| Digits to  | o remove:     |               |                         |             |
| 0          |               |               |                         |             |
| Digits to  | o add:        |               |                         |             |
| +          |               |               |                         |             |
| Datterr    | to match:*    |               |                         |             |
| AAdd       | 1110          |               |                         |             |
| -(Iult     | ±]]#          |               |                         |             |
| Transla    | tion rule:*   |               |                         |             |
| +\$1       |               |               |                         |             |

#### 8. In this example, we created the follow **Normalization Rules**:

#### Figure 3-34: Normalization Rules

| Associated Normalization Rules             |             |                  |                     |  |
|--------------------------------------------|-------------|------------------|---------------------|--|
| 🕈 New 🖹 Copy 📋 Paste 😁 Select 🥢            | Show detail | sRemove 👚 🗸      | ŀ                   |  |
| Normalization rule                         | State       | Pattern to match | Translation pattern |  |
| Call to Operator                           | Committed   | ^(0)\$           | +1\$1               |  |
| Call to International Operator             | Committed   | ^(00)\$          | +1\$1               |  |
| Call to Operator with Local Area Number    | Committed   | ^(0\d{7})\$      | +1\$1               |  |
| Call to Operator with Local Number         | Committed   | ^(0\d{10})\$     | +1\$1               |  |
| 3 Digits                                   | Committed   | ^(\d{3})\$       | +1\$1               |  |
| 1411                                       | Committed   | ^(1411)\$        | +1\$1               |  |
| In Site call                               | Committed   | ^(5\d{3})\$      | +1719313\$1         |  |
| Local Area Call                            | Committed   | ^(\d{7})\$       | +1719\$1            |  |
| US Call                                    | Committed   | ^(\d{10})\$      | +1\$1               |  |
| Prefix All                                 | Committed   | ^(\d{11})\$      | +\$1                |  |
| Call to Operator with International Number | Committed   | ^(01\d{5}\d+)\$  | +1\$1               |  |
| International                              | Committed   | ^(\d{8}\d+)\$    | +011\$1             |  |

## 9. Example (and Translation) of Normalization Rules:

- Call to Operator: Dial exactly '0' the rule add '+1' → Lync will send to the GW '+10'.
- Call to International Operator: Dial exactly '00' the rule add '+1' → Lync will send to the GW '+100'.
- Call to Operator with Local Area Number: Dial number that start with '0' and more 7 digits ('0xxxxxx'), the rule add '+1' → Lync will send to the GW '+10xxxxxx'.
- Call to Operator with Local Number: Dial number that start with '0' and more 11 digits ('0xxxxxxxxx'), the rule add '+1' → Lync will send to the GW '+10xxxxxxxxx'.
- **3 Digits:** Dial 3 digits ('xxx') the rule add '+1' → Lync will send to the GW '+1xxx'. This rule using for emergency call (e.g., 911).
- 1411: Dial exactly '1411' the rule add '+1' → Lync will send to the GW '+11411'.
- In Site call: Dial 4 digits ('xxxx') the rule complete the number to E-164 standard number and add '+1719313' → This rule affect only in site calls and not sending to the GW.
- Local Area Call: Dial 7 digits ('xxxxxx') the rule add '+1719' → Lync will send to the GW '+1719xxxxxx'.

- US Call: Dial 10 digits ('xxxxxxxx') the rule will add '+1' → Lync will send to the GW '+1xxxxxxxxx'.
- **Prefix All:** Dial 11 digits ('xxxxxxxx') the rule will add '+' → '+1xxxxxxxx' will send to the GW.
- Call to Operator with International Number: Dial 8 or more digits that starting with '01' ('01xxxxxxxxx') the rule add '+1' → '+101xxxxxxxxxx' will send to the GW.
- International: Dial 9 or more digits ('xxxxxxxxx') the rule add '+011' → '+011xxxxxxxxx' will send to the GW.

**10.** Example of Normalization Rules:

Figure 3-35: Example: Normalization Rules

| 🧹 ок              | : ]       | ×             | Cancel          |       |           |    |                                  |       |
|-------------------|-----------|---------------|-----------------|-------|-----------|----|----------------------------------|-------|
| Name:             | r         |               |                 |       |           |    |                                  |       |
| Call to           | Op        | erato         | or              |       |           |    |                                  |       |
| Descrip           | tio       | n:            |                 |       |           |    |                                  |       |
|                   |           |               |                 |       |           |    |                                  |       |
| — Bui             | ld a      | a N           | ormaliz         | atio  | n Rule    |    |                                  | ,<br> |
| Fill in<br>clicki | the<br>ng | e fie<br>Edit | lds that        | you v | vant to u | IS | e, or create the rule manually l | by    |
| Starti            | ing       | digi          | its:            |       |           |    |                                  |       |
| 0                 |           |               |                 |       |           |    |                                  |       |
| Leng              | th:       |               |                 |       |           |    |                                  |       |
| Exac              | tly       |               |                 |       | •         |    | 1                                | •     |
| Digit             | s to      | ) ren         | nove:           |       |           |    |                                  |       |
| 0                 |           |               |                 |       |           |    | 6                                | •     |
| Digit             | s to      | add           | 1:              |       |           |    |                                  |       |
| +1                |           |               |                 |       |           |    |                                  |       |
| Datt              | orn       | to r          | natchi <b>t</b> |       |           |    |                                  |       |
| -/(0)             | s         | 101           | natch.          |       |           |    |                                  |       |
| -                 |           |               |                 |       |           |    |                                  |       |
| Iran              | slat      | tion          | rule:*          |       |           |    |                                  | _     |
| +13               | 1         |               |                 |       |           | _  |                                  |       |
|                   | Edit      | it            | Res             | et    | ?         |    |                                  |       |
| Inte              | erna      | al ex         | tension         | ?     |           |    |                                  |       |
| Dialed            | nur       | mbe           | r to test       |       |           |    |                                  |       |
|                   |           |               |                 |       |           |    |                                  | Go    |

- Name: The Rule name.
- **Description:** Rule description.
- Starting digits: The Digit/s Number/s that the Normalization Rule starting.
- Length: Three options: 'At Least', 'Exactly', and 'Any'. And then the numbers of dial digits (e.g., exactly 1 digit).
- **Digits to remove:** The number of Digits that need to remove from the dialed number. (e.g., Don't remove digits)
- **Digits to add:** The number of Digits that need to add to the dialed number. (e.g., add '+1' as prefix)
- Pattern to match: This field automatic filled, based on the previous fields.
- Translation rule: This field automatic filled, based on the previous fields.
- **Dialed number to test:** Use for test the rule before approve it.
- **11.** Gateway number manipulation. The number manipulation configuration of the AudioCodes device is later described in Section 4.13 on page 83.

# 3.5 Enabling Voice Mail in the Exchange Server

This section describes how to enable voice mail for the user on the Exchange Server.

# to enable user for voice mail in the Exchange Server:

1. Open the Exchange Management Console.

Figure 3-36: Exchange Management Console

| 😹 Exchange Management Console         |                                              |                         |                     |                        |                          |  |
|---------------------------------------|----------------------------------------------|-------------------------|---------------------|------------------------|--------------------------|--|
| File Action View Help                 |                                              |                         |                     |                        |                          |  |
| 🗢 🔿 🔰 🖬 🚺 🖬                           |                                              |                         |                     |                        |                          |  |
| 🔀 Microsoft Exchange                  | Microsoft Exchange 😥 Mailhox - Entire Forest |                         |                     |                        |                          |  |
| 🖃 📴 Microsoft Exchange On-Premises (e |                                              |                         |                     |                        |                          |  |
| 🛨 🚠 Organization Configuration        | Y Create Filter                              |                         |                     |                        |                          |  |
| 표 🗧 Server Configuration              |                                              |                         |                     |                        |                          |  |
| 🖃 🤱 Recipient Configuration           | Display Name 🔶                               | Allas                   | Organizational Unit | Recipient Type Details | Primary SMTP Address     |  |
| A Mailbox                             | administrator 🍪                              | Administrator           | lync.local/Users    | User Mailbox           | Administrator@lync.local |  |
| 🧸 Distribution Group                  | 😡 Discovery Search Mailbox                   | DiscoverySearchMailbox{ | lync.local/Users    | Discovery Mailbox      | DiscoverySearchMailbox{  |  |
| 🧖 Mail Contact                        | 🚜 Eyal Israeli                               | Eyal                    | lync.local/Users    | User Mailbox           | Eyal@lync.local          |  |
| a Disconnected Mailbox                | 🕮 Hadar Vernik                               | Hadar                   | lync.local/Users    | User Mailbox           | Hadar@lync.local         |  |
| 🏹 Move Request                        | 🚜 Hagai Nof                                  | Hagai                   | lync.local/Users    | User Mailbox           | Hagai@lync.local         |  |
| 💼 Toolbox                             | Nohn Vasquez                                 | John                    | lync.local/Users    | User Mailbox           | John@lync.local          |  |
|                                       | 👪 Mike Erps                                  | Mike                    | lync.local/Users    | User Mailbox           | Mike@lync.local          |  |
|                                       | 🚳 Ofer Aharonov                              | ofer                    | lync.local/Users    | User Mailbox           | ofer@lync.local          |  |

- 2. In the Navigation pane, select the **'Recipient Configuration >> Mailbox'** Tree folder.
- 3. Select user for enabling voice mail from the list.
- 4. From the dropdown list, right-click on the selected user and choose **Enable Unified Messaging**.

Figure 3-37: Mailbox – Entire Forest

| 🚱 Mailbox - Entire Forest                                                                                                    |                                                         |                                                             |  |  |
|----------------------------------------------------------------------------------------------------|---------------------------------------------------------|-------------------------------------------------------------|--|--|
| YCreate Filter                                                                                                    |                                                         |                                                             |  |  |
| Display Name  Administrator Discovery Search Mailbox                                                                                                    | Alias<br>Administrator<br>DiscoverySearchMailbox{       | Organizational Unit<br>lync.local/Users<br>lync.local/Users |  |  |
| Hadar Vernik                                                                                                    | Enable Archive                                          | /Users<br>/Users                                            |  |  |
| Contraction Vasquez Contraction Contraction Contractio | Remove<br>Enable Unified Messaging                      | /Users<br>/Users<br>/Users                                  |  |  |
|                                                                                                    | New Local Move Request<br>New Remote Move Request       |                                                             |  |  |
|                                                                                                    | Manage Send As Permission<br>Manage Full Access Permiss | i                                                           |  |  |
|                                                                                                    | Send Mail                                               |                                                             |  |  |
|                                                                                                    | Properties                                              |                                                             |  |  |
|                                                                                                    | Help                                                    |                                                             |  |  |

The Enable Unified Messaging Wizard – Introduction screen is displayed.

Figure 3-38: Enable Unified Messaging

| Enable 0                                                                                                    | Unified Messaging                                                                                                    |
|----------------------------------------------------------------------------------------------------|----------------------------------------------------------------------------------------------------|
| <ul> <li>Introduction</li> <li>Extension<br/>Configuration</li> <li>Enable Unified<br/>Messaging</li> <li>Completion</li> </ul> | Introduction         The selected mailbox will be enabled for Unified Messaging. Upon completion, an e-mail message will be sent to the mailbox notifying the user that they have been enabled for Unified Messaging. The message will include the PIN and the number to dial to gain access to their mailbox. By default, an extension number and PIN are automatically generated. You can also manually specify an extension number and PIN.         Unified Messaging Mailbox Policy: |
| Help                                                                                                    | < Back Next > Cancel                                                                                                    |

5. In the new dialog pane, click the **Browse** button; the Select UM Mailbox Policy dialog is displayed.

| Figure 3-39 | : Select | UM | Mailbox | Policy |
|-------------|----------|----|---------|--------|
|-------------|----------|----|---------|--------|

| 🍕 Sele          | 🍕 Select UM Mailbox Policy |  |          |                |  |
|-----------------|----------------------------|--|----------|----------------|--|
| Eile            | <u>V</u> iew               |  |          |                |  |
| <u>S</u> earch: |                            |  | Find Now | Cl <u>e</u> ar |  |
| Name            | *                          |  |          |                |  |
| 🔟 ACir          | nt Default Policy          |  |          |                |  |
|                 |                            |  |          |                |  |

6. Select ACint Default Policy.

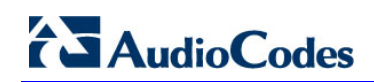

7. Click **Next**; the Enable Unified Messaging Wizard – Extension Configuration screen is displayed.

# Figure 3-40: Enable Unified Messaging Wizard – Extension Configuration

| Co Enab                                                                                                   | le Unified Messaging                                                                                                    |
|----------------------------------------------------------------------------------------------------|----------------------------------------------------------------------------------------------------|
| Introduction                                                                                              | Extension Configuration                                                                                                    |
| <ul> <li>Extension<br/>Configuration</li> <li>Enable Unified<br/>Messaging</li> <li>Completion</li> </ul> | <ul> <li>Automatically-generated mailbox extension</li> <li>Manually-entered mailbox extension:</li> <li>SIP Resource Identifier</li> <li>This refers to a SIP address of a UM-enabled user when a SIP URI dial plan is used. For example, tonysmith@contoso.com. When an E.164 dial plan is used, this would refer to the E.164 address of the user. For example, +1425551234.</li> <li>Automatically-generated SIP resource identifier:</li> <li>Manually-entered SIP resource identifier:</li> <li>Hadar.Vernik@FE-Lync.Lync.local</li> </ul> |
| Help                                                                                                    | < <u>B</u> ack <u>N</u> ext > Cancel                                                                                                    |

8. Click **Next**; the Enable Unified Messaging Wizard Configuration Summary screen is displayed.

# Figure 3-41: Enable Unified Messaging Wizard – Configuration Summary

| Enable                      | e Unified Messaging                                                                                                    |      |
|-----------------------------|----------------------------------------------------------------------------------------------------|------|
| Introduction                | Enable Unified Messaging<br>When you click Enable, the following recipient will be UM enabled.                                                                                                    |      |
| Configuration               | Configuration Summary:                                                                                                    |      |
| Enable Unified<br>Messaging | 🛺 Hadar Vernik                                                                                                    | *    |
| Completion                  | Unified Messaging Mailbox Policy: ACint Default Policy<br>Mailbox Extensions: 5665<br>SIP Resource Identifier: Hadar.Vernik@FE-Lync.Lync.local<br>Automatically generate PIN to access Outlook Voice Access |      |
|                             |                                                                                                    |      |
|                             | To copy the contents of this page, press CTRL+C.                                                                                                    |      |
| Help                        | < Back Enable Ca                                                                                                    | ncel |

**9.** Click **Enable**; the Enable Unified Messaging Wizard – Completion screen is displayed.

Figure 3-42: Enable Unified Messaging Wizard – Completion

| Enable                                                                                                    | Unified Messaging                                                                                                    |
|----------------------------------------------------------------------------------------------------|----------------------------------------------------------------------------------------------------|
| <ul> <li>Introduction</li> <li>Extension<br/>Configuration</li> <li>Enable Unified<br/>Messaging</li> <li>Completion</li> </ul> | Completion<br>The wizard completed successfully. Click Finish to close this wizard.<br>Elapsed time: 00:00:03<br>Summary: 1 item(s). 1 succeeded, 0 failed.<br>Hadar Vernik<br>Exchange Management Shell command completed:<br>'Lync.local/Users/Hadar Vernik'  Enable-UMMailbox-PinExpired \$false<br>-UMMailboxPolicy 'ACint Default Policy' - Extensions '5665' - SIPResourceIdentifier<br>'Hadar.Vernik@FE-Lync.Lync.local'<br>Elapsed Time: 00:00:03 |
| Help                                                                                                    | To copy the contents of this page, press CTRL+C. < Back Finish Cancel                                                                                                    |

10. Click Finish.

\_

# 3.6 Enabling User for Lync Voice

This section describes how to enable Lync Voice Mail for a specific Lync user.

# > To enable Lync Voice Mail:

 Open the Lync Server 2010 (Start menu > Programs > Microsoft Lync Server 2010 > Lync Server Control Panel); the CSCP Home page is displayed.

Figure 3-43: CSCP Home page

|    | Lync Server 201          | 0                                | Administrator   Sign ou<br>4.0.7577                                        |
|----|--------------------------|----------------------------------|----------------------------------------------------------------------------|
| ~  | Home                     |                                  |                                                                            |
| -1 | Home                     |                                  |                                                                            |
|    | Topology                 | User Information                 | Resources                                                                  |
| Ģ  | IM and Presence          | Welcome, Administrator           | Getting Started                                                            |
| e  | Voice Routing            | View your roles                  | First Run Checklist<br>Using Control Panel                                 |
| C  | Voice Features           | Top Actions                      |                                                                            |
| 23 | Response Groups          | Enable users for Lync Server     | Downloadable Documentation                                                 |
| Ð  | Conferencing             | Edit or move users               | Online Documentation on TechNet Library<br>Lync Server Management Shell    |
| 6  | Clients                  | View Monitoring Server reports   | Lync Server Management Shell Script Library Lync Server Resource Kit Tools |
| 1  | External User            | • view monitoring server reports | Community                                                                  |
|    | Access                   |                                  | Forums                                                                     |
|    | and Archiving            |                                  | biogs                                                                      |
| •  | Security                 |                                  |                                                                            |
| 9  | Network<br>Configuration |                                  |                                                                            |

2. In the Navigation pane, select the 'Users' option.

Figure 3-44: Users Option

| æ. | Lync Server 20          | 10                                                                                                    |
|----|-------------------------|----------------------------------------------------------------------------------------------------|
|    | Home                    | User Search                                                                                                    |
| 32 | Users                   |                                                                                                    |
| ×  | Topology                | • Search LDAP search                                                                                                    |
| Ģ  | IM and Presence         | Search for users by typing a user's name or clucking Add futter                                                           |
| ę  | Voice Routing           | Stable users ▼ // Edit ▼ Action ▼                                                                                         |
| S  | Voice Features          | Display name   Enabled SIP address Registrar pool Telephony                                                               |
| 23 | Response Groups         |                                                                                                    |
| Ð  | Conferencing            | Select the type of search that you want to perform.                                                                       |
|    | Clients                 | IMPORTANT: Search returns users already enabled for Lync Server, but                                                      |
|    | External User<br>Access | does not include users enabled for previous versions. To see these users, select Legacy users in the search filter query. |
|    | <b>3.</b> Ii            | n the content area toolbar, click Enable users 🔻                                                                          |

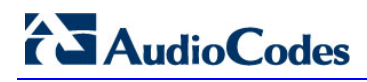

The New Lync Server User screen is displayed.

#### Figure 3-45: New Lync Server User

New Lync Server User

| Display name       Status       Add         Pernove         Assign users to a pool.*       Image: Constraint of the provided of the provided                                                                                                    |                                                                                                    |                                                                                                    |                                                                                                    |                                                                                         |                                                                                                    |                                                                                                    |
|----------------------------------------------------------------------------------------------------|----------------------------------------------------------------------------------------------------|----------------------------------------------------------------------------------------------------|----------------------------------------------------------------------------------------------------|-----------------------------------------------------------------------------------------|----------------------------------------------------------------------------------------------------|----------------------------------------------------------------------------------------------------|
| Display name       Status       Add         Pernove       Pernove         Assign users to a pool*       Image: Convertient of the convertient of the converti                                                                                                    | or users by typing a user's n                                                                           | ame or clickii                                                                                                    | ng Add filter                                                                                       | Fin                                                                                     | d + Add filt                                                                                                    | er ≽                                                                                                    |
| Display name Status   Add   Renove   Assign users to a pool:*   Senerate user's SIP URI:   ③ Use the ser principal name (UPN)   ③ Use the ser principal name (UPN)   ③ Use the following format: <firstname>,<lastname> @   &lt; Status for Blowing format: <firstname>,<lastname> @   &lt; Specify a SIP URI:   precompte    precompte    ite URI:    precompte    ite URI:    precompte    ite URI:    precompte       Automatic&gt;    Automatic&gt;  . Under the Users: click Add:  ; the Lync search engine opens.:  Ergure 3-46: Lync Search Engine</lastname></firstname></lastname></firstname>                                                                                                    | LDAP search                                                                                             |                                                                                                    |                                                                                                    |                                                                                         |                                                                                                    |                                                                                                    |
| Image: StatusAddPermove: StatusAddAsign users to a pool:*Image: StatusSecurate user's SIP URI:Image: StatusUse user's email addressImage: StatusUse the following format:Image: StatusStatus hame > Image: StatusImage: StatusUse the following format:Image: StatusStatus hame > Image: StatusImage: StatusUse the following format:Image: StatusStatus hame > Image: StatusImage: StatusSpecify a SIP URI:Image: Image: Image: StatusSpecify a SIP URI:Image: Image: Imag                                                                                                    | om Active Directory                                                                                     |                                                                                                    |                                                                                                    |                                                                                         |                                                                                                    | 2 ×                                                                                                    |
| Visplay name Status     Add     Pernove     Assign users to a pool:*     Visplay name     Assign users to a pool:*     Visplay name     Assign users to a pool:*     Visplay name     Assign users to a pool:*     Visplay name     Assign users to a pool:*     Visplay name     Assign users to a pool:*     Visplay name     Assign users to a pool:*     Visplay name     Assign users to a pool:*     Visplay name     Assign users to a pool:*     Visplay name     Assign users to a pool:*     Visplay name     Assign users to a pool:*     Visplay name     Add     Perto-PC only     Visplay name     Visplay name     Perto-PC only     Visplay name     Visplay name     Visplay name     Visplay name     Visplay name     Automatic>     Visplay name     Visplay name     Visplay name     Visplay name     Visplay name     Visplay name     Visplay name                                                                                                    | Fig                                                                                                    | ure 3-46: L                                                                                                    | ync Search Engine                                                                                   |                                                                                         |                                                                                                    |                                                                                                    |
| Display name Status   Add   Remove   Assign users to a pool:*           Assign users to a pool:*   Generate user's SIP URI: Ive the user principal name (UPN) Use the following format: <firstname>, <lastname> @ Use the following format: <samaccountname> @ Specify a SIP URI: Specify a SIP URI: Specify a SIP URI: Specify a SIP URI: Specify a SIP URI: Elephony: PC-to-PC only PC-to-PC only Conferencing policy: <automatic> View View</automatic></samaccountname></lastname></firstname>                                                                                                    | 4. In the Users: clie                                                                                   | Add                                                                                                    | ; the Lync search er                                                                                | ngine                                                                                   | e opens.                                                                                                    |                                                                                                    |
| Display name Status     Add     Remove     Assign users to a pool:*     Assign users to a pool:*     Generate user's SIP URI:     • Use user 's email address   • Use the following format: <firstname>.<lastname> @   • Use the following format:   <samaccountname> @   • Specify a SIP URI:   sipercomple   @   Telephony:   PC-to-PC only   ?   Line URI:   tet:+123456   ?</samaccountname></lastname></firstname>                                                                                                    | <automatic></automatic>                                                                                 |                                                                                                    |                                                                                                    | •                                                                                       | View                                                                                                    |                                                                                                    |
| Display name Status     Add        Assign users to a pool:*     Assign users to a pool:*     Semerate user's SIP URI:     • Use user's email address   • Use the user principal name (UPN)   • Use the tollowing format: <firstname>.<lastname> @   • Use the following format:   <samaccountname> @   • Specify a SIP URI:   sipexample   @     Telephony:   PC-to-PC only   PC-to-PC only   Ine URI:   tel:+123456</samaccountname></lastname></firstname>                                                                                                    | Conferencing policy:                                                                                    |                                                                                                    |                                                                                                    |                                                                                         |                                                                                                    |                                                                                                    |
| Display name Status   Add   Remove      Assign users to a pool:*    Assign users to a pool:*        Generate user's SIP URI:            Use user's email address        Use the ser principal name (UPN)       Use the following format:                    Use the following format:                Specify a SIP URI:                Specify a SIP URI:            Specify a SIP URI:            Specify a SIP URI:                PC-to-PC only    Line URI:                                                                                                    | tel:+123456                                                                                             |                                                                                                    |                                                                                                    |                                                                                         | ?                                                                                                    |                                                                                                    |
| Display name Status     Add     Remove     Assign users to a pool:* <ul> <li>Assign users to a pool:*</li> </ul> Cenerate user's SIP URI: <ul> <li>Use user's email address</li> <li>Use the user principal name (UPN)</li> <li>Use the following format:</li> <li><ul> <li><li></li></li></ul> <ul> <li><ul> <li>FirstName&gt;,<lastname> @</lastname></li> <li><ul> <li><ul> <li>Specify a SIP URI:</li> <li><ul> <li><ul> <li><ul> <li><ul> <li>Specify a SIP URI:</li> <li><ul> <li><ul> <li< td=""><td>Line URI:</td><td></td><td></td><td></td><td></td><td></td></li<></ul></li></ul></li></ul> | Line URI:                                                                                               |                                                                                                    |                                                                                                    |                                                                                         |                                                                                                    |                                                                                                    |
| Display name Status     Add     Remove     Assign users to a pool:*     Generate user's SIP URI:   • Use user's email address   • Use the user principal name (UPN)   • Use the following format: <firstname>.<lastname> @   • Use the following format:   <samaccountname> @   • Specify a SIP URI:   sipexample   @</samaccountname></lastname></firstname>                                                                                                    | PC-to-PC only                                                                                           |                                                                                                    |                                                                                                    | •                                                                                       | ?                                                                                                    |                                                                                                    |
| Display name Status     Add     Remove     Assign users to a pool:*     Senerate user's SIP URI:     Ouse user's email address   Use the ser principal name (UPN)   Use the following format: <firstname>,<lastname> @   Specify a SIP URI:   Specify a SIP URI:   \$specify a SIP URI:   @</lastname></firstname>                                                                                                    | Telephony:                                                                                              |                                                                                                    |                                                                                                    |                                                                                         |                                                                                                    |                                                                                                    |
| Display name Status     Add     Remove     Assign users to a pool:*     Assign users to a pool:*     Generate user's SIP URI:     • Use user's email address   • Use the user principal name (UPN)   • Use the following format: <firstname>,<lastname> @   • Use the following format:   <samaccountname> @   • Specify a SIP URI:</samaccountname></lastname></firstname>                                                                                                    | sip:example                                                                                             | @                                                                                                    |                                                                                                    | *                                                                                       |                                                                                                    |                                                                                                    |
| Display name Status   Add   Remove   Assign users to a pool:*   Senerate user's SIP URI:   • Use user's email address   • Use the user principal name (UPN)   • Use the following format: <firstname>.<lastname> @   • Use the following format:   <samaccountname> @</samaccountname></lastname></firstname>                                                                                                    | Specify a SIP URI:                                                                                      |                                                                                                    |                                                                                                    |                                                                                         |                                                                                                    |                                                                                                    |
| Display name Status     Add        Remove     Assign users to a pool:*     Senerate user's SIP URI:     • Use user's email address   • Use the user principal name (UPN)   • Use the following format: <firstname>,<lastname> @</lastname></firstname>                                                                                                    | <samaccountname></samaccountname>                                                                       | @                                                                                                    |                                                                                                    |                                                                                         |                                                                                                    |                                                                                                    |
| Display name Status   Add Remove Remove Assign users to a pool:* Generate user's SIP URI: • Use user's email address • Use the user principal name (UPN) • Use the following format:                                                                                                    <                                                                                                    | O Use the following for                                                                                 | mat:                                                                                                    |                                                                                                    |                                                                                         |                                                                                                    |                                                                                                    |
| Display name Status     Add     Remove     Assign users to a pool:*     ©   Generate user's SIP URI:   •   •   Use user's email address   •   •   Use the user principal name (UPN)   •   •   Use the following format:                                                                                                    | <firstname>.<lastna< td=""><td>me&gt; @</td><td></td><td>-</td><td></td><td></td></lastna<></firstname> | me> @                                                                                                    |                                                                                                    | -                                                                                       |                                                                                                    |                                                                                                    |
| Display name Status     Add     Remove        Assign users to a pool:*     Senerate user's SIP URI:     • Use user's email address                                                                                                    | O Use the following for                                                                                 | mat:                                                                                                    |                                                                                                    |                                                                                         |                                                                                                    |                                                                                                    |
| Display name Status     Add     Remove     Assign users to a pool:*     Senerate user's SIP URI:                                                                                                    | Use user's email addi     Use the user principal                                                        | ess<br>Loame (LIDN)                                                                                                    |                                                                                                    |                                                                                         |                                                                                                    |                                                                                                    |
| Display name Status     Add     Remove        Assign users to a pool:*                                                                                                    | Generate user's SIP URI:                                                                                |                                                                                                    |                                                                                                    |                                                                                         |                                                                                                    |                                                                                                    |
| Display name     Status       Add       Remove                                                                                                    |                                                                                                    |                                                                                                    |                                                                                                    | •                                                                                       |                                                                                                    |                                                                                                    |
| Display name     Status       Add       Remove                                                                                                    | Assign users to a pool:*                                                                                |                                                                                                    |                                                                                                    |                                                                                         | 1                                                                                                    |                                                                                                    |
| Display name Status Add Remove                                                                                                    |                                                                                                    |                                                                                                    |                                                                                                    |                                                                                         |                                                                                                    |                                                                                                    |
| Display name Status Add                                                                                                    |                                                                                                    |                                                                                                    |                                                                                                    |                                                                                         | Remove                                                                                                    |                                                                                                    |
|                                                                                                    | Display name                                                                                            | S                                                                                                    | tatus                                                                                               |                                                                                         | Add                                                                                                    |                                                                                                    |
| Users:*                                                                                                    | Users:*                                                                                                 |                                                                                                    |                                                                                                    |                                                                                         |                                                                                                    |                                                                                                    |
|                                                                                                    |                                                                                                    | Users:*<br>Display name<br>Assign users to a pool:*<br>Generate user's SIP URI:<br>Ouse user's email addr<br>Use the user principa<br>Use the following for<br><firstname>.<lastna<br>Use the following for<br/><samaccountname><br/>Specify a SIP URI:<br/>sip:example<br/>Telephony:<br/>PC-to-PC only<br/>Line URI:<br/>tel:+123456<br/>Conferencing policy:<br/><automatic><br/>4. In the Users: clice<br/>Fig<br/>Display name</automatic></samaccountname></lastna<br></firstname> | Users:*          Display name       S         Display name       S         Assign users to a pool:* | Users:*       Status         Display name       Status         Assign users to a pool:* | Display name Status     Assign users to a pool:*      Generate user's SIP URI:      • Use user's email address        • Use the ser principal name (UPN)        • Use the following format:        • Specify a SIP URI:        • Specify a SIP URI:        • Specify a SIP URI:        • Specify a SIP URI:        • Specify a SIP URI:        • Specify a SIP URI:        • Display name      • Display name        • Use the following format:        • Contractive Directory <b>Telephony: Pc-to-PC only Line URI: tele: Conferencing policy: Automatic&gt; Automatic&gt; Conferencing policy:</b> | Users*         Display name         Status         Add         Remove         Assign users to a pool:* <ul> <li>Generate user's SIP URI:</li> <li>Use user's email address</li> <li>Use the user principal name (UPN)</li> <li>Use the following format:</li> <li></li> <li></li> <li>Vise the following format:</li> <li></li> <li></li> <li>Specify a SIP URI:</li> <li>sipexample</li> <li>Specify a SIP URI:</li> <li>sipexample</li> <li><ul> <li><li></li> <li>Specify a SIP URI:</li> <li>sipexample</li> <li><ul> <li><li><ul> <li>Specify a SIP URI:</li> <li><ul> <li><ul> <li><ul> <li><li><ul></ul></li></li></ul></li></ul></li></ul></li></ul></li></li></ul></li></li></ul></li></ul> |

×

5.

Click

for searching un-enable voice user in the Active Directory.

| Select from Active Directory                                                                                        | 0                           |
|----------------------------------------------------------------------------------------------------|-----------------------------|
| <ul> <li>Search O LDAP search</li> <li>Search for users by typing a user's name or clicking Add filter X</li> </ul> | Find + Add filter           |
|                                                                                                    | Search results:             |
| Name                                                                                                    | Display name                |
| Administrator                                                                                                    | Administrator               |
| Daniel Belenki                                                                                                    | Daniel Belenki              |
| DiscoverySearchMailbox {D919BA05-46A6-415f-80AD-7E09334BB852}                                                       | Discovery Search Mailbox    |
| FederatedEmail.4c1f4d8b-8179-4148-93bf-00a95fa1e042                                                                 | Microsoft Exchange Approval |
| Guest                                                                                                    |                             |
| Hadar Vernik                                                                                                    | Hadar Vernik                |
| Itay Cohen                                                                                                    | Itay Cohen                  |
| krbtgt                                                                                                    |                             |
| Neitan Naamat                                                                                                    | Neitan Naamat               |

6. Select one of the users from the list and click **OK**.

| 🔆 Enable 🗙 Cancel                               |                    |        |
|-------------------------------------------------|--------------------|--------|
| Users:*                                         |                    |        |
| Display name                                    | Status             | Add    |
| Hadar Vernik                                    |                    | Remove |
|                                                 |                    |        |
|                                                 |                    |        |
| Assign users to a pool:*                        |                    |        |
| FE-Lync.Lync.local                              |                    | •      |
| Generate user's SIP URI:                        |                    |        |
| O Use user's email address                      |                    |        |
| Use the user principal name (                   | UPN)               |        |
| <ul> <li>Use the following format:</li> </ul>   |                    |        |
| <firstname>.<lastname> @</lastname></firstname> | FE-Lync.Lync.local | •      |
| Use the following format:                       |                    |        |
| <samaccountname> @</samaccountname>             |                    | Ŧ      |
| Specify a SIP URI:                              |                    |        |
| sip:example                                     | @                  | Ŧ      |
| Telephony:                                      |                    |        |
| Enterprise Voice                                |                    | ▼ ?    |
| Line URI:                                       |                    |        |
| tel:+17193135665                                |                    | ?      |
| Dial plan policy:                               |                    |        |
| Verizon Users                                   |                    | ▼ View |
| Voice policy:                                   |                    |        |
| Verizon Users                                   |                    | View   |
|                                                 |                    |        |

## Figure 3-48: User Properties

- 7. In the 'Assign users to a pool' field, select the Pools that you working with it.
- 8. In the 'Generate user's SIP URI' field, select the format.
- 9. In the 'Telephony' field, select Enterprise Voice.
- 10. In the 'Line URI' field, add the tel:<phone number> (e.g., tel:17193135665).
- **11.** In the 'Dial plan policy' field, select the dial plan.
- **12.** In the 'Voice policy' select the voice policy.
- 13. Click Enable.

# 4 Configuring AudioCodes E-SBC device

This section provides step-by-step procedures for configuring AudioCodes' E-SBC device. These procedures are based on the setup example described in the following sections.

The steps for configuring the gateway can be summarized as follows:

- **Step 1**: Configure IP Addresses. See Section 4.1 on page 53.
- **Step 2**: Enable the SBC Capabilities. See Section 4.2 on page 59.
- **Step 3**: Configure the Number of Media Channels. See Section 4.3 on page 60.
- **Step 4**: Configure the Proxy Sets. See Section 4.4 on page 61.
- **Step 5**: Configure the IP Groups. See Section 4.5 on page 63.
- **Step 6**: Configure the Voice Coders. See Section 4.6 on page 66.
- Step 7: Define Silence Suppression and Comfort Noise. See Section 4.7 on page 68.
- **Step 8**: Configure IP Profile Settings. See Section 4.8 on page 69.
- Step 9: Configure Header Manipulation for Call Forwarding. See Section 4.9 on page 73.
- Step 10: Configure Unscreened ANI for P-Asserted Identity. See Section 4.10 on page 77.
- Step 11: Configuring Unscreened ANI using Diversion Header. See Section 4.11 on page 78.
- **Step 12:** Configure IP-to-IP Routing Setup. See Section 4.12 on page 79.
- **Step 13:** Configure Number Manipulation. See Section 4.13 on page 83.
- **Step 14:** Configuring SIP General Parameters. See Section 4.14 on page 87.
- **Step 15:** Configuring SIP Supplementary Services. See Section 4.15 on page 89.
- Step 16: Defining Reasons for Alternative Routing (see Section 4.16 on page 90).
- Step 17: Configuring Call Progress Tones file for Regional support (see Section 4.17 on page 92.

The procedures described in this section are performed using the E-SBC device's Web-based management tool (i.e., embedded Web server). Before you begin configuring the device, ensure that the Web interface's Navigation tree is in full menu display mode (i.e., the **Full** option on the Navigation bar is selected), as displayed below:

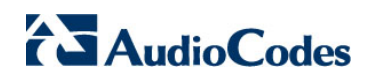

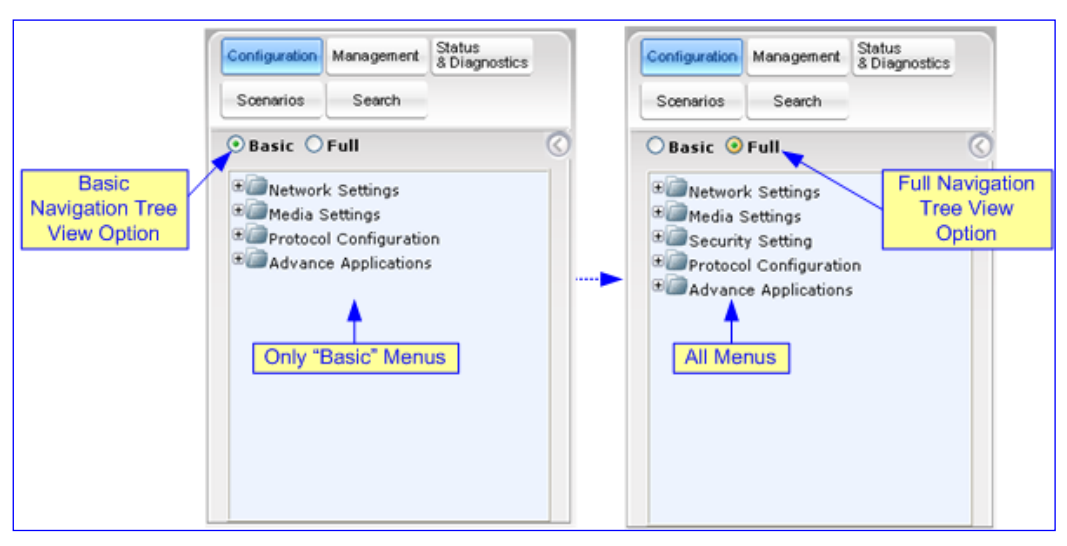

#### Figure 4-1: Web Interface Showing Basic/Full Navigation Tree Display

# 4.1 Step 1: Configuring IP Addresses

This step shows how to configure LAN IP addresses when the internal data-routing capabilities of the E-SBC device are used to connect to the Verizon SIP Trunking service. In this case, configure a separate WAN interface as described below.

# 4.1.1 LAN and WAN Interface Separation

This section describes how to configure IP addresses when the internal data-routing capabilities of the E-SBC device are used in order to connect to the Verizon Business SIP Trunk. In this case, you must configure a separate WAN interface as shown in the figure below.

#### Notes:

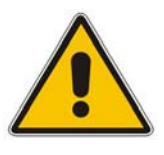

- The VoIP and Management interface must be in the same subnet as the data-routing interface as shown in the figure below.
- When operating with both VoIP and data-routing functionalities, it is recommended to define the Default Gateway IP address for the VoIP network interface in the same subnet and with the same VLAN ID as the IP address for the data-routing LAN interface as shown in the figure below.

#### Figure 4-2: Physical Interface Separation

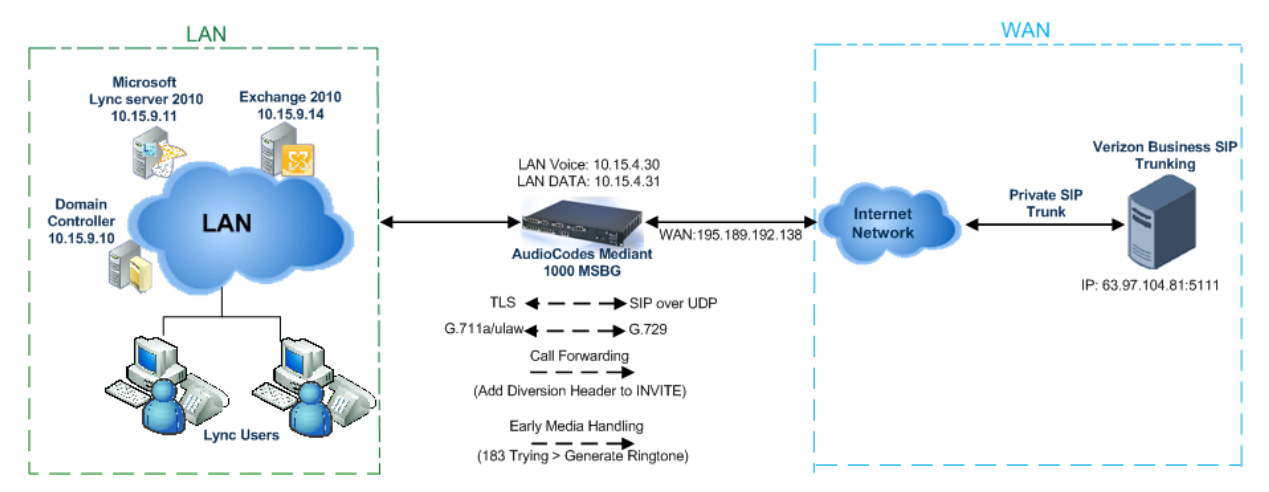

# 4.1.1.1 Configuring the LAN IP Addresses

This section describes how to assign the LAN IP addresses.

# To assign a LAN VoIP and Management IP address using the Web interface:

- Open the 'IP Settings' page (Configuration tab > VoIP menu > Network sub-menu > IP Settings).
- Select the 'Index' radio button corresponding to the Application Type "OAMP + Media + Control (i.e., VoIP and management interface), and then click Edit.
- **3.** Configure the new IP address and prefix length so that it corresponds to your network IP addressing scheme (e.g., 10.15.4.30).
- 4. Configure additional IP interfaces, if required.

#### Figure 4-3: Multiple Interface Table Page

| In | lex | Application Typ      | be  | IP Address     | Prefix Ler | ngth   | Gateway    | v | LAN ID | D Interface Name |
|----|-----|----------------------|-----|----------------|------------|--------|------------|---|--------|------------------|
| 0  | 0   | OAMP + Media + Contr | rol | 10.15.4.30     | 16         |        | 10.15.4.31 |   | 1      | Voice            |
|    |     |                      |     |                |            |        |            |   |        |                  |
|    |     | -                    | •   |                |            |        |            | _ |        |                  |
|    |     |                      | WAN | Interface Name | No         | ot Cor | figured 💌  |   |        |                  |

- 5. Click **Apply**, and then **Done** to apply and validate settings. If validation fails, the E-SBC device does not reboot.
- 6. Save your settings to flash memory and reset the E-SBC device.

## > To define the E-SBC device's LAN data-routing IP address:

- 1. Access the E-SBC device's Web interface with the IP address that you assigned to the VoIP and Management interface.
- Access the 'Connections' page (Configuration tab > Data menu > Data System > Connections).

## Figure 4-4: Connections Page

| Name              | Status             | Action |
|-------------------|--------------------|--------|
| LAN switch        | 1 Ports Connected  | 1      |
| WAN Ethernet      | Cable Disconnected | N      |
| LAN switch VLAN 1 | Connected          | 1 24   |
| New Connection    |                    | 4      |

- 3. Click the Edit 🔪 icon corresponding to the "LAN Switch VLAN 1" connection, and then click the Settings tab.
- **4.** In the 'IP Address' and 'Subnet Mask' fields, enter the required IP address (e.g., 10.15.4.31) and subnet respectively, and then click **OK**.

#### Figure 4-5: Defining LAN Data-Routing IP Address

| Device Name:           | eth0.1                       |
|------------------------|------------------------------|
| Status:                | Connected                    |
| Schedule:              | Always 🔽                     |
| Network:               | LAN 💌                        |
| Connection Type:       | Ethernet                     |
| Physical Address:      | 00:90:8f:36:c6:05            |
| Underlying Connection: | LAN switch                   |
|                        |                              |
| Internet Protocol      | Use the Following IP Address |
| IP Address:            | 10 .15 .4 .31                |
| Subnet Mask:           | 255 .255 .0 .0               |
|                        |                              |

# 4.1.1.2 Configuring the WAN IP Addresses

This section describes how to assign the WAN IP addresses.

## To assign a WAN IP address:

- 1. Cable the E-SBC device to the WAN network (i.e., ADSL or Cable modem), using the WAN port.
- 2. Access the E-SBC device's Web interface with the Voice and Management IP address.
- 3. Access the 'Settings' page (Configuration tab > Data menu > WAN Access > Settings tab).

| WAN Ethernet                     |                                                |
|----------------------------------|------------------------------------------------|
| Connection Type:                 | Manual IP Address Ethernet Connection          |
| Name:<br>Status:<br>MAC Address: | WAN Ethernet<br>Connected<br>00:90:8f:36:c6:06 |
| IP Address:                      | 195 . 189 . 192 . 138                          |
| Subnet Mask:                     | 255 .255 .255 .240                             |
| Default Gateway:                 | 195 .189 .192 .137                             |
| Primary DNS Server:              | 80 . 179 . 55 . 100                            |
| Secondary DNS Server:            | 80 . 179 . 52 . 100                            |
| Click here for Advanced Settings |                                                |

#### Figure 4-6: Configuring the WAN IP Address

**4.** From the 'Connection Type' drop-down list, select the required connection type for the WAN, and then configure the IP address (e.g., 195.189.192.138).

## To assign a WAN interface for VoIP traffic:

- 1. Select the WAN interface.
- Open the 'Multiple Interface Table' page (Configuration tab > VoIP menu > Network sub-menu > IP Settings).

#### Figure 4-7: Selecting WAN Interface for VoIP Traffic in Multiple Interface Table Page

| Index | Application Type       | IP Address       | Prefix Length | Gateway      | VLAN ID | Interface Name |
|-------|------------------------|------------------|---------------|--------------|---------|----------------|
| 0 0   | OAMP + Media + Control | 10.15.4.30       | 16            | 10.15.4.31   | 1       | Voice          |
|       |                        | •                |               | ·            |         |                |
|       | -                      |                  |               |              |         |                |
|       | WA                     | N Interface Name | WAN E         | themet 🗸 🗸 🗸 | 2       |                |

- 3. From the 'WAN Interface Name' drop-down list, select the WAN interface for VoIP traffic.
- 4. Click **Done**, and then reset the E-SBC device for your setting to take effect.

# 4.1.2 Configuring a Single LAN Interface

This section describes how to configure IP addresses when a single LAN interface is used to connect to the Verizon Business SIP Trunk. In this configuration, the internal data-routing capabilities of the E-SBC device are not used as shown in the figure below. As a consequence, you must disable the internal data-routing interface as described in the procedure below.

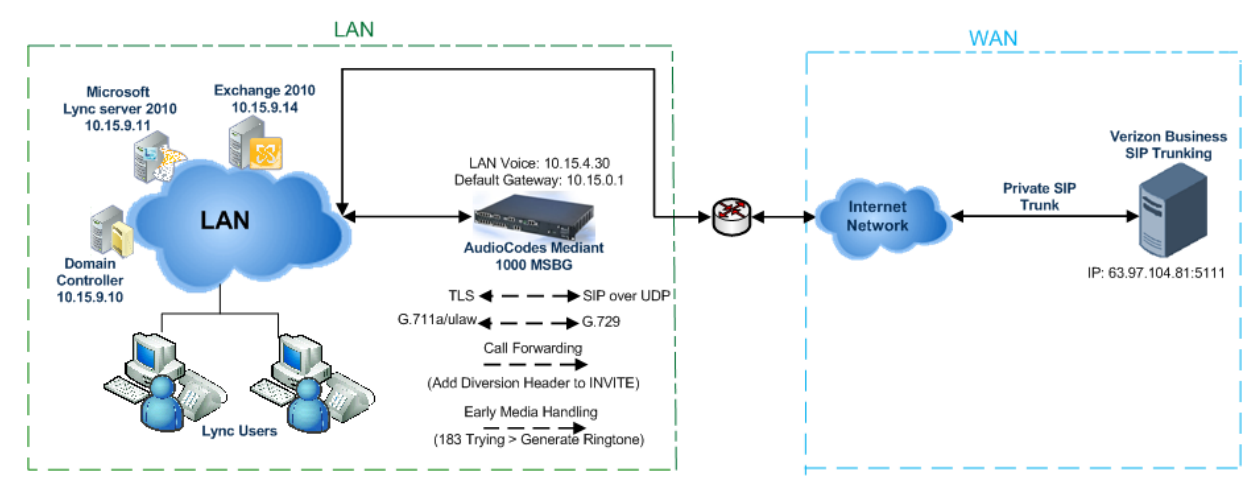

## Figure 4-8: Single LAN Interface

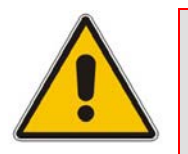

Note: When operating in LAN VoIP-only mode, do not use the E-SBC device's WAN port.

## To operate the E-SBC device as a LAN VoIP gateway only:

- 1. Disconnect the network cable from the WAN port and then connect one of the E-SBC device's LAN ports to the network.
- 2. Disable or remove the data-routing IP network interface:
  - Access the 'Connections' page (Configuration tab > Data menu > Data System > Connections).
    - Delete the "LAN Switch VLAN 1" connection by clicking the corresponding
       Remove local button, and then clicking OK to confirm deletion.

#### Figure 4-9: Removing Data-Routing Connection Interface

| Name              | Status             | Action |
|-------------------|--------------------|--------|
| 🗞 LAN switch      | 1 Ports Connected  | 2      |
| S WAN Ethernet    | Cable Disconnected | 1      |
| LAN switch VLAN 1 | Connected          | \ 🕷 🔶  |
| New Connection    |                    | 4      |

- 3. Configure VoIP IP network interfaces in the 'Multiple Interface' table (Configuration tab > VoIP menu > Network > IP Settings).
- 4. In the 'Multiple Interface' table, define a single IP network interface for application types "OAMP + Media + Control".

#### Figure 4-10: Multiple Interface Table

| Index | Application Type         | 3P Address | Prefix Length | Gateway   | VLAN ID | Interface Name | Primary DNS Server IP Address | Secondary DNS Server IP Address | Underlying Interface |
|-------|--------------------------|------------|---------------|-----------|---------|----------------|-------------------------------|---------------------------------|----------------------|
| 0 .   | OAMP + Media + Control + | 10.15.4.30 | 36            | 10.15.0.1 | 0       | Meg            | 0000                          | 0.0.0                           | Note +               |

5. Click **OK** to save settings.

# 4.2 Step 2: Enabling the SIP SBC and IP2IP Application

This step describes how to enable the device's SIP IP2IP application.

## To enable the SIP SBC and IP2IP application:

 Open the 'Application Enabling' page (Configuration tab > VoIP menu > Applications Enabling > Applications Enabling).

#### Figure 4-11: Application Enabling

| - |                          |         |     |   |
|---|--------------------------|---------|-----|---|
| 4 | Enable SAS               | Disable | •   | · |
| 4 | Enable SBC Application   | Enable  |     | • |
| 4 | Enable IP2IP Application | Enable  | ~ . | · |

2. From the 'Enable SBC Application' and the 'Enable IP2IP Application' drop-down lists, select **Enable**.

Reset with BURN to FLASH is required.

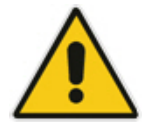

**Note:** To enable the SBC and IP2IP capabilities on the AudioCodes gateway-SBC device, your device must be loaded with the feature key that includes the SBC feature and also the MSBG device must be running SIP version 6.2 or later.

# 4.3 Step 3: Configuring the Number of Media Channels

In order to perform the coder transcoding, you need to define DSP channels. The number of media channels represents the number of digital signaling processors (DSP) channels that the gateway allocates to IP-to-IP calls (the remaining DSP channels can be used for PSTN calls). Two IP media channels are used per IP-to-IP call. The maximum number of media channels available on the E-SBC device is 120 (i.e., up to 60 IP-to-IP calls for the Mediant 1000B E-SBC, and for the Mediant 3000 E-SBC, 2016 ( i.e., up to 1008 IP-to-IP calls ).

# To configure the number of media channels:

 Open the 'IP Media Settings' page (Configuration tab > VoIP menu > IP Media > IP Media Settings).

|   |                                  |         |   | Basic Paramet |
|---|----------------------------------|---------|---|---------------|
| - |                                  |         |   |               |
| 4 | Number of Media Channels         | 2 1     |   |               |
| 4 | Voice Streaming                  | Disable | ~ |               |
|   | NetAnn Announcement ID           | annc    |   |               |
|   | MSCML ID                         | ivr     |   |               |
|   | Transcoding ID                   | trans   |   |               |
| - | Conference                       |         |   |               |
|   | Conference ID                    | conf    |   |               |
|   | Beep on Conference               | Enable  | ~ |               |
|   | Enable Conference DTMF Clamping  | Enable  | ~ |               |
|   | Enable Conference DTMF Reporting | Disable | ~ |               |

## Figure 4-12: IP Media Channels Settings

- 2. In the 'Number of Media Channels parameter, do one of the following:
  - For Mediant 1000B E-SBC: Enter **120** to enable up to 60 IP-to-IP calls with transcoding or; click **Apply New Value**.
  - For the Mediant 3000 E-SBC: Enter **2016** to enable up to 1008 IP-to-IP calls with transcoding or; click **Apply New Value**.

# 4.4 **Step 4: Configuring the Proxy Sets**

This step describes how to configure the Proxy Sets. The Proxy Sets represent the IP addresses (or FQDN), which are required for communicating with the entities in the network:

- Proxy Set ID #1 is assigned with the IP address of Lync Mediation server.
- Proxy Set ID #2 is assigned with the IP address of Verizon Business SIP Trunk.
- Proxy Set ID #3 is assigned with the IP address of ATA Media Gateway supporting the Fax machine.

These Proxy Sets are later assigned to IP Groups (see Section 4.5 on page 63).

## To configure proxy sets:

- Open the 'Proxy Sets Table' page (Configuration tab > VolP menu > Control Network > Proxy Sets Table).
- 2. Configure the Proxy Set for Lync Mediation Server:
  - a. From the 'Proxy Set ID' drop-down list, select 1.
  - **b.** In the 'Proxy Address' column, enter the IP address or FQDN and the listening port of the Lync Mediation Server.
  - c. From the 'Transport Type' drop-down list, corresponding to the IP address entered above, select TCP (port 5068) or TLS (port 5067) depending on the deployed Mediation Server Transport Type.

#### Figure 4-13: Proxy Set ID 1 for Lync Mediation server

| •       |       |                                  |                                       |        |
|---------|-------|----------------------------------|---------------------------------------|--------|
| Proxy S | et II | D 1                              | •                                     | < ← 2a |
|         |       |                                  |                                       |        |
|         |       | Proxy Address                    | Transport Type                        |        |
|         | 1     | 10.15.9.11:5068 <del>← 2</del> b |                                       | -2c    |
|         | 2     |                                  | · · · · · · · · · · · · · · · · · · · |        |
|         | 3     |                                  | · · · · · · · · · · · · · · · · · · · |        |
|         | 4     |                                  | ×                                     |        |
|         | 5     |                                  |                                       |        |

# AudioCodes

- 3. Configure the Proxy Set for the Verizon Business SIP Trunk:
  - a. From the 'Proxy Set ID' drop-down list, select 2.
  - b. In the 'Proxy Address' column, enter the IP address or the FQDN of the Verizon Business SIP Trunk and the listening port of the Verizon Business SIP Trunk.
  - **c.** From the 'Transport Type' drop-down list corresponding to the IP address entered above, select **UDP**.

## Figure 4-14: Proxy Set ID 2 for Verizon Business SIP Trunk

| •       | _     |                                |   |                |            |
|---------|-------|--------------------------------|---|----------------|------------|
| Proxy S | et II | D                              | 2 | •              | ∕          |
|         |       |                                |   |                |            |
|         |       | Proxy Address                  |   | Transport Type | ]          |
|         | 1     | 63.97.104.81:5111 <b>← 3</b> b |   | UDP 👻 <        | <b>3</b> C |
|         | 2     |                                |   | ~              |            |
|         | 3     |                                |   | ~              |            |
|         | 4     |                                |   | ~              | _          |
|         | 5     |                                |   | ~              |            |

- 4. Configure the Proxy Set for the Fax supporting Media Gateway:
  - a. From the 'Proxy Set ID' drop-down list, select 3.
  - **b.** In the 'Proxy Address' column, enter the IP address or the FQDN and the listening port of the Fax Supporting Media Gateway.
  - **c.** From the 'Transport Type' drop-down list corresponding to the IP address entered above, select **UDP** Transport Type.

## Figure 4-15: Proxy Set ID 3 for Fax Supporting Media Gateway

| Proxy S | et I | D                     | 3 |                | <b>~</b> ← |
|---------|------|-----------------------|---|----------------|------------|
|         |      | Proxy Address         |   | Transport Type | ]          |
|         | 1    | 10.15.7.165:5060 ← 4b |   |                | -4c        |
|         | 2    |                       |   | ~              |            |
|         | з    |                       |   | ~              |            |
|         | 4    |                       |   | ~              |            |
|         | 5    |                       |   | ~              |            |

# 4.5 Step 5: Configuring the IP Groups

This step describes how to create IP groups. Each IP group represents a SIP entity in the gateway's network. You need to create IP groups for the following entities:

- Verizon Business SIP Trunk
- Lync Server 2010 Mediation Server
- ATA FAX Support via Analog Media Gateway.

These IP groups are later used by the IP2IP application for routing calls as well as the SBC application for Header Manipulation.

## To configure IP Groups:

- Open the 'IP Group Table' page (Configuration tab > VoIP menu > Control Network> IP Group Table).
- 2. Define IP Group #2 for the Verizon ITSP as follows:
  - a. IP Group Index 2
  - b. Type: SERVER
  - c. Description: arbitrary name. (e.g., "Verizon")
  - **d.** Proxy Set ID: **2** (represents the IP address, configured in Section 4.4 on page 61, for communicating with this IP Group).
  - e. SIP Group Name: The SIP Request-URI host name used in INVITE messages sent to the IP Group, or the host name in the From header of INVITE messages received from the IP Group. Enter the WAN IP address.
  - f. IP Profile ID: 2: Different IP profile is used for the Verizon Business SIP Trunk and the Mediation Server. See Section 4.8 on page 69.

#### Figure 4-16: IP Group 2 Table

| ▼<br>Index             | $2a \rightarrow 2$ | ~                  | - |
|------------------------|--------------------|--------------------|---|
|                        |                    |                    |   |
| Common Parameters      |                    |                    |   |
| Туре                   | 2b → SERVER        | ×                  |   |
| Description            | Verizon            | <mark>← 2</mark> c |   |
| Proxy Set ID           | <b>2d</b> → 2      | <b>~</b>           |   |
| SIP Group Name         | 2e 63.97.104.81    | 2℃                 |   |
| Contact User           |                    |                    |   |
| SRD                    | 0                  |                    |   |
| Media Realm            |                    | ~                  |   |
| IP Profile ID          | $2f \rightarrow 2$ | ~                  |   |
|                        |                    |                    | _ |
| Gateway Parameters     |                    |                    |   |
| Always Use Route Table | No                 | *                  |   |
| Routing Mode           | Not Configured     | <b>*</b>           |   |
| SIP Re-Routing Mode    | Standard           | *                  |   |
| Enable Survivability   | Disable            |                    |   |

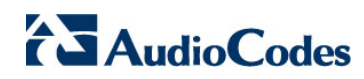

#### • 3a → 1 ~ Index Common Parameters 3b Туре SERVER Y 3c Description Lync 3d Proxy Set ID 1 v 195.189.192.138 SIP Group Name 3e Contact User SRD 0 Media Realm Y 3f ≻ 0 IP Profile ID ¥ Gateway Parameters Always Use Route Table No v Routing Mode Not Configured Y SIP Re-Routing Mode Standard Enable Survivability

Figure 4-17: IP Group 1 Table Page

- 3. Define IP Group #1 for Mediation Server as follows:
  - a. Select IP Group Index 1
  - b. Type: SERVER
  - c. Description: <Free Description> (e.g., "Lync Mediation Server")
  - d. Proxy Set ID: 1
  - e. SIP Group Name: The SIP Request-URI host name used in INVITE messages sent to the IP Group, or the host name in the From header of INVITE messages received from the IP Group. Enter the Gateway Name.
  - f. IP Profile ID: 0 (see Section 4.8 on page 69).

#### Figure 4-18: IP Group 3 Table Page

| • |                        |                |              |
|---|------------------------|----------------|--------------|
|   | Index 4a               | 3              | <b>~</b>     |
|   |                        |                |              |
| - | Common Parameters      |                |              |
|   | Туре                   | SERVER         | <4b          |
|   | Description 4c         | ATA            |              |
|   | Proxy Set ID           | 3              | <b>√</b> ←4d |
|   | SIP Group Name         |                |              |
|   | Contact User           |                |              |
| 4 | SRD                    | 0              |              |
| 4 | Media Realm            |                | <b>~</b>     |
|   | IP Profile ID 4f       | 3              | <b>~</b>     |
|   |                        |                |              |
| • | Gateway Parameters     |                |              |
|   | Always Use Route Table | No             | <b>v</b>     |
|   | Routing Mode           | Not Configured | <b>v</b>     |
|   | SIP Re-Routing Mode    | Standard       | ×            |
|   | Enable Survivability   | Disable        | v            |

- 4. Define IP Group **#3** for supporting FAX Media Gateway as follows:
  - a. Select IP Group Index 3.
  - **b.** Type: **SERVER**
  - c. Description: <Free Description> (e.g., "ATA")
  - d. Proxy Set ID: 3
  - e. SIP Group Name: The SIP Request-URI host name used in INVITE messages sent to the IP Group, or the host name in the From header of INVITE messages received from the IP Group. Enter the Gateway Name or leave blank for default.
  - f. IP Profile ID: **3** (see Section 4.8 on page 69).

# 4.6 **Step 6: Configuring the Voice Coders**

This step describes how to configure the Voice Coders. Since the Mediation Server supports both the G.711A-law and G.711U-law voice coders, while the Verizon SIP trunk supports the G.729 and G.711U-law coders, you can configure a single coder table reference for both services by utilizing the G711U-law coder as a single voice coder (see Figure 4-20) or you can create a more dynamic servicing interworking based on commonality of supported vocoders via the default Coders and Coders Group tables (see Figure 4-19).

The Coder table is associated with the following IP Profiles:

- IP Profile index 1 and 3 (see Section 4.8 on page 69) references 'Coders Table' (see Figure 4-19) which is associated with the IP Groups 1 and 3 (see Section 4.5 on page 63).
- IP Profile index 2 (see Section 4.8 on page 69) references 'Coder Group 1' (see Figure 4-20), which is associated with IP Group 2 (see Section 4.5 on page 63).

## > To configure Coder Table for Mediation Server and in-band FAX usage:

 Open the 'Coders Table' page (Configuration tab > VoIP menu > Coders And Profiles > Coders).

| Coder Name       | Packetization Time | Rate | Payload Type | Silence Suppression |
|------------------|--------------------|------|--------------|---------------------|
| G.711U-law 🗲 😽 3 | 20 🗸               | 64 💙 | 0            | Disabled            |
| G.711A-law       | 20 🗸               | 64 🗸 | 8            | Disabled            |
| ~                | ~                  | ~    |              | ×                   |
| ×                | ~                  | ~    |              | ×                   |
| ×                | ~                  | ~    |              | ~                   |
| ~                | ~                  | ~    |              | ×                   |
| ×                | ~                  | ~    |              | ~                   |
| ×                | ~                  | ~    |              | ~                   |
| ×                | ~                  | ~    |              | ~                   |
| ×                | ~                  | ~    |              | ~                   |

#### Figure 4-19: Coders Table – Lync Mediation Server

- 2. From the 'Coders Table', select via the drop-down list, coder and attributes in the manner of preference with the first entry as being the preferred entry, and all others following in descending order.
- 3. Select the **G.711U-law** coder, as shown in the figure above.
- **4.** From 'Silence Suppression' drop-down list, select **Enable** or **Disabled** as shown in the figure above.
- 5. Select the **G.711 A-law** coder, as shown in the figure above.
- 6. From 'Silence Suppression' drop-down list, select **Enable** or **Disabled** as shown in the figure above.

## > To configure Coder Table for Verizon SIP Trunk usage:

 Open the 'Coders Table' page (Configuration tab > VolP menu > Coders And Profiles > Coders Group Settings).

Figure 4-20: Coder Group Table 1 – Verizon SIP Trunk

| ▼              |            |           |           |       |   |              |              |         |
|----------------|------------|-----------|-----------|-------|---|--------------|--------------|---------|
| Coder Group ID |            |           |           | 1 🗸 🚽 | ← | 2            |              |         |
|                |            |           |           |       |   |              |              |         |
|                |            |           |           |       |   |              |              |         |
| Coder Name     |            | Packetiza | tion Time | Rat   | e | Payload Type | Silence Supp | ression |
| G.729          | <b>~</b> 3 | 20        | *         | 8     | * | 18           | Disabled     | ~       |
| G.711U-law     |            | 20        | *         | 64    | * | 0            | Disabled     | ~       |
|                | ~          |           | *         |       | * |              |              | ~       |
|                | *          |           | *         |       | * |              |              | *       |
|                | *          |           | *         |       | * |              |              | *       |
|                | *          |           | *         |       | ~ |              |              | ~       |
|                | *          |           | *         |       | ~ |              |              | *       |
|                | ~          |           | *         |       | ~ |              |              | ~       |
|                | ~          |           | *         |       | ~ |              |              | ~       |
|                | ~          |           | ~         |       | * |              |              | ~       |

- 2. From the 'Coder Group Setting' table, select via drop-down list, the index 1. This index, 1, is referenced by the datafill of parameter 'Coders Group index' of IP Profile index 2. This allows a user to list the allowed vocoders in a supported group to be referenced and utilized. This points to table 'Coder Group' for IP Profile index 2, where Coder Group 1 is explicitly referenced. As shown above, Coder Group 1 is declared to support G.729 and G.711U-law.
- 3. Select the **G.729** and **G.711U-law** coder, in the specific order as shown in the figure above. This will be the preference as advertised in the SDP for proper 'Offer/Answer' interworking.
- 4. From 'Silence Suppression' drop-down list, select **Enabled** or **Disabled** as shown in the figure above.

# 4.7 Step 7: Defining Silence Suppression and Comfort Noise

Overall voice quality has been significantly improved for the Microsoft Lync 2010 environment. These improvements include suppression of typing noise during calls and improved generation of "comfort noise," which reduces hissing and smoothes over the discontinuous flow of audio packets. You may need to change the MSBG Silence Suppression and Comfort Noise parameters to achieve this goal. Note that the Echo canceller is enabled by default.

#### **To configure silence suppression parameters:**

- 1. Silence Suppression is configured per coder type. (See Section 4.6 on page 66 above to enable Silence Suppression per coder.)
- Open the 'RTP/RTCP Settings' page (Configuration tab > Media menu > RTP / RTCP Settings).

| • | General Settings                          |           |            |
|---|-------------------------------------------|-----------|------------|
|   | Dynamic Jitter Buffer Minimum Delay       | 10        |            |
|   | Dynamic Jitter Buffer Optimization Factor | 10        | ]          |
|   | RTP Redundancy Depth                      | 0         | ]          |
|   | Packing Factor                            | 1         | ]          |
|   | Basic RTP Packet Interval                 | Default 🗸 | ]          |
|   | RFC 2833 TX Payload Type                  | 101       | ]          |
|   | RFC 2833 RX Payload Type                  | 101       | ]          |
|   | RFC 2198 Payload Type                     | 104       | ]          |
|   | Fax Bypass Payload Type                   | 102       | ]          |
|   | Enable RFC 3389 CN Payload Type           | Enable 🗸  |            |
|   | Comfort Noise Generation Negotiation      | Enable 🗸  | <b>←</b> 3 |
|   | Remote RTP Base UDP Port                  | 0         | ]          |
| 4 | RTP Multiplexing Local UDP Port           | 0         | ]          |
| 4 | RTP Multiplexing Remote UDP Port          | 0         | ]          |
| 4 | RTP Base UDP Port                         | 6000      | ]          |

#### Figure 4-21: RTP/RTCP Settings Page

- **3.** From the 'Comfort Noise Generation Negotiation' drop-down list, select **Enable**. This enables negotiation and usage of Comfort Noise (CN).
- 4. Click Submit.

# 4.8 Step 8: Configuring IP Profile Settings

This section describes how to configure the IP Profile Settings.

## To configure IP Profile for Verizon SIP Trunk Server :

 Open the 'IP Profile Settings' page (Configuration tab > VoIP menu > Coders and Profiles > IP Profile Settings).

Figure 4-22: IP Profile Page-Verizon SIP Trunk Server

| ▼                                             |                           |   |
|-----------------------------------------------|---------------------------|---|
| Profile ID 2                                  | 2                         | ~ |
| Profile Name                                  | Verizon                   |   |
|                                               |                           |   |
| Common Parameters                             |                           |   |
| RTP IP DiffServ                               | 46                        |   |
| Signaling DiffServ                            | 40                        |   |
| Disconnect on Broken Connection               | No                        | ~ |
| Dynamic Jitter Buffer Minimum Delay [msec](*) | 10                        |   |
| Dynamic Jitter Buffer Optimization Factor(*)  | 10                        |   |
| RTP Redundancy Depth(*)                       | 0                         | ~ |
| Echo Canceler(*)                              | Enable                    | ~ |
| Input Gain (-32 to 31 dB)(*)                  | 0                         |   |
| Voice Volume (-32 to 31 dB)(*)                | 0                         |   |
|                                               |                           |   |
| Gateway Parameters                            | 0.544.7                   | _ |
| Fax Signaling Method                          | G./11 Transport           | ~ |
| Play Ringback Tone to IP                      | Don't Play                | * |
| Enable Early Media                            | Enable                    | * |
| Copy Destination Number to Redirect Number    | Disable                   | * |
| Media Security Behavior                       | Preferable - Single Media | * |
| CNG Detector Mode                             | Disable                   | * |
| Modems Transport Type                         | Enable Bypass             | * |
| NSE Mode                                      | Disable                   | ~ |
| Number of Calls Limit                         | -1                        |   |
| Progress Indicator to IP                      | Not Configured            | * |
| Profile Preference                            | 1                         | * |
| Coder Group 5                                 | Coder Group 1             | * |
| Remote RTP Base UDP Port                      | 0                         |   |
| First Tx DTMF Option                          | RFC 2833                  | * |
| Second Tx DTMF Option                         |                           | * |
| Declare RFC 2833 in SDP                       | Yes                       | * |
| Add IE In SETUP                               |                           |   |
| AMD Sensitivity Parameter Suit                | 0                         |   |
| AMD Sensitivity Level                         | 8                         |   |
| AMD Max Greeting Time                         | 300                       |   |
| AMD Max Post Silence Greeting Time            | 400                       |   |
| Enable Hold                                   | Enable                    | ~ |

- 2. From the 'Profile ID' drop-down list, select 2.
- **3.** In the 'RTP IP DiffServ' field, enter the required value for the DSCP (see example in figure below).
- 4. In the 'Signaling DiffServ' field, enter the required value for the DSCP (see example in figure below).

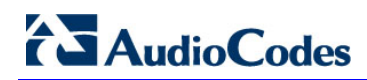

| Service Class Name   | DSCP<br>Name                      | DSCP<br>Value              | Example Apps                                 | AudioCodes Value |
|----------------------|-----------------------------------|----------------------------|----------------------------------------------|------------------|
| Telephony            | EF                                | 101110                     | RTP / IP Telephony bearer                    | 46               |
| Signaling            | <mark>C\$5</mark>                 | 101000                     | RTP / SIP / IP Telephony signaling           | 40               |
| Multimedia Streaming | AF31<br><mark>AF32</mark><br>AF33 | 011010<br>011100<br>011110 | SIP / Streaming video and audio on<br>demand | 26<br>28<br>30   |
| Broadcast Video      | CS3                               | 011000                     | SIP / Broadcast TV & live events             | 24               |
| Standard             | DF (CSO)                          | 000000                     | Undifferentiated applications                | 0                |
| Low-priority data    | CS1                               | 001000                     | Any flow that has no BW assurance            | 8                |

#### Figure 4-23:DiffServ Service Classes

Source: RFC 4594. Configuration Guidelines for DiffServ Service Classes.

5. From the 'Coder Group' drop-down list, select **Coder Group 1**.

# > To configure IP Profile for FAX supporting ATA:

 Open the 'IP Profile Settings' page (Configuration tab > VoIP menu > Coders and Profiles > IP Profile Settings).

# Figure 4-24: IP Profile Page-FAX Supporting ATA

| Profile ID                                                                                                    |                     | ~ |
|----------------------------------------------------------------------------------------------------|---------------------|---|
| Profile Name                                                                                                    | ΔΤΔ                 |   |
|                                                                                                    |                     |   |
| Comment Development                                                                                                    |                     |   |
| DTR IR DiffServ                                                                                                    | 16                  |   |
|                                                                                                    | 40                  |   |
| Signaling Diriserv                                                                                                    | 40                  |   |
| Disconnect on Broken Connection                                                                                                    | 10                  | × |
| Dynamic Jitter Buffer Minimum Delay [msec](*)                                                                                                    | 10                  |   |
| Dynamic Jitter Buffer Optimization Factor(*)                                                                                                    | 10                  |   |
| RTP Redundancy Depth(*)                                                                                                    | 0                   | ~ |
| Echo Canceler(*)                                                                                                    | Enable              | ~ |
| Input Gain (-32 to 31 dB)(*)                                                                                                    | 0                   |   |
| Voice Volume (-32 to 31 dB)(*)                                                                                                    | 0                   |   |
| Gateway Parameters                                                                                                    |                     |   |
| Fax Signaling Method                                                                                                    | G.711 Transport     | ~ |
| Play Ringback Tone to IP                                                                                                    | Don't Play          | ~ |
| Enable Early Media                                                                                                    | Enable              | ~ |
| Copy Destination Number to Redirect Number                                                                                                    | Disable             | ~ |
| Media Security Behavior                                                                                                    | Disable             | ~ |
| CNG Detector Mode                                                                                                    | Disable             | ~ |
| Modems Transport Type                                                                                                    | Enable Bypass       | ~ |
| NSE Mode                                                                                                    | Disable             | ~ |
| Number of Calls Limit                                                                                                    | -1                  |   |
| Progress Indicator to IP                                                                                                    | Not Configured      | ~ |
| Profile Preference                                                                                                    | 1                   | ~ |
| Coder Group                                                                                                    | Default Coder Group | ~ |
| Remote RTP Base UDP Port                                                                                                    | 0                   |   |
| First Tx DTMF Option                                                                                                    | RFC 2833            | ~ |
| Second Tx DTMF Option                                                                                                    |                     | ~ |
| Declare RFC 2833 in SDP                                                                                                    | Yes                 | ~ |
| Add IE In SETUP                                                                                                    |                     |   |
| AMD Sensitivity Parameter Suit                                                                                                    | 0                   |   |
| AMD Sensitivity Level                                                                                                    | 8                   |   |
| AMD Max Greeting Time                                                                                                    | 300                 |   |
| AMD Max Post Silence Greeting Time                                                                                                    | 400                 |   |
| and the second second is the second second sec |                     |   |

- 2. From the 'Profile ID' drop-down list, select 3.
- 3. From the 'Fax Signaling Method' drop-down list, select **G.711 Transport**.

# AudioCodes

- 4. From the 'Media Security Behavior' drop-down list, select one of the following options:
  - Mandatory if Mediation Server is configured to SRTP Required
  - **Preferable-Single media** if Mediation Server is configured to SRTP Optional.
  - **Disable** if the Mediation Server is configured to SRTP disabled.
- 5. From the 'Coder Group' drop-down list, select **Default Coder Group**. The call associated with this profile utilizes the base coders that were assigned in the 'Coders' table as opposed to coders that were assigned via an index into the Coder Group Table. The usage of G.711 U-law coder will be based on the previous datafill.
## 4.9 Step 9: Configuring Message Manipulation for Call Forwarding

This step describes how to configure Message Manipulation for Call Forwarding.

#### > To configure SBC Header Manipulation Rules:

1. Open the Manipulation Table page (Configuration tab > VoIP menu > SBC > Manipulations SBC > Message).

#### Figure 4-25: Message Manipulations Table

| Index | Manipulation<br>Set ID | Message Type | Condition                 | Action Subject            | Action Type | Action Value                   | Row Role              |  |
|-------|------------------------|--------------|---------------------------|---------------------------|-------------|--------------------------------|-----------------------|--|
| 0 🔘   | 0                      | Any.Request  |                           | Header.Diversion.URL.host | Modify      | '195.189.192.138'              | Use Current Condition |  |
| 1 🔘   | 1                      | Any.Request  | header.referred-by exists | Header.Diversion          | Add         | '<'+header.referred-by.URL+'>' | Use Current Condition |  |

- 2. Index #0 defines manipulation of calls to modify a header. For any request received modify the Header.Diversion.URL.host with '195.189.192.138'.
- 3. Index #1 defines manipulation of calls to add a header. For any Invite request received and IF a Referred-by header exists, then Add the Diversion Header with what was received within the referred-by header, '<'+header.referred-by.URL+'>'.

Each of these rules bind to a specific Manipulation Set ID as represented within this table. Indexes 0 binds to Manipulation Set ID 0 and Index 1 is bound to Manipulation Set ID 1.

Note the following:

- Index 0 was created for a specific call scenario where a PSTN user originated a call on the Verizon SIP Trunk to an Lync 2010 DID, which has its DID forwarded to the PSTN as well as have its presentation Restricted in the Source number manipulation tables. This was set to change the Diversion URL host from 'anonymous.invalid' to '195.189.192.138', which is the WAN address of the device.
- Index 1 is utilized to dynamically capture the original dialed number for Lync DIDs and present them back to Verizon when a call is forwarded back to the PSTN when creating a Diversion Header. This functionality can only be used if Lync Server 2010 is set up to send Referred-by headers. This specific index creates a new Diversion header for the call using what was presented in the Referred-by header, thus allowing the Verizon service to receive the original dialed DID extension that forwarded the call back to the PSTN SIP trunk.

# 

These newly created message manipulation sets can now be assigned for use. There are several methods to perform this function. One method is to assign the functionality to the entire application via the *ini* file or via the AdminPage.

This functionality is configured using the parameters GWINBOUNDMANIPULATIONSET = [1] and GWOUTBOUNDMANIPULATIONSET = [-1].

When using these parameter settings, the respective Manipulation Set ID is assigned for all inbound and outbound manipulations. When using the IP to IP application, such as in this example, the manipulation for inbound messages **must be** performed at the gateway level, so therefore set **GWINBOUNDMANIPULATIONSET = 1**. The outbound message manipulation can be performed either at the device level or more dynamically, at the IP Group level.

This section describes the following procedures:

- Assign inbound manipulation to the entire device via the *ini* file or via the AdminPage. See Section 4.9.1 below.
- Assign outbound manipulation to a specific IP group index. See Section 4.9.2 below.

# 4.9.1 Assigning Inbound Message Manipulation Set to Entire Gateway

This step describes how to assign a message manipulation set to the entire device via the INI file.

This assignment is configured using the parameters GWINBOUNDMANIPULATIONSET = [1] and GWOUTBOUNDMANIPULATIONSET = [-1]. These parameter settings are applied for all inbound and outbound manipulations respectively. For IP2IP applications, GWINBOUNDMANIPULATIONSET must be used for header manipulation requirements on incoming messages.

#### To assign inbound message manipulation set to gateway:

- Open the Admin page, by appending the case-sensitive suffix 'AdminPage' to the gateway-SBC device's IP address in your Web browser's URL field (e.g., <u>http://10.15.9.118/AdminPage</u>).
- 2. On the left pane, click *ini* Parameters.

#### Figure 4-30: Output Window

| Image                    | Parameter Name: Enter Value:<br>GWINBOUNDMANIPULATIONSET                                                                                                    | Apply New Value            |   |
|--------------------------|----------------------------------------------------------------------------------------------------|----------------------------|---|
| Load to<br>Device        | Output Window                                                                                                    |                            | • |
| <i>ini</i><br>Parameters |                                                                                                    |                            |   |
| Back to<br>Main          | Parameter Name: USESIPURITORDIVERSIONHEADER<br>Parameter New Value: 1<br>Parameter Description:Use Tel uri or Sip uri for Diversion her                                                                                                    | ader                       | l |
|                          | Parameter Name: GWINBOUNDMANIFULATIONSET<br>Parameter New Value: 1<br>Parameter Description Inbound manipulation set ID for GW. If a<br>applies for all incoming INVITE requests.                                                                    | configured,                |   |
|                          | Parameter Name: GWOUTBOUNDMANIPULATIONSET<br>Parameter New Value: -1<br>Parameter Description:Outbound manipulation set ID for GW. If<br>manipulation set was configured in destination IP Group - this<br>applies for all outgoing INVITE requests. | no outbound<br>s parameter | E |
|                          |                                                                                                    |                            |   |
|                          |                                                                                                    |                            | - |

- 2. In the 'Parameter Name' field, enter GWINBOUNDMANIPULATIONSET or GWOUTBOUNDMANIPULATIONSET.
- **3.** In the 'Enter Value' field, enter the respective Manipulation Set ID you wish for the specific direction. e.g., **1**.
- 4. Click **Apply New Value** (GWINBOUNDMANIPULATIONSET should be set to **1** for proper interworking).

# 4.9.2 Assigning Outbound Message Manipulation Set to an IP Group

This step describes how to assign outbound message manipulation rules to IP groups to support outbound message manipulation. Each IP group represents a SIP entity in the device's network. You may assign manipulation rules to IP groups for the Verizon SIP Trunk entity.

When completed, the IP group is used by the IP2IP, as well as the SBC application for routing calls with advanced outbound header manipulation support.

- To assign outbound message manipulation set to IP Group Table 2 (Verizon SIP Trunk):
- Open the IP Group Table page (Configuration tab > VoIP menu > Control Network> IP Group Table).

| - |                        |                |        |
|---|------------------------|----------------|--------|
|   | Index                  | <b>2</b> →2    | ~      |
|   |                        |                |        |
| • | Common Parameters      |                |        |
|   | Туре                   | SERVER         | ~      |
|   | Description            | Verizon        |        |
|   | Proxy Set ID           | 2              | ~      |
|   | SIP Group Name         | 63.97.104.81   |        |
|   | Contact User           |                |        |
| 4 | SRD                    | 0              |        |
| 4 | Media Realm            |                | *      |
|   | IP Profile ID          | 2              | *      |
|   |                        |                |        |
| • | Gateway Parameters     |                |        |
|   | Always Use Route Table | No             | ~      |
|   | Routing Mode           | Not Configured | ~      |
|   | SIP Re-Routing Mode    | Standard       | *      |
|   | Enable Survivability   | Disable        | $\sim$ |

#### Figure 4-26: IP Group Table 2 (Verizon SIP Trunk)

| ▼ SBC Parameters                    |          |
|-------------------------------------|----------|
| Classify By Proxy Set               | Enable 👻 |
| Max Number Of Registered Users      | -1       |
| Inbound Message Manipulation Set    | -1       |
| Outbound Message Manipulation Set 4 | >0       |

- 2. Set Index to 2.
- 3. Set 'Inbound Message Manipulation Set' to -1. This means that the device does not perform message manipulation at this stage (for IP2IP applications, inbound message manipulation can only be performed at the gateway level).
- 4. Set 'Outbound Message Manipulation Set' to 0.

## 4.10 Step 10: Configuring Unscreened ANI using P-Asserted Identity

This step describes how to support proper termination of an outbound call with the correct Caller ID when the Screened Telephone Number contained in the P-Asserted Identity Header is different from the CLI contained in the From Header.

This functionality is required to support TC16 of VIT.2010.03154.TPL.001 'Test Suite for Retail VoIP Interoperability IP Trunking' for the Verizon North American retail market.

#### To configure P-Asserted Identity for Unscreened ANI:

- Open the 'Admin' page by appending the case-sensitive suffix 'AdminPage' to the E-SBC device's IP address in your Web browser's URL field (e.g., http://10.15.4.15/AdminPage).
- 2. On the left pane, click *ini* Parameters.

#### Figure 4-27: Output Window

| Image<br>Load to<br>Device | Parameter Name: Enter Value:<br>PASSERTEDUSERNAME 7193135662 A                                                                                                    | iply New Value |
|----------------------------|----------------------------------------------------------------------------------------------------|----------------|
| <i>ini</i><br>Parameters   | Output Window                                                                                                    |                |
| Back to<br>Main            | Parameter Name: PASSERTEDUSERNAME<br>The Value is invalid:<br>Parameter Current Value: 7193135662<br>Parameter Description:Digit pattern used to indicate Call Forward on Do No<br>Disturb (PBX to VoiceMail) | 30             |

- In the 'Parameter Name' field, enter the parameter PASSERTEDUSERNAME. In the 'Enter Value' field, enter "7193135662" or any valid number which will be utilized in the P-Asserted Identity header.
- 4. Click Apply New Value.

## 4.11 Step 11: Configuring Unscreened ANI using Diversion Header

This step describes how to support proper termination of an outbound call with the correct Caller ID when the Screened Telephone Number contained in the Diversion Header is different from the Calling Line Identification (CLI) contained in the From Header.

This functionality is required to support TC15 of VIT.2010.03154.TPL.001 'Test Suite for Retail VoIP Interoperability IP Trunking' for the Verizon North American retail market.

#### To configure diversion header for unscreened ANI:

This step describes how to configure SBC Message Manipulation for creating a Diversion Header to support Unscreened ANI.

#### To configure SBC header manipulation rules:

Open the Manipulation Table page (Configuration tab > VoIP menu > SBC > Manipulations SBC > Message).

#### Figure 4-27: Message Manipulations Table

| Index | Manipulation<br>Set ID | Message Type   | Condition | Action Subject   | Action Type | Action Value                                                                 | Row Role              |
|-------|------------------------|----------------|-----------|------------------|-------------|------------------------------------------------------------------------------|-----------------------|
| 0 0   | 0                      | Invite.Request |           | Header.Diversion | Add         | <pre>'<sip:9727289417@10.15.9.11< pre=""></sip:9727289417@10.15.9.11<></pre> | Use Current Condition |

Index #0 defines manipulation of calls to add a header. For any Invite request received, add a Header.Diversion with the following: <sip:9727289417@10.15.9.118;user=phone>'

#### 3. Click Apply New Value.

**4.** Attaching or assigning to bind the interworking for message manipulation was discussed previously in sections 4.9, 4.9.1 and 4.9.2. Do this either at the gateway level for incoming messages or at the respective Outgoing IP Group based on routing and selection of the terminating route.

## 4.12 Step 12: Configuring IP-to-IP Routing Setup

The MSBG's IP-to-IP call routing capabilities is performed in two stages:

- Inbound IP Routing: Recognizes the received call as an IP-to-IP call, based on the call's source IP address. This stage is configured in the 'Inbound IP Routing Table'
- Outbound IP Routing: Once recognized as an IP-to-IP call in the first stage (see above), the call is routed to the appropriate destination (i.e., IP address). This stage is configured in the 'Outbound IP Routing Table'.

### 4.12.1 Configure Inbound IP Routing

This step defines how to configure the E-SBC device for routing inbound (i.e., received) IP-to-IP calls to the Microsoft Lync network.

#### **>** To configure in bound IP routing:

 Open the 'Inbound IP Routing Table' page (Configuration tab > VoIP menu > GW and IP to IP > Routing sub-menu > IP to Trunk Group Routing).

|   |                   | •                   |                    |                       |                   |     |                      |                  |                      |
|---|-------------------|---------------------|--------------------|-----------------------|-------------------|-----|----------------------|------------------|----------------------|
|   |                   | Routing Index       |                    | 1-10 💙                |                   |     |                      |                  |                      |
|   |                   | IP To Tel Routing   | ) Mode             | Route calls before ma | nipulation 👻      |     |                      |                  |                      |
|   | Dest. Host Prefix | Source Host Prefix  | Dest. Phone Prefix | Source Phone Prefix   | Source IP Address | - > | Trunk<br>Group<br>ID | IP Profile<br>ID | Source<br>IPGroup ID |
| 1 | $2 \rightarrow$   |                     | *                  |                       | 10.15.7.165       |     | -1                   | 3                | 3                    |
| 2 | (3)→              |                     | 7193135664         |                       | 63.97.104.81      |     | -1                   | 3                | 2                    |
| 3 | (4)               | $\rightarrow$       | *                  |                       | 10.15.9.11        |     | -1                   | 0                | 1                    |
| 4 |                   | $5 \longrightarrow$ | *                  |                       | 63.97.104.81      |     | -1                   | 2                | 2                    |
| 5 |                   |                     |                    |                       |                   |     |                      |                  |                      |
| 6 |                   |                     |                    |                       |                   |     |                      |                  |                      |
| 7 |                   |                     |                    |                       |                   |     |                      |                  |                      |
| 8 |                   |                     |                    |                       |                   |     |                      |                  |                      |
| 9 |                   |                     |                    |                       |                   | 1   |                      |                  |                      |
| < |                   |                     |                    |                       |                   |     |                      |                  | >                    |

#### Figure 4-28: Inbound IP Routing Table Page

- Index #1 configuration identifies all IP calls received from FAX supporting ATA as IP-to-IP calls and assigns them to the IP Group ID configured for the Verizon Business SIP Trunk:
  - Dest Phone Prefix: Enter the asterisk (\*) symbol to indicate all destinations.
  - Source IP Address: Enter the IP address of ATA device.
  - *Trunk Group ID*: Enter -1 to indicate that these calls are IP-to-IP calls.
  - *IP Profile ID*: Enter **3** to indicate the IP Profile for interworking G.711 in-band fax support to Verizon Business SIP Trunk.
  - Source IP Group ID: Enter **3** to assign these calls to the IP Group pertaining to the ATA supporting fax services.

# 

- 3. Index #2 configuration identifies all IP calls received from the Verizon Business SIP Trunk in the event of determining a route for a dedicated FAX line call Scenario as IP-to-IP calls. It then assigns these IP calls to the IP Group ID configured for the FAX supporting ATA and also assigns a specific IP Profile to support the FAX call.:
  - Source Host Prefix: Enter the asterisk (\*) symbol to indicate all destinations.
  - Dest Phone Prefix: Enter the asterisk (\*) symbol to indicate all destinations.
  - Source Phone Prefix: Enter the specific DID assigned to support FAX services.
  - Source IP Address: Enter the IP address of Verizon SIP Trunk Server.
  - *Trunk Group ID*: Enter -1 to indicate that these calls are IP-to-IP calls.
  - *IP Profile ID*: Enter **3** to indicate that the IP Profile supports the fax call for G.711 in-band service.
  - Source IP Group ID: Enter **2** to assign these originated calls to the IP Group pertaining to the Verizon SIP Trunk server.
- Index #3 configuration identifies all IP calls received from the Mediation Server as IP-to-IP calls and assigns them to the IP Group ID configured for the Lync Mediation Server:
  - Dest Phone Prefix: Enter the asterisk (\*) symbol to indicate all destinations.
  - Source Phone Prefix: Enter asterisk (\*) symbol to indicate all sources.
  - Source IP Address: Enter the IP address of the Mediation server.
  - Trunk Group ID: Enter -1 to indicate that these calls are IP-to-IP calls.
  - *IP Profile ID*: Enter **0** indicate the IP Profile for Mediation server.
  - Source IP Group ID: Enter **1** to assign these calls to the IP Group pertaining to the Lync Mediation server.
- 5. Index #4 configuration identifies all IP calls received from Verizon Business SIP Trunk as IP-to-IP calls and assigns them to the IP Group ID configured for the Verizon Business SIP Trunk:
  - Dest Phone Prefix: Enter the asterisk (\*) symbol to indicate all destinations.
  - Source IP Address: Enter the IP address of Verizon Business SIP Trunk.
  - Trunk Group ID: Enter "-1" to indicate that these calls are IP-to-IP calls.
  - IP Profile ID: Enter '2' indicate the IP Profile for Verizon Business SIP Trunk.
  - Source IP Group ID: Enter "2" to assign these calls to the IP Group pertaining to Verizon Business SIP Trunk.

## 4.12.2 Configuring Outbound IP Routing

This step defines how to configure the gateway for outbound routing (i.e., sent) IP-to-IP calls to the Verizon Business SIP Trunk.

#### **>** To configure outbound IP routing:

 Open the 'Outbound IP Routing Table' page (Configuration tab > VoIP menu > GW and IP to IP > Routing sub-menu > Tel to IP Routing).

|                   |                  | •                |                        |                    |                  |          |                           |      |                  |                     |              |                     |        |
|-------------------|------------------|------------------|------------------------|--------------------|------------------|----------|---------------------------|------|------------------|---------------------|--------------|---------------------|--------|
|                   |                  | Routing Inde     | ×                      |                    |                  | 1-10     | *                         |      |                  |                     |              |                     |        |
|                   |                  | Tel To IP Rou    | iting Mode             |                    |                  | Route ca | lls before manipulation 💌 |      |                  |                     |              |                     |        |
|                   |                  |                  |                        |                    |                  |          |                           |      |                  |                     |              |                     |        |
| Src.<br>IPGroupID | Src. Host Prefix | Dest Host Prefix | Src. Trunk<br>Group ID | Dest. Phone Prefix | Source Phone Pre | fix 5    | Dest. IP Address          | Port | Transport Type   | Dest.<br>IPGroup ID | Dest.<br>SRD | IP<br>Profile<br>ID | Status |
| 1 2               | $\rightarrow$    |                  | *                      | *                  | *                |          |                           |      | Not Configured 💌 | 2                   | -1           | 2                   | n/a    |
| 2 3               | (3)              | $\rightarrow$    | *                      | *                  | *                |          |                           |      | Not Configured 👻 | 2                   | -1           | 3                   | n/a    |
| 3 2               | 4                |                  | •                      | 7193135664         | *                |          |                           |      | Not Configured 👻 | 3                   | -1           | 3                   | n/a    |
| 4 2               |                  | 5                |                        | →                  | *                |          |                           |      | Not Configured 👻 | 1                   | -1           | 0                   | n/a    |
| 5 -1              |                  |                  |                        |                    |                  |          |                           |      | Not Configured 👻 | -1                  |              |                     |        |
| 6 -1              |                  |                  |                        |                    |                  |          |                           |      | Not Configured 👻 | -1                  |              |                     |        |
| 7 -1              |                  |                  |                        |                    |                  |          |                           |      | Not Configured 👻 | -1                  |              |                     |        |
| 8 -1              |                  |                  |                        |                    |                  |          |                           |      | Not Configured 💌 | -1                  |              |                     |        |
| <                 | £_               |                  | )                      | 1.                 |                  | 1        |                           |      |                  |                     |              |                     | >      |

#### Figure 4-29: Outbound IP Routing Table Page

- Index #1 defines the routing of IP calls to the Verizon Business SIP Trunk. All calls received from IP Group ID 1 (i.e., Lync 2010 Mediation server) are routed to Destination IP Group ID 2 (i.e., Verizon Business SIP Trunk):
  - Source IP Group ID: Select **1** to indicate received (inbound) calls identified as belonging to the IP Group configured for the Lync 2010 Mediation Server.
    - Dest Phone Prefix: Enter the asterisk (\*) symbol to indicate all destinations.
  - Source Phone Prefix: Enter the asterisk (\*) symbol to indicate all callers.
  - *Dest IP Group ID*: Select **2** to indicate the destination IP Group to where the calls must be sent, i.e., to the Verizon Business SIP Trunk.
  - *IP Profile*: *Select* **2** to indicate usage of IP Profile supporting Verizon coder preference.
- 3. Index #2 defines the routing of FAX IP calls to the Verizon Business SIP Trunk. All calls received from IP Group ID 3 (i.e., ATA support FAX) are routed to Destination IP Group ID 2 (i.e., Verizon Business SIP Trunk):
  - Source IP Group ID: Select **3** to indicate received (inbound) calls identified as belonging to the IP Group configured for the ATA supporting FAX service.
  - Dest Phone Prefix: Enter the asterisk (\*) symbol to indicate all destinations.
  - Source Phone Prefix: Enter the asterisk (\*) symbol to indicate all callers.
  - *Dest IP* Group ID: Select **2** to indicate the destination IP Group to where the calls must be sent, i.e., to the Verizon Business SIP Trunk
  - *IP Profile*: Select **3** to indicate usage of IP Profile supporting Fax.

# 

- 4. Index #3 defines routing of FAX IP calls to the ATA supporting FAX. All calls received from Source IP Group ID 2 (i.e., from the Verizon Business SIP Trunk) are matched against assigned FAX DIDs and then routed to Destination IP Group ID 3 (i.e., to ATA supporting FAX services):
  - Source IP Group ID: Select **2** to indicate received (inbound) calls identified as belonging to the IP Group configured for the Verizon Business SIP Trunk.
  - *Dest Phone Prefix*: Enter the assigned Verizon DID associated with the customers fax services.
  - Source Phone Prefix: Enter the asterisk (\*) symbol to indicate all callers.
  - *Dest IP Group ID*: Select **3** to indicate the destination IP Group to where the calls must be sent, i.e., to ATA supporting FAX services.
  - IP Profile: Select 3 to indicate usage of IP Profile supporting Fax.
- 5. Index #4 defines routing of IP calls to the Lync 2010 Mediation server. All calls received from Source IP Group ID 1 (i.e., from the Verizon Business SIP Trunk) are routed to Destination IP Group ID 2 (i.e., to Lync 2010 Mediation server):
  - Source IP Group ID: Select **2** to indicate received (inbound) calls identified as belonging to the IP Group configured for the Verizon Business SIP Trunk.
  - Dest Phone Prefix: Enter the asterisk (\*) symbol to indicate all destinations.
  - Source Phone Prefix: Enter the asterisk (\*) symbol to indicate all callers.
  - *Dest IP Group ID*: Select **1** to indicate the destination IP Group to where the calls must be sent, i.e., to Lync 2010 Mediation server.
  - *IP Profile*: Select **0** to indicate no special usage of IP Profile. Instead, service will be selected from the base provisioning such as 'Coders'.

## 4.13 Step 13: Configuring Number Manipulation

The Manipulation Tables sub-menu allows you to configure number manipulation and mapping of NPI/TON to SIP messages. This sub-menu includes the following options:

- Dest Number Tel->IP. See Section 4.13.1 on page 84.
- Source Number Tel->IP. See Section 4.13.2 on page 85.
- Redirect Number Tel->IP. See Section 4.13.3 on page 86

## 4.13.1 Configuring Destination Phone Number Manipulation

This section describes how to configure the destination phone number manipulation.

- To configure Destination Phone Number Manipulation Table for Tel -> IP Calls Table:
  - Open the 'Destination Phone Number Manipulation Table for Tel > IP calls' page (Configuration tab > VoIP menu > GW and IP to IP > Manipulations sub-menu > Dest Number Tel > IP).

#### Figure 4-30: Destination Phone Number Manipulation Table for Tel -> IP Calls Page

| Note  | : Selec                 | row inde                | ex to modify the relevant ro | IW.           |                                    |                                     |               |               |                              |
|-------|-------------------------|-------------------------|------------------------------|---------------|------------------------------------|-------------------------------------|---------------|---------------|------------------------------|
|       |                         | Add                     | )                            |               |                                    |                                     |               |               |                              |
| Index | Sourc<br>Trunk<br>Group | e Source<br>IP<br>Group | Destination Prefix           | Source Prefix | Stripped<br>Digits<br>From<br>Left | Stripped<br>Digits<br>From<br>Right | Prefix to Add | Suffix to Add | Number of Digits to<br>Leave |
| 1 C   | -1                      | 1                       | +011                         | •             | 1                                  | 0                                   |               |               | 255                          |
| 2 C   | -1                      | 1                       | +1                           | •             | 2                                  | 0                                   |               |               | 255                          |
| зС    | -1                      | 1                       | +                            | •             | 1                                  | 0                                   |               |               | 255                          |
| 4 C   | -1                      | 2                       | 719                          | •             | 0                                  | 0                                   | +1            |               | 255                          |
| 4 C   | -1                      | 2                       | 719                          | •             | 0                                  | 0                                   | +1            |               | 255                          |

- **Index #1** defines destination number manipulation of IP calls from Lync Server 2010. All calls received from Source IP Group 1 (i.e., from Lync Server 2010), where the destination number prefix begins with '+011', remove the '+'.
- Index #2 defines destination number manipulation of IP calls from Lync Server. All calls received from Source IP Group 1 (i.e., from Lync Server 2010), where the destination number prefix begins with '+1', remove the '+1'.
- Index #3 defines destination number manipulation of IP calls from Lync Server. All calls received from Source IP Group 1 (i.e., from Lync Server 2010), where the destination number prefix begins with '+', remove the '+'.
- Index #4 defines destination number manipulation of IP calls from Verizon Business SIP Trunk. All calls received from Source IP Group 2 (i.e., from Verizon Business SIP Trunk), where the destination number prefix is '719', add the '+1' prefix to the number.

## 4.13.2 Configuring Source Phone Number Manipulation

This section describes how to configure the source phone number manipulation.

#### To configure Source Phone Number Manipulation Table for Tel -> IP Calls Table:

 Open the 'Source Phone Number Manipulation Table for Tel -> IP calls' page (Configuration tab > VoIP menu > GW and IP to IP > Manipulations sub-menu > Source Number Tel > IP).

#### Figure 4-31: Source Phone Number Manipulation Table for Tel -> IP Calls Page

| In | dex | Source<br>Trunk<br>Group | Source<br>IP<br>Group | Destination Prefix | Source Prefix | Stripped<br>Digits<br>From<br>Left | Stripped<br>Digits<br>From<br>Right | Prefix to Add | Suffix to Add | Number of Digits to<br>Leave | Presentation   |
|----|-----|--------------------------|-----------------------|--------------------|---------------|------------------------------------|-------------------------------------|---------------|---------------|------------------------------|----------------|
| 1  | 0   | -1                       | -1                    | •                  | +17193135662  | 2                                  | 0                                   |               |               | 255                          | Restricted     |
| 2  | 0   | -1                       | -1                    | -                  | +1            | 2                                  | 0                                   |               |               | 255                          | Not Configured |
| 4  | 0   | -1                       | -1                    | -                  | anonymous     | 20                                 | 0                                   | 7193135662    |               | 255                          | Restricted     |
| 5  | 0   | -1                       | -1                    | ÷                  | +.            | 1                                  | 0                                   |               |               | 255                          | Not Configured |

- Index #1 defines Source number manipulation of IP calls from any Source IP Group, where the Source number or prefix begins with '+17193135662'. In this case, remove the '+1' prefix from the number and set the Presentation to Restricted. This enables the customer to set restricted presentation for a specific DID or range of DIDs.
- Index #2 defines Source number manipulation of IP calls from any Source IP, where the Source number prefix begins with '+1'. In this case, remove the '+1' prefix from the number.
- Index #3 defines Source number manipulation of anonymous calls from any Source IP group. All calls received a Source number 'anonymous' are replaced with a known valid Verizon DID, such as '7193135662' and the presentation should be set to 'restricted'. This is a unique interworking to support the forwarding of calls originating from the PSTN and forwarded back to the PSTN when the original calling party was restricted. In this instance, the Lync Server 2010 sends the source as 'anonymous'.
- Index #4 defines Source number manipulation of IP calls from any Source IP Group where the Source number prefix is a '+'. In this case, remove the '+' prefix from the number.

## 4.13.3 Configuring Redirect Number Manipulation

In the event of a call forwarding scenario, a Diversion header needs to be added to the INVITE towards the Verizon Business SIP Trunk (as configured in Section 4.9 on page 73). In this case, the E-SBC device copies and adds the referred-by number to a newly created Diversion header. For a well known number in the Diversion header (for Verizon Business SIP Trunk), a manipulation rule should be defined to remove the (+1) from the redirect number to be presented as a well known number derived from the Referred-by header received from the Lync Server 2010 environment during the forwarding scenario.

#### To configure redirect number Tel -> IP Table:

 Open the 'Redirect Number Tel -> IP' page (Configuration tab > VoIP menu > GW and IP to IP > Manipulations sub-menu> Redirect Number Tel > IP).

#### Figure 4-32: Redirect Number Tel -> IP Page

| Index | Source<br>Trunk<br>Group | Source<br>IP<br>Group | Destination Prefix | Redirect Prefix | Stripped<br>Digits<br>From<br>Left | Stripped<br>Digits<br>From<br>Right | Prefix to Add | Suffix to Add | Number of Digit<br>Leave |
|-------|--------------------------|-----------------------|--------------------|-----------------|------------------------------------|-------------------------------------|---------------|---------------|--------------------------|
| 1 ()  | -1                       | -1                    | •                  | +1              | 2                                  | 0                                   |               |               | 255                      |

• Index **#1** defines redirect number manipulation for the call forwarding scenario.

The redirect number is changed to remove the "+1" prefix from the number i.e. "+17193133661" to "7193133661".

## 4.14 Step 14: Configuring SIP General Parameters

This section describes how to configure the SIP general parameters.

#### To configure general SIP parameters:

 Open the 'SIP General Parameters' page (Configuration tab > VoIP menu > SIP Definitions sub-menu > General Parameters).

▼ SIP General ▶ 195.189.192.138 AT IP Address 2 PRACK Mode Supported v Channel Select Mode Cyclic Ascending ~ Enable Early Media ~ Enable 183 Message Behavior Progress ¥ Session-Expires Time 90 Minimum Session-Expires Session Expires Method Re-INVITE Asserted Identity Mode Adding PAsserted Identity ~ Fax Signaling Method G.711 Transport Detect Fax on Answer Tone Initiate T.38 on Preamble ~ TCP SIP Transport Type ¥ SIP UDP Local Port 5060 SIP TCP Local Port 5068 SIP TLS Local Port 5067 Enable SIPS Disable Enable TCP Connection Reuse Enable v TCP Timeout 0 5068 SIP Destination Port Use user=phone in SIP URL Yes ~ Use user=phone in From Header No ~ Use Tel URI for Asserted Identity Disable Tel to IP No Answer Timeout 180 Enable Remote Party ID Disable ~ Add Number Plan and Type to RPI Header Yes ¥ Enable History-Info Header Disable ~ Use Source Number as Display Name No Use Display Name as Source Number No Enable Contact Restriction Disable v Play Ringback Tone to IP Don't Play Play Ringback Tone to Tel Play Local Until Remote Media ~ Use Tgrp information Disable Enable GRUU Disable v User-Agent Information AudiocodesGW SDP Session Owner Play Busy Tone to Tel Don't Play Subject Multiple Packetization Time Format None Enable Semi-Attended Transfer Disable ~ 3xx Behavior Forward Enable P-Charging Vector Disable Y Enable VoiceMail URI Disable ~ Retry-After Time Enable P-Associated-URI Header Disable Source Number Preference Forking Handling Mode 8 Sequential handling ~ Enable Comfort Tone Enable Add Trunk Group ID as Prefix to Source No ~ Fake Retry After 60 9 v Enable Reason Header Enable

Figure 4-33: SIP General Parameters Page

2. In the 'NAT IP Address' field, enter the Global (public) IP address of the E-SBC device to enable the static NAT between the E-SBC device and the Internet.

# 

- From the 'Enable Early Media' drop-down list, select Enable to enable early media.
- 4. From the 'Asserted Identity Mode' drop-down list, select Adding PAsserted Identity.
- 5. From the 'SIP Transport Type' drop-down list, select **TCP** in case the Mediation Server is configured to use TCP transport Type.
- 6. In the 'SIP TCP Local Port' field, enter **5068**; this port is the listening E-SBC port for TCP transport type. This port must match the transmitting port of the Mediation Server.
- 7. From 'Play Ringback Tone to Tel' drop-down list, select Play Local Until Remote Media Arrive. Plays the RBT according to the received media. If a SIP 180 response is received and the voice channel is already open (due to a previous 183 early media response or due to an SDP in the current 180 response), the E-SBC device plays a local RBT if there are no prior received RTP packets. The E-SBC device stops playing the local RBT as soon as it starts receiving RTP packets. At this stage, if the E-SBC device receives additional 18x responses, it does not resume playing the local RBT.
- From the 'Forking Handling Mode' drop-down list, select Sequential handling; this parameter determines whether18x with SDP is received. In this case, the E-SBC device opens a voice stream according to the received SDP. The E-SBC device re-opens the stream according to subsequently received 18x responses with SDP.
- **9.** In the 'Fake Retry After' field, enter **60** sec. This parameter determines whether the E-SBC device, upon receipt of a SIP 503 response without a Retry-After header, behaves as if the 503 response included a Retry-After header and with the period (in seconds) specified by this parameter.
- **10.** Open the 'Admin" page, by appending the case-sensitive suffix 'AdminPage' to the E-SBC device's IP address in your Web browser's URL field (e.g., http://10.15.4.15/AdminPage).
- 11. On the left pane, click *ini* Parameters.
- 12. In the 'Parameter Name' field, enter the parameter **IGNOREALERTAFTEREARLYMEDIA**. In the 'Enter Value' field, enter "1".
- 13. Click Apply New Value.

| Image<br>Load to<br>Device    | Parameter Name<br>IGNOREALERTAFTEREARLYMEDIA                                                                    | Enter Value.<br>1                          | Apply New Value |
|-------------------------------|----------------------------------------------------------------------------------------------------|--------------------------------------------|-----------------|
| Parameters<br>Back to<br>Main | Outp<br>Parameter Mane: IGHOREALERTAFTEREARLY<br>Parameter New Value:1<br>Parameter Descriptioniinterwork of Al | UL WINDOW<br>NEDIA<br>RET from 1500 to 51P |                 |
|                               |                                                                                                    |                                            |                 |

#### Figure 4-34: INI file Output Window

## 4.15 Step 15: Configuring SIP Supplementary Services

This section describes how to configure the SIP general parameters.

- To configure general SIP Supplementary Services parameters:
- Open the 'Supplementary Services' page (Configuration tab > VoIP menu > GW and IP to IP sub-menu > DTMF and Supplementary sub-menu > Supplementary Services).

| nable Hold                | 2 — |         | <b>~</b> |  |
|---------------------------|-----|---------|----------|--|
| nable Hold to ISDN        |     | Disable | *        |  |
| Hold Format               | 3—  |         |          |  |
| Held Timeout              |     | -1      |          |  |
| inable Transfer           | 4 — |         | *        |  |
| Transfer Prefix           |     |         |          |  |
| inable Call Forward       | 5   | Enable  | *        |  |
| Enable Call Waiting       | 6—  |         | *        |  |
| look-Flash Code           |     |         |          |  |
| nable NRT Subscription    |     | Disable | *        |  |
| AS Subscribe IPGroupID    |     | -1      |          |  |
| IRT Subscribe Retry Time  |     | 120     |          |  |
| Call Forward Ring Tone ID |     | 1       |          |  |

#### Figure 4-35: SIP Supplementary Services Page

- 2. In the 'Enable Hold' drop-down list, select Enable.
- From the 'Hold Format' drop-down list, select 0.0.0.0 to enable Hold in the no media in either direction method or select Send Only to enable Hold to support one way audio for Music on Hold type service support.
- 4. From the 'Enable Transfer' drop-down list, select **Enable**.
- 5. From the 'Enable Call Forward' drop-down list, select **Enable**.
- 6. In the 'Enable Call Waiting' drop-down list, select **Enable**.

## 4.16 **Step 16: Defining Reasons for Alternative Routing**

A 503 SIP response from the Mediation Server to an INVITE must cause the E-SBC device to perform a failover. For this event to occur, you need to configure the Reasons for Alternative Routing for Tel-to-IP calls to be a 503 SIP response.

#### > To define SIP Reason for Alternative Routing:

 Open the 'Reasons for Alternative Routing' page (Configuration tab > VoIP menu > GW and IP to IP > Routing sub-menu > Alternative Routing Reasons).

| Reasons for Alternative Rou | ting              |     |
|-----------------------------|-------------------|-----|
|                             |                   |     |
|                             | IP to Tel Reasons |     |
|                             | Reason 1          |     |
|                             | Reason 2          |     |
|                             | Reason 3          |     |
|                             | Reason 4          |     |
|                             | Tel to IP Reasons |     |
|                             | Reason 1 2        | 503 |
|                             | Reason 2          |     |
|                             | Reason 3          |     |
|                             | Reason 4          |     |
|                             |                   |     |

#### Figure 4-36: Reasons for Alternative Routing Page

- 2. Under the Tel to IP Reasons group, for Reason 1, select **503**.
- 3. Click Submit.
- Open the 'Proxy & Registration' page (Configuration > VoIP > SIP Definitions > Proxy & Registration) and configure the 'Redundant Routing Mode' parameter to Proxy as shown below.

| ▼                                |                    | _ |
|----------------------------------|--------------------|---|
| Use Default Proxy                | No                 | * |
| Proxy Name                       |                    |   |
| Redundancy Mode                  | Homing             | ~ |
| Proxy IP List Refresh Time       | 60                 |   |
| Enable Fallback to Routing Table | Disable            | ~ |
| Prefer Routing Table             | No                 | ~ |
| Always Use Proxy                 | Disable            | ~ |
| Redundant Routing Mode           | Proxy              | ~ |
| SIP ReRouting Mode               | Standard Mode      | ~ |
| Enable Registration              | Disable            | ¥ |
| Registration Time                | 180                |   |
| Re-registration Timing [%]       | 50                 |   |
| Registration Retry Time          | 30                 |   |
| Registration Time Threshold      | 0                  |   |
| Re-register On INVITE Failure    | Disable            | ~ |
| ReRegister On Connection Failure | Disable            | ~ |
| Gateway Name                     | Verizon.Lync.local |   |
| Gateway Registration Name        |                    |   |
| DNS Query Type                   | A-Record           | ~ |
| Proxy DNS Query Type             | A-Record           | * |
| Number of RTX Before Hot-Swap    | 3                  |   |
| Use Gateway Name for OPTIONS     | No                 | * |
| User Name                        |                    |   |
| Password                         | Default_Passwd     |   |
| Cnonce                           | Default_Cnonce     |   |
| Registration Mode                | Per Gateway        | ~ |
| Challenge Caching Mode           | None               | ¥ |
| Mutual Authentication Mode       | Optional           | ¥ |

### Figure 4-37: Proxy & Registration Page

## 4.17 Step 17: Supporting Regional Call Progress Tone

The 'Load Auxiliary Files' page allows you to load various auxiliary files to the device. For Regional Call Progress Tones support, use the "Call Progress Tones file" area to select the appropriate regional file stored on your local computer to send to the device for proper support and interworking.

#### > To load an auxiliary file to the device using the Web interface:

 Open the 'Load Auxiliary Files' page (Maintenance tab > Software Update menu > Load Auxiliary Files).

| INI file (incremental)     | Browse Load File |
|----------------------------|------------------|
| CAS file                   | Browse Load File |
| Voice Prompts file         | Browse Load File |
| 🗲 Call Progress Tones file | Browse Load File |
| Prerecorded Tones file     | Browse Load File |
| Prerecorded Tones file     | Browse Load File |
| Dial Plan file             | Browse Load File |
| User Info file             | Browse Load File |
| AMD Sensitivity file       | Browse Load File |

Figure 4-38:'Load Auxiliary Files Page

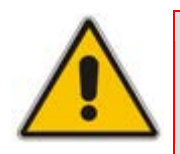

**Note:** The appearance of certain file load fields depends on the installed Software Upgrade Key.

- 2. Click the **Browse** button corresponding to the file type that you want to load, navigate to the folder in which the file is located, and then click **Open**; the name and path of the file appear in the field next to the **Browse** button.
- 3. Click the **Load File** button corresponding to the file you want to load.
- 4. Repeat steps 2 through 3 for each file you wish to load.
- 5. Save the loaded auxiliary files to flash memory, and reset the device (if you have loaded a Call Progress Tones file).

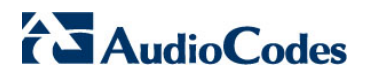

**Reader's Notes** 

## 5 Troubleshooting

This section should provide some tips for troubleshooting problems, including troubleshooting commands and case reporting procedures for trouble escalation.

## 5.1 Debugging Procedures

This section discusses the following debugging procedures:

- Case Reporting Procedures. See Section 5.1.1 below.
- Syslog. See Section 5.1.2 on page 96.
- Wireshark Network Sniffer. See Section 5.1.3 on page 98.

### 5.1.1 Case Reporting Procedures

When reporting a problem to AudioCodes' Technical Support department, the following information should be provided:

- Basic information (required for all types of problems):
  - Problem description (nature of failure, symptoms, call direction, etc.)
  - Network diagram
  - *ini* configuration file (downloaded to your PC from the device using the Web interface)
  - Syslog trace (without missing messages)
  - Unfiltered IP network trace using the Wireshark application

(Note: If you are unable to collect all the network traffic, then at least collect the mandatory protocols SIP, RTP, and T38.)

- Advanced information (if required upon request):
  - PSTN message traces for PSTN problems
  - Media stream traces for problems related to voice quality, modem\fax, DTMF detection, etc.

## 5.1.2 Syslog

Syslog is a standard for forwarding log messages in an IP network. A syslog client, embedded in the device sends error reports/events generated by the device to a remote Syslog server using IP/UDP protocol. This information is a collection of error, warning and system messages that record every internal operation of the device. You can use the supplied AudioCodes proprietary Syslog server "ACSyslog" (shown in the figure below) or any other third-party Syslog server for receiving Syslog messages.

| 🎒 ACSyslog ;-)       | R0.9.9       |                         | ×                                                    |
|----------------------|--------------|-------------------------|------------------------------------------------------|
| File View Search     | Options Help |                         |                                                      |
| 🕞 💽 🔮                | ن 👟 🤇        | $\mathbf{\overline{O}}$ |                                                      |
| 🕐 Time               | 📃 Hast       | 🚫 Priority              | Message                                              |
| 13:29:29.510         | 10.13.4.13   | WARNING                 | ( lgr_psbrdif)(20 ) !! [ERROR] #1:failed to play tor |
| 13:29:29.510         | 10.13.4.13   | WARNING                 | Invalid Tone Type (7). Channel ID:1 [Code:500c][CID: |
| 13:29:21.949         | 10.13.4.13   | NOTICE                  | ( lgr_endpoint)(19 ) FXSEndPoint::HandleDialedStr    |
| 13:29:21.949         | 10.13.4.13   | NOTICE                  | (lgr_digitmap_mngr)(18 ) DigitMapMngr::HandleDia     |
| 13:29:17.200         | 10.13.4.13   | WARNING                 | ( lgr_psbrdif)(17 ) !! [ERROR] #1:failed to play to  |
| 13:29:17.200         | 10.13.4.13   | WARNING                 | Invalid Tone Type (7). Channel ID:1 [Code:500c][CID: |
|                      |              |                         |                                                      |
| <                    |              |                         | >                                                    |
| 0 message(s) per min | ute (6/26)   | 0.9.9/Unkno             | own 6 6 0 -                                          |

#### Figure 5-1: AudioCodes' Proprietary Syslog Server

#### > To activate the Syslog client on the device using the Web interface:

- Open the 'Syslog Settings' page (Configuration tab > System menu > Syslog Settings).
- 2. In the 'Syslog Server IP Address' field, enter the IP address of the Syslog server (*ini* file parameter SyslogServerIP).
- **3.** From the 'Enable Syslog' drop-down list, select 'Enable' to enable the device to send syslog messages to a Syslog server (defined in Step 2).

#### Figure 5-2: Enabling Syslog

| Enable Syslog            | Disable | ~ |
|--------------------------|---------|---|
| Syslog Server IP Address |         |   |
| Syslog Server Port       | 514     |   |
| Debug Level              | 0       | * |
| Analog Ports Filter      | -1      |   |
| Trunks Ports Filter      | -1      |   |

4. From the 'Debug Level' drop-down list, select '5' if debug traces are required. To enable syslog reporting, using the *ini* file, load an *ini* file to the device with the following settings:

```
[Syslog]
SyslogServerIP = 192.168.2.35
EnableSyslog = 1
SyslogServerPort = 514
GWDebugLevel = 5
```

## 5.1.3 Wireshark Network Sniffer

Wireshark is a freeware packet sniffer application that allows you to view the traffic that is being passed over the network. Wireshark can be used to analyze any network packets. Wireshark can also be used to analyze RTP data streams and extract the audio from the data packets (only for G.711). The audio can be saved as a \*.pcm file.

#### > To record traffic sent to / from the device:

- 1. Install Wireshark on your PC. (You can download it from the following Web site: http://www.wireshark.org/
- 2. Connect the PC and the device to the same hub.
- **3.** If you are using a switch, use a switch with port mirroring for the port to which the Wireshark is connected.
- 4. Start Wireshark.
- Select the network interface that is currently being used by the PC on the toolbar,click Interfaces, and then in the 'Capture Interfaces' dialog box, click the Options button corresponding to the network interface:

#### Figure 5-3: Selecting Interface Currently used by the PC

| Go Capture Analyze      | Statistics Help                                                                                                    |                                                                                                    |           |                                                                                                    |                                                                                                    |                                                                                                    |                                                                                                    |                                                                                                    |
|-------------------------|----------------------------------------------------------------------------------------------------|----------------------------------------------------------------------------------------------------|-----------|----------------------------------------------------------------------------------------------------|----------------------------------------------------------------------------------------------------|----------------------------------------------------------------------------------------------------|----------------------------------------------------------------------------------------------------|----------------------------------------------------------------------------------------------------|
| s Start Stop            | Restart Open                                                                                                    | Save As                                                                                                    | X Close   | Refresh                                                                                                    |                                                                                                    | Ard                                                                                                    | de<br>Bark                                                                                                    | ,                                                                                                    |
| ble capture interfaces] |                                                                                                    |                                                                                                    | • Expr    | ession (                                                                                                    | Jear Apply                                                                                                    |                                                                                                    |                                                                                                    |                                                                                                    |
| Wireshark: Gap          | ture Inter/aces                                                                                                    |                                                                                                    |           |                                                                                                    | 1                                                                                                    |                                                                                                    |                                                                                                    |                                                                                                    |
|                         | escription                                                                                                    | IP                                                                                                    | Packets F | Packets/s                                                                                                    | Stop                                                                                                    |                                                                                                    |                                                                                                    |                                                                                                    |
| Adapter for gener       | ric dalup and VPN capture                                                                                                    | unknown                                                                                                    |           | 4                                                                                                    | Start Options                                                                                                    | Details                                                                                                    |                                                                                                    |                                                                                                    |
| Broadcom NetXtre        | me Gigabit Ethernet Drive                                                                                                    | 10.13.22.6                                                                                                    | 1.1+      | 199                                                                                                    | Start Options                                                                                                    | Detaik                                                                                                    |                                                                                                    |                                                                                                    |
| Help                    |                                                                                                    |                                                                                                    |           |                                                                                                    |                                                                                                    | lose                                                                                                    |                                                                                                    |                                                                                                    |
|                         |                                                                                                    |                                                                                                    |           |                                                                                                    |                                                                                                    |                                                                                                    |                                                                                                    |                                                                                                    |
|                         |                                                                                                    |                                                                                                    |           |                                                                                                    |                                                                                                    |                                                                                                    |                                                                                                    |                                                                                                    |
|                         | Start Sop<br>Start Sop<br>Contraction Sop<br>Contraction Sop<br>Contractio | Copen     Start     Start     S |           | Copen Sive A Copen     Start Stop Restort Open Sive As Clear     Expr      Wiresharks: Capture Interfaces.     Description IP Packets I     Adapter for generic dalup and VPN capture Uniction 0     Broadcom Net/Orreme Gigabit Ethernet Driver 10.13.22.6 114     Bep | Copen Save As Case Refresh      Start Stop Restart Open Save As Case Refresh      Copen Save As Case Refresh      Copen S | go gobure Analyze gobusts (gob         Start       Stop         Start       Stop | Start Sop Rester Open Save & Case Perfect Perfect      Start Sop Rester Open Save & Case Perfect Perfect      Expression Clear Apply      Vireshark: Capture Interfaces      Description IP Packets Packets/S Stop      Adapter for generic dalup and VPN capture uninoun 0 Start Options Details      Broadcom NetXtreme Gigabit Ethernet Driver 10.13.22.6 114 1 Start Options Details      Help | Start Stop Restart Open Save As Cleve Refrech Per Pro Bask      Start Stop Restart Open Save As Cleve Refrech Per Pro Bask      Expression Clear Apply      Wireshark: Capture Interfaces      Description IP Packets Packets/s Stop      Adapter for generic dalup and VPN capture Unicoun 0 0 Start Options Details      Broadcom NetXtreme Gigabit Ethernet Driver 10.13.22.6 11 0 Start Options Details      Become MetXtreme Gigabit Ethernet Driver 10.13.22.6 11 0 Start Options Details      Become MetXtreme Gigabit Ethernet Driver 10.13.22.6 11 0 Start Options Details      Become MetXtreme Gigabit Ethernet Driver 10.13.22.6 11 0 Start Options Details      Become MetXtreme Gigabit Ethernet Driver 10.13.22.6 11 0 Start Options Details |

6. In the 'Capture Options' dialog box, select the desired display options:

Figure 5-4: Configuring Wireshark Display Options

| Capture                 |                                       |                                         |
|-------------------------|---------------------------------------|-----------------------------------------|
| Interface: Broadcom     | NetXtreme Gigabit Ethernet Driver: (D | evice\/NPF_{20F728EA-2789-45E1-8        |
| P address: 10.13.22.6   |                                       |                                         |
| Unit-layer header type: | Ethernet 🤤 Buffer size: 1             | 🗧 megabyte(s) Wreless Settings          |
| Capture packets in pr   | omiscuous mode                        |                                         |
| Linit each packet to    | a bytes                               |                                         |
| Gapture Filter:         |                                       | •                                       |
| Capture File(s)         | ~                                     | Display Options                         |
| File;                   | Browse                                | 📄 🗹 Update list of packets in real time |
| Use multiple files      |                                       |                                         |
| Tiest the avery         | 1 negabytł(s)                         | Automatic smolling in live capture      |
| Tiest fie every         | 1 minute(s) M                         | 📄 🗹 Hide capture info dialog            |
| Ring butter with        | 2 tits                                | Name Resolution                         |
| Dop capture after       | 1 (1)(44)                             |                                         |
| Stop Capture            |                                       | Enable MAC name resolution              |
| 🗋 after 👔               | 2 metat(s)                            | Enable getwork name resolution          |
| after                   | P requbstr(s) ~                       |                                         |
| C alter                 | 2 merutetat                           | Enable transport name resolution        |

99

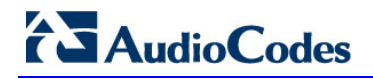

7. Click Start.

Figure 5-5: Captures Packets

| a flor Day No.                                                                                                    |                                                                      | shine strate                                             | and service                                        | Control 2 and to        | CONTROL NO.           |                          |                                       |                                             |                         |           |   |
|----------------------------------------------------------------------------------------------------|----------------------------------------------------------------------|----------------------------------------------------------|----------------------------------------------------|-------------------------|-----------------------|--------------------------|---------------------------------------|---------------------------------------------|-------------------------|-----------|---|
|                                                                                                    | E start                                                              | Stop                                                     | Restart                                            | Dom:                    | 8                     | *                        |                                       | Pret                                        | E Find                  | ÷.        |   |
| et sp                                                                                                    |                                                                      | -                                                        | _                                                  | Filter                  | Bar                   | ion., De                 | ar 6001                               |                                             |                         |           |   |
| Time                                                                                                    | 50                                                                   | N/DR                                                     |                                                    | Destrution              | 1                     | Protocol                 | Info                                  |                                             |                         |           |   |
| 163 09:35:22.<br>164 09:35:22.<br>209 09:35:22.<br>210 09:35:22.                                                                    | 127114 10<br>138134 10<br>362899 10<br>393918 1                      | 0.33.6.1<br>0.33.6.1<br>0.33.67<br>0.33.67               | 01                                                 | Packet li               | st pane               | SIP<br>SIP<br>SIP<br>SIP | Status<br>Status<br>Request<br>status | 100 Tryl<br>180 R1ng<br>: PRACK 3<br>200 OK | ng<br>11ng<br>1p:201010 | 0.33.6.10 | 1 |
| Internet Proto<br>User Datagram<br>Session Initia                                                                                   | col, Src<br>Protocol<br>tion Pro                                     | : 10.33.<br>, Src Po<br>tocol                            | 6.100 ()<br>rt: 5060                               | 10.33.6.10<br>(1060), 1 | 0), Ost:<br>Ost Port: | 10.33.6.                 | 101 (10. 060)                         | 33.6.101)                                   | Ale colore              |           |   |
| INVITE Sip:2<br>Via: SIP/2.0<br>Max-Forwards<br>From: <sip:1<br>To: <sip:201<br>Call-ID: 649<br/>Cep:1 INVI</sip:201<br></sip:1<br> | 01010.33<br>/UDP 10.<br>: 70/r/m<br>01010.33<br>010.33.6<br>56707171 | .6.101:0<br>33.6.100<br>.6.100>;<br>.101:054<br>20002349 | ser-pho<br>ibranc<br>tag-1c<br>r-phone<br>25010, 3 | Packet det              | ir\n<br>ails pan      | r'n                      |                                       |                                             |                         |           |   |
| Contact: csi                                                                                                    | p:101010                                                             | .33.6.10                                                 | n/1/40                                             | nath rate               | rea.net               | etniele                  |                                       |                                             |                         |           |   |
|                                                                                                    | 13 64 0                                                              | 3 30 1                                                   | 61 49                                              | 4e 56 49 5              | 4 45                  | e                        | INVITE                                |                                             |                         |           |   |

8. To view VoIP call flows, from the **Statistics** menu, choose **VoIP Calls**. You can view the statistics in graph format by clicking **Graph**.

Figure 5-6: Viewing VoIP Call Flows

| teres Options                                                                                  | al.<br>Set |       | *         | D<br>Ciper | E2<br>Sam Au |            | - Andread                      | -                     | 8                                                                | -           | 4                                                            | * 3                                                                         | 2                                                |
|------------------------------------------------------------------------------------------------|------------|-------|-----------|------------|--------------|------------|--------------------------------|-----------------------|------------------------------------------------------------------|-------------|--------------------------------------------------------------|-----------------------------------------------------------------------------|--------------------------------------------------|
| -                                                                                              |            | 1     |           |            | • 5ar        | eatr. 9    | er bah                         |                       |                                                                  | 10 30 X 000 |                                                              |                                                                             |                                                  |
| 52 08:58:4<br>89 08:58:4<br>10 08:58:4<br>10 08:58:8<br>11 08:58:8<br>11 08:58:8<br>11 08:58:8 | with the   | 100.6 |           |            | Cuel         | utud ( ice | cal Salachet                   | i Cali                | 15.714<br>(5.763<br>(5.767<br>(5.768<br>(5.609                   |             | El Yolng<br>El Yolng<br>El Yolng<br>Have<br>200 K            |                                                                             | riges 2.4 million is no 2mgm                     |
| 200 0013015<br>395 0013015<br>395 0013015                                                      | jan inne - |       | July Zone |            |              |            |                                | Pro-                  | 12.540<br>12.574<br>12.674<br>12.676<br>12.676<br>17.7%<br>17.7% |             | nti Aleghine e<br>rightskj<br>ale<br>rightsj<br>Brit<br>2008 | eri in taka<br>Alf taka<br>Ur falasi<br>Ur falasi<br>Ur falasi<br>Ur falasi | n (M. Domont Sile on A<br>In (M. Domont The on S |
|                                                                                                |            | -     |           | Seeded Cal | Color april  | peters a   | 05 To april 1<br>Corported cal | 010.33.6<br>In ( Fere |                                                                  |             |                                                              |                                                                             |                                                  |

9. To play G.711 RTP streams, click the **Player** button.

Figure 5-7: Playing G.711 RTP Streams

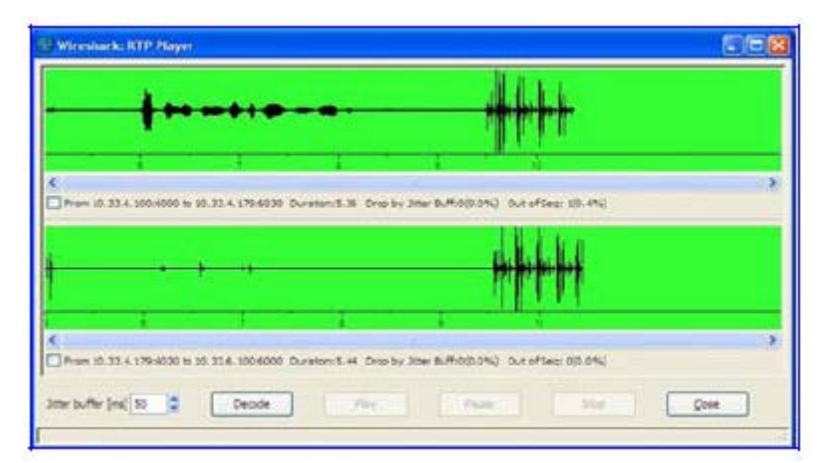

**10.** To analyze the RTP data stream and extract the audio (which can be played using programs such as CoolEdit) from the data packets (only for G.711), from the **Statistics** menu, point to **RTP**, and then choose **Stream Analysis**.

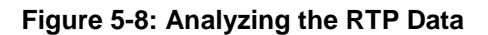

| a- [  | tip or rtp         |                                                                                                    |              |             |                | • (um             | on. ges      | r bosh              |                     |                |                       |              |          |                  |        |
|-------|--------------------|----------------------------------------------------------------------------------------------------|--------------|-------------|----------------|-------------------|--------------|---------------------|---------------------|----------------|-----------------------|--------------|----------|------------------|--------|
|       | 300                | 504                                                                                                    | n.e          |             | Deutshalor     | 6                 | Protocol     | 24s                 |                     |                |                       |              |          |                  |        |
|       | 2.08158140.1       | 26729 10.                                                                                                    | 33.5.        | 107         | 19, 83         |                   |              |                     |                     |                |                       |              |          |                  | 101510 |
|       | 9.08158140.1       | 64885 10.                                                                                                    | . 33. 5.     | 101         | 10.31          | A CONTRACTOR      | stray in the |                     |                     |                |                       |              |          | • •              | 6.13   |
| 1.10  | 0 00130140.3       | 700078 201                                                                                                    |              | 101         | 10.31          |                   |              |                     |                     |                |                       |              |          |                  |        |
| -     | NO. 13. 1 17 1. 18 | ALL COMPANY                                                                                                    | _            | 100         | 20, 81         |                   |              | Defected 2 81P do   | are. Ches           | e one for form | and and revenue devi- | tion for and | lain i   |                  |        |
| 1.01  | 2 08138140.3       | 12298 10.                                                                                                    |              | 101         | 10, 11         |                   |              |                     |                     |                |                       |              |          |                  | -      |
| 101   | 7.08156146.1       | 86190 10.                                                                                                    | 11.5.        | 101         | 10.11          | St P ald -        | lecport      | Deut 37 add         | ind port            | 53RC           | Payload               | Fadets       | Lost     | Plas DeRa (trei) | 5 64   |
| 1.14  | 310915814425       | PO743 14.                                                                                                    | 33.4.        | 100         | 10.33          | 10.314.201        | 8000         | 10.35.6.107         | 0000                | 844750414      | ITU1 6-711 POM        | 264          | 0 (D.P%) | 20.21            |        |
| - 23  | 1 08158147.0       | 000000 10.                                                                                                    | .33.6.       | 101         | 10,33          | 10.314.000        | 1000         | 10.33.6.101         | 6000                | 2025767996     | TTUR G.711 PONA       | 258          | 0 (0.7%) | 20.26            | 38     |
| - 23  | 0.08138147.0       | 22613 10.                                                                                                    | 33.6.        | 100         | 10.33          | 1000100000        |              |                     |                     |                |                       |              |          |                  | 643    |
| - 22  | 2 08:56:47.0       | Contractor.                                                                                                    |              | THE         | 101. 111       |                   |              |                     |                     |                | and the second second | ALC: NO      |          |                  |        |
| - 55  |                    | - 10 Wi                                                                                                    | res.hark     | HITP Stream | a description  |                   |              |                     |                     |                |                       | 1000         |          |                  | C 10   |
| 23    | 5 08158147.0       |                                                                                                    |              |             |                |                   |              |                     |                     |                |                       | 1            |          |                  | 177    |
| 23    | 6 08156147.0       | Mar Parva                                                                                                    | ed Denco     | on Revense  | nd Demictation |                   |              |                     |                     |                |                       |              | Audio    | L. Owner         |        |
| 23    | 7.08158147.0       | 4621                                                                                                    |              | Andres      | or stream how  | 10,123 & 101 mid  | abor to 1    | 0.10.6.300 met 40   | 05 118c -           | Transla        |                       | i de         |          | - Seree          | - 193  |
| 23    | 8 08:58:47.0       | 1943                                                                                                    |              | an after    |                | e prosecuti por   | and of the   | or so at 150 har an | on himse            |                |                       |              | -        |                  |        |
| 14.0  | 9.08:38:47.3       | Pade Pade                                                                                                    | et al 12     | Segence     | Delta (m)      | 381er (rei)       | BV 04e       | ps Marker           | 204                 |                | 0                     | 10 A         | Seg-43   | 43, T388+21      | 825709 |
|       | 0 08:59:47.1       |                                                                                                    | 147          | 44000       | 0.00           | 8.00              | 1.60         |                     |                     | 7.06.1         |                       | 1.00         | Sequered | 388, T188-51     | -17.5  |
|       | 2 08158147.1       | 11                                                                                                    | 211          | 44083       | 19.59          | 5.01              | 3.20         |                     |                     | CORS           |                       | a sata       | Carriela | 100 Theat        | 01018  |
| 1.0   | 3 08158147         |                                                                                                    | 232          | 4-054       | 20.19          | 6.02              | +.80         |                     |                     | [ 08 ]         | -                     | The Party of | Same 1   | 47. 1100.2       | 124741 |
| 24    | 4 08158147-1       | 4.64                                                                                                    | 214          | 408         | 19.40          | 8.03              | 4.40         |                     |                     | [OK]           |                       | 3414.        | 5412-140 | DO, Thes-SI      | 24078  |
| 24    | 5 08158147.1       | 621                                                                                                    | 236          | +006        | 20.85          | 1.03              | 8.00         |                     |                     | [OR]           |                       | 97990.       | 5eq-43   | 48, Time-21      | 626757 |
| 2.4   | 6 08:58:47.5       | 643                                                                                                    | 239          | +057        | 19.99          | 1.03              | 1.60         |                     |                     | [Ok]           |                       | 3414.        | Seg-140  | MI, Thursd       | 24218  |
| - 24  | 7.98155147,1       | 821                                                                                                    | 240          | +4000       | 19.99          | 0.02              | 18,259       |                     |                     | (OR)           |                       | 87990.       | Seq-43   | 41, Time=21      | 626773 |
| 24    | 8.08:39:47,3       |                                                                                                    | 25           | 4007        | 19.00          | 0.003             | 12.00        |                     |                     | 100            |                       | 3414.        | 260-140  | 92, T5mm-51      | 24398  |
| 1.64  | M 08:38:47.1       | 100                                                                                                    | 246          | 44791       | 20.69          | 0.03              | 16.00        |                     |                     | 1001           |                       | acres.       |          |                  |        |
| 87.00 | ma 138 / 510       | The second second second second second second second second second second second second second second second se | 240          | +032        | 19.10          | 0.04              | 17.60        |                     |                     | 1061           |                       | _            | -        |                  | -      |
| 100   | Arrest IT. St      |                                                                                                    | 250          | #4090       | 20.45          | 3.04              | 18.20        |                     |                     | (OK)           |                       |              |          |                  |        |
| 1000  | strat bits         | 23 U                                                                                                    | 252          | 4-094       | 20.80          | 6.03              | 20.00        |                     |                     | (Ok]           |                       |              |          |                  |        |
| Lun I | anitani d          |                                                                                                    | 274          | +4295       | 19,79          | 0.07              | 42,40        |                     |                     | [ Ok.]         |                       |              |          |                  |        |
|       | ander Jacori       |                                                                                                    | 256          | +0%         | 20.13          | 0.03              | 24.00        |                     |                     | 108.1          |                       |              |          |                  |        |
| - 23  | Affarant late      |                                                                                                    | 00           | 44097       | 19.03          | A.03              | 25.60        |                     |                     | 100.1          | -                     |              |          |                  |        |
| * 2   | of all a specific  |                                                                                                    |              | Hardet      | **8.02011      | sec at parlet no. | 00           | 999 200 Day         | 112100              | and the second |                       |              |          |                  |        |
| - 23  | dept 161/41 1/     |                                                                                                    |              | 54441       | P patients + 2 | 63 Emiperhed 26(  | Lost RTP     | pachetts = 0 (0.309 | <li>L) Selburi</li> | a arrors = 0   |                       |              |          |                  |        |
|       | Antes Color        |                                                                                                    |              |             |                |                   |              |                     |                     |                |                       |              |          |                  |        |
| * 2.  | rags: 0x00         | Chair Chair                                                                                                    | and and      | ALC: No. of | (W)            | Hartunda II       | Anna lin     | ( Gast              | 1.4                 | dimente 1      | - Own                 |              |          |                  |        |
| -     | ins to Marti       |                                                                                                    | and a second |             |                |                   | - and - a    |                     | -                   |                |                       |              |          |                  |        |
|       | 100 20 1168        | -                                                                                                    | _            |             |                |                   |              |                     |                     |                |                       |              |          |                  |        |

- a. Save the audio payload of the RTP stream to a file.
- **b.** Save the Payload as a \*.pcm file.
- c. Select the 'forward' option.

## 5.2 Verifying Firmware

To verify the firmware load actively running on the device, log into the device and view the firmware version on the product homepage as shown in the figure below.

Figure 5-9: Viewing active firmware version

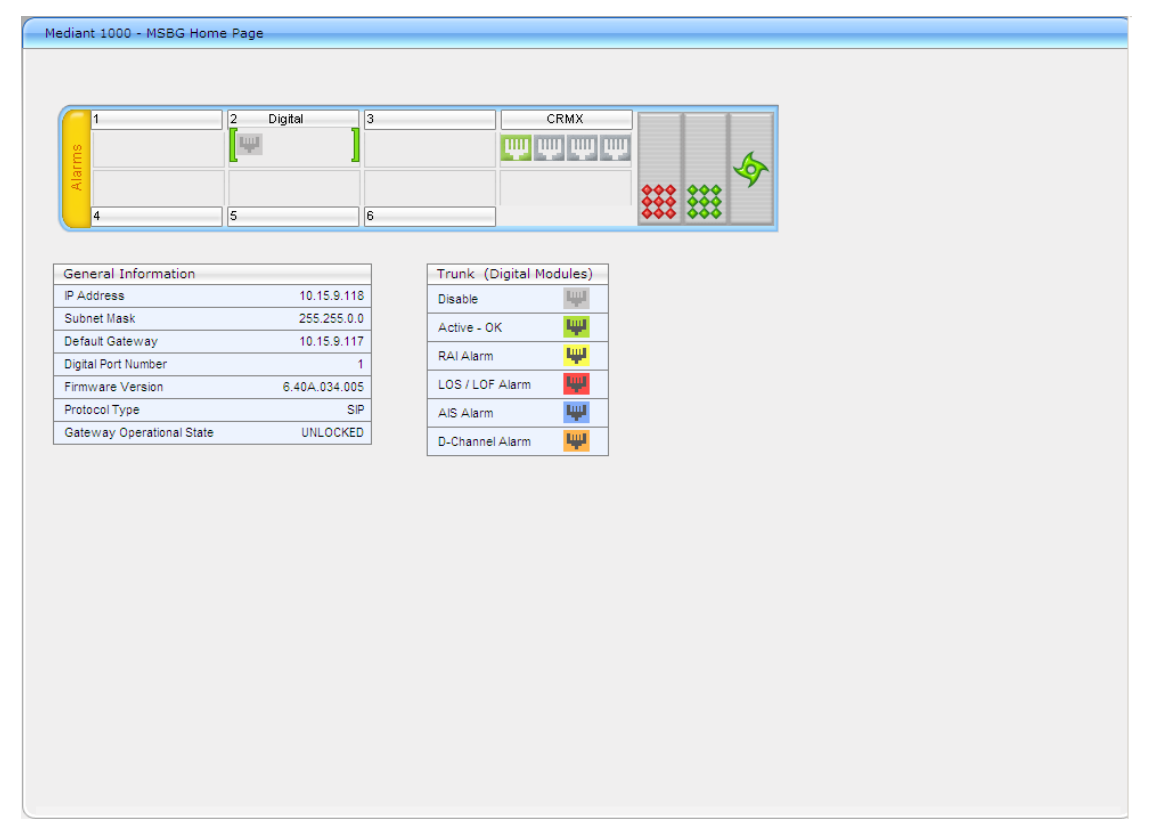

## Α

## Appendix: Configuring Analog Devices (ATA's) for FAX Support

This section describes how to configure the analog device entity to route its calls to the AudioCodes Media Gateway for supporting faxes. The analog device entity must be configured to send all calls to the Media Gateway without any registration process.

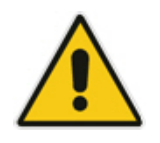

**Note:** The configuration described in this section is for ATA devices configured for AudioCodes MP-11x series.

## **A.1**

# Step 1: Configure the Endpoint Phone Number Table

The 'Endpoint Phone Number Table' page allows you to activate the MP-11x ports (endpoints) by defining telephone numbers. The configuration below uses the example of ATA1 destination phone number "7193135664" (IP address 10.15.7.165) with all routing directed to the AudioCodes E-SBC device (10.15.4.30).

#### To configure the Endpoint Phone Number table:

Open the 'Endpoint Phone Number Table' page (Configuration tab > VoIP menu > GW and IP to IP submenu > Hunt Group sub-menu > Endpoint Phone Number).

| point | Phone Number Ta | ble   |              |               |                |
|-------|-----------------|-------|--------------|---------------|----------------|
|       |                 |       |              |               |                |
|       | Chann           | el(s) | Phone Number | Hunt Group ID | Tel Profile ID |
| 1     | 1               |       | 7193135664   |               | 0              |
| 2     |                 |       |              |               |                |
| 3     |                 |       |              |               |                |
| 4     |                 |       |              |               |                |

#### Figure 5-10: Endpoint Phone Number Table Page

## A.2 Step 2: Configure Tel to IP Routing Table

This step describes how to configure the Tel-to-IP routing rules to ensure that the MP-11x device sends all calls to the AudioCodes central E-SBC device.

#### To configure the Tel to IP Routing table:

Open the 'Tel to IP Routing' page (Configuration tab > VoIP menu > GW and IP to IP sub-menu > Routing sub-menu > Tel to IP Routing).

| Tel to IP Routing                         |                        |                  |             |                      |                     |              |                     |        |
|-------------------------------------------|------------------------|------------------|-------------|----------------------|---------------------|--------------|---------------------|--------|
|                                           |                        |                  |             |                      |                     | Basic P      | arameteri           | List 🔺 |
|                                           | ▼                      |                  |             |                      |                     |              |                     |        |
|                                           | Routing Index          |                  | 1-10 💙      |                      |                     |              |                     |        |
|                                           | Tel To IP Routing Mode |                  | Route calls | s before manipulatio | n 🗸                 |              |                     |        |
|                                           |                        |                  |             |                      |                     |              |                     |        |
| Src. Trunk<br>Group ID Dest. Phone Prefix | Source Phone Prefix    | Dest. IP Address | Port        | Transport Type       | Dest.<br>IPGroup ID | Dest.<br>SRD | IP<br>Profile<br>ID |        |
| 1 * *                                     | * 10                   | 0.15.4.30 50     | 060         | UDP 💌                | -1                  | -1           | 0                   |        |
| 2                                         |                        |                  |             | Not Configured 💌     | -1                  |              |                     | [      |
| 3                                         |                        |                  |             | Not Configured 💌     | -1                  |              |                     | [      |
| 4                                         |                        |                  |             | Not Configured 💌     | -1                  |              |                     | I      |

#### Figure 5-11: Tel to IP Routing Page

## A.3 Step 3: Configure Coders Table

This step describes how to configure the coders for the MP-11x device.

#### To configure MP-11x coders:

Open the 'Coders' page (Configuration tab > VolP menu > Coders And Profiles sub-menu > Coders).

| Coder Name |   | Packetization Time |   | Rate |   | Payload Type | Silence Suppression |   |
|------------|---|--------------------|---|------|---|--------------|---------------------|---|
| G.729      | * | 20                 | * | 8    | ~ | 18           | Disabled            | * |
| G.711U-law | * | 20                 | * | 64   | ~ | 0            | Disabled            | < |
|            | * |                    | * |      | ~ |              |                     | * |
|            | * |                    | ~ |      | ~ |              |                     | * |
|            | * |                    | * |      | ~ |              |                     | ~ |
|            | * |                    | * |      | ~ |              |                     | * |

#### Figure 5-12: Coders Table Page

## A.4 Step 4: Configure SIP UDP Transport Type and Fax Signaling Method

This step describes how to configure the fax signaling method for the MP-11x device.

#### > To configure the fax signaling method:

1. Open the 'SIP General Parameters' page (Configuration tab > VoIP menu > SIP Definitions submenu > General Parameters).

| General Parameters          |                           |  |
|-----------------------------|---------------------------|--|
|                             |                           |  |
| Channel Select Mode         | By Dest Phone Number      |  |
| Enable Early Media          | Enable                    |  |
| 183 Message Behavior        | Progress                  |  |
| Session-Expires Time        | 0                         |  |
| Minimum Session-Expires     | 90                        |  |
| Session Expires Method      | Re-INVITE 💌               |  |
| Asserted Identity Mode      | Disabled 🗸                |  |
| Fax Signaling Method        | G.711 Transport           |  |
| Detect Fax on Answer Tone   | Initiate T.38 on Preamble |  |
| SIP Transport Type          |                           |  |
| SIP UDP Local Port          | 5060                      |  |
| SIP TCP Local Port          | 4 5868                    |  |
| SIP TLS Local Port          | 5067                      |  |
| Enable SIPS                 | Disable 🗸                 |  |
| Enable TCP Connection Reuse | Enable                    |  |
| TCP Timeout                 | 0                         |  |
| SIP Destination Port        | 5060                      |  |

Figure 5-13: SIP General Parameters Page

- 2. From the 'FAX Signaling Method' drop-down list, select G.711 Transport.
- 3. From the 'SIP Transport Type' drop-down list, select UDP.
- **4.** In the 'SIP UDP Local Port' field, enter **5060** (corresponding to the Central Gateway UDP transmitting port configuration).
- **5.** In the 'SIP Destination Port', enter **5060** (corresponding to the Central Gateway UDP listening port configuration).

**Reader's Notes** 

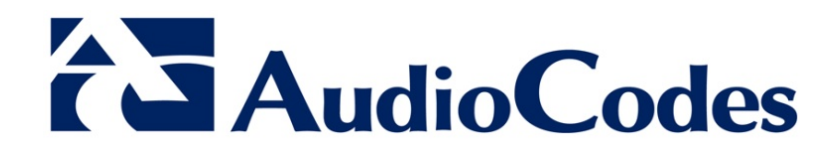

# **Configuration Note**

www.audiocodes.com